# Oracle Argus Insight Extensibility Guide

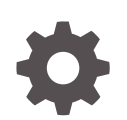

Release 8.4.1 F92249-01 January 2024

ORACLE

Oracle Argus Insight Extensibility Guide, Release 8.4.1

F92249-01

Copyright © 2022, 2024, Oracle and/or its affiliates.

This software and related documentation are provided under a license agreement containing restrictions on use and disclosure and are protected by intellectual property laws. Except as expressly permitted in your license agreement or allowed by law, you may not use, copy, reproduce, translate, broadcast, modify, license, transmit, distribute, exhibit, perform, publish, or display any part, in any form, or by any means. Reverse engineering, disassembly, or decompilation of this software, unless required by law for interoperability, is prohibited.

The information contained herein is subject to change without notice and is not warranted to be error-free. If you find any errors, please report them to us in writing.

If this is software, software documentation, data (as defined in the Federal Acquisition Regulation), or related documentation that is delivered to the U.S. Government or anyone licensing it on behalf of the U.S. Government, then the following notice is applicable:

U.S. GOVERNMENT END USERS: Oracle programs (including any operating system, integrated software, any programs embedded, installed, or activated on delivered hardware, and modifications of such programs) and Oracle computer documentation or other Oracle data delivered to or accessed by U.S. Government end users are "commercial computer software," "commercial computer software documentation," or "limited rights data" pursuant to the applicable Federal Acquisition Regulation and agency-specific supplemental regulations. As such, the use, reproduction, duplication, release, display, disclosure, modification, preparation of derivative works, and/or adaptation of i) Oracle programs (including any operating system, integrated software, any programs embedded, installed, or activated on delivered hardware, and modifications of such programs), ii) Oracle computer documentation and/or iii) other Oracle data, is subject to the rights and limitations specified in the license contained in the applicable contract. The terms governing the U.S. Government's use of Oracle cloud services are defined by the applicable contract for such services. No other rights are granted to the U.S. Government.

This software or hardware is developed for general use in a variety of information management applications. It is not developed or intended for use in any inherently dangerous applications, including applications that may create a risk of personal injury. If you use this software or hardware in dangerous applications, then you shall be responsible to take all appropriate fail-safe, backup, redundancy, and other measures to ensure its safe use. Oracle Corporation and its affiliates disclaim any liability for any damages caused by use of this software or hardware in dangerous applications.

Oracle®, Java, MySQL and NetSuite are registered trademarks of Oracle and/or its affiliates. Other names may be trademarks of their respective owners.

Intel and Intel Inside are trademarks or registered trademarks of Intel Corporation. All SPARC trademarks are used under license and are trademarks or registered trademarks of SPARC International, Inc. AMD, Epyc, and the AMD logo are trademarks or registered trademarks of Advanced Micro Devices. UNIX is a registered trademark of The Open Group.

This software or hardware and documentation may provide access to or information about content, products, and services from third parties. Oracle Corporation and its affiliates are not responsible for and expressly disclaim all warranties of any kind with respect to third-party content, products, and services unless otherwise set forth in an applicable agreement between you and Oracle. Oracle Corporation and its affiliates will not be responsible for any loss, costs, or damages incurred due to your access to or use of third-party content, products, or services, except as set forth in an applicable agreement between you and Oracle.

# Contents

### Preface

| Documentation accessibility | vi |
|-----------------------------|----|
| Diversity and Inclusion     | vi |
| Related resources           | vi |
| Access to Oracle Support    | vi |

### 1 Advanced Conditions Extensibility

| Configure CMN_FIELDS Table                       | 1-1  |
|--------------------------------------------------|------|
| Configure CMN_FIELD_CONFIGURATION Table          | 1-4  |
| Configure SMQ_NARROW Field Type                  | 1-7  |
| Configure SMQ_BROAD Field Type                   | 1-7  |
| Configure MEDDRA Field Type                      | 1-8  |
| Supported Return Type Texts and IDs (Key/Value): | 1-9  |
| Configure WHO Field Type                         | 1-10 |
| Supported Return Type Texts and IDs (Key/Value): | 1-10 |
| Configure COMPANY_DRUG Field Type                | 1-11 |
| Supported Return Type Texts and IDs (Key/Value): | 1-11 |
| Configure INGREDIENT Field Type                  | 1-12 |
| Configure MINUTES_CALCULATOR Field Type          | 1-12 |
| Supported Return Type Texts and IDs (Key/Value): | 1-13 |
| Configure LITERATURE Field Type                  | 1-13 |
| Configure EVENT_LICENSE Field Type               | 1-14 |
| Configure STUDY_DRUG Field Type                  | 1-15 |
| Configure CLINICAL_STUDY_LOOKUP Field Type       | 1-15 |
| Supported Return Type Texts and IDs (Key/Value): | 1-16 |
| Configure BATCH_LOT_NO Field Type                | 1-16 |
| Configure INVESTIGATIONAL_DRUG Field Type        | 1-17 |
| Configure CO_DRUG_CODE_WITH_STUDY Field Type     | 1-17 |
| Configure DVB Field Type                         | 1-18 |
| Supported Return Type Texts and IDs (Key/Value): | 1-19 |
| Configure GENERIC Field Type                     | 1-19 |
| Configure PATIENT_HISTORY Field Type             | 1-20 |

| Configure PARTIAL_DATE Field Type                                                          | 1-20 |
|--------------------------------------------------------------------------------------------|------|
| Configure CLOB Field Type                                                                  | 1-21 |
| Configure PARENT_HISTORY Field Type                                                        | 1-22 |
| Configure CMN_COMPLEXFIELD_CONFIGURATION Table                                             | 1-22 |
| Write Custom SQL in Advance Condition                                                      | 1-24 |
| Write Custom SQL for Oracle Argus Insight Advance Condition                                | 1-24 |
| Write Custom SQL for Oracle Argus Mart Advance Condition                                   | 1-25 |
| Current Data Point-in-Time Query                                                           | 1-25 |
| As of Date Point-in-Time Query                                                             | 1-26 |
| At Lock Point-in-Time Query                                                                | 1-28 |
| Last Locked Revision as of a Point in Time Query                                           | 1-30 |
| Last Locked Revision for a Version in a Period (Case Receipt Date) Point-in-Time<br>Query  | 1-32 |
| Last Locked Revision for a Version in a Period (Case Locked Date) Point-in-Time<br>Query   | 1-35 |
| Last Locked Revision for a Version in a Period (Case Creation Date) Point-in-Time<br>Query | 1-37 |
| Aggregate Queries                                                                          | 1-40 |
| Case Series Extensibility                                                                  |      |

| Create New Merge Option | 2-1 |
|-------------------------|-----|
|-------------------------|-----|

# 3 Code List Extensibility

| Configure Flexible Data Recategorization with a New Natural Language | 3-1 |
|----------------------------------------------------------------------|-----|
| Configure Flexible Data Recategorization with a New Custom Language  | 3-3 |

### 4 ETL Extensibility

2

| View Oracle Argus Insight Custom Routines    | 4-1 |
|----------------------------------------------|-----|
| Execute Oracle Argus Insight Custom Routines | 4-2 |

### 5 Report Extensibility

| Oracle Analytics Publisher Extensibility | 5-1 |
|------------------------------------------|-----|
| Assumptions                              | 5-1 |
| Business Purpose                         | 5-2 |
| Global Temporary Tables                  | 5-2 |
| Extend Global Temporary Tables           | 5-2 |
| Report Package Features                  | 5-3 |
| Generic Package                          | 5-3 |
|                                          |     |

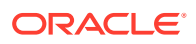

| Data Model5-16Example - Generate sample XML Data Structure with our Data Model5-17Data Sets5-18Report Parameters5-20Event Triggers5-25Add Lexical Parameter in Data Model5-25Oracle Analytics Publisher Report Templates5-30Layout Editor5-30Rich Text File Template5-35Oracle Analytics Publisher Logs5-37Oracle Analytics Publisher Reporting Tips5-38Add Column in Global Temporary Tables5-38Populate New Column in User Exit Package5-39Add New Column in Layout Report5-39Oracle Analytics Server Extensibility5-42Physical Layer5-42Physical Layer5-42BMM Layer5-45Presentation Layer5-49Add New Dimension Using Flex Bucketing5-50Create Custom Dashboards and Prompts5-55              | Line Listing Package                                             | 5-7  |
|----------------------------------------------------------------------------------------------------|------------------------------------------------------------------|------|
| Example - Generate sample XML Data Structure with our Data Model5-17Data Sets5-18Report Parameters5-20Event Triggers5-25Add Lexical Parameter in Data Model5-25Oracle Analytics Publisher Report Templates5-30Layout Editor5-30Rich Text File Template5-35Oracle Analytics Publisher Logs5-37Oracle Analytics Publisher Reporting Tips5-38Add Column in Global Temporary Tables5-39Add New Column in User Exit Package5-39Add New Column in Data Set5-39Add New Column in Layout Report5-39Oracle Analytics Server Extensibility5-42RPD Architecture5-42Physical Layer5-42BMM Layer5-45Presentation Layer5-49Add New Dimension Using Flex Bucketing5-55Create Custom Dashboards and Prompts5-55 | Data Model                                                       | 5-16 |
| Data Sets5-18Report Parameters5-20Event Triggers5-25Add Lexical Parameter in Data Model5-25Oracle Analytics Publisher Report Templates5-30Layout Editor5-30Rich Text File Template5-35Oracle Analytics Publisher Logs5-37Oracle Analytics Publisher Reporting Tips5-38Add Column in Global Temporary Tables5-38Populate New Column in User Exit Package5-39Add New Column in Layout Report5-39Oracle Analytics Server Extensibility5-42RPD Architecture5-42Physical Layer5-42BMM Layer5-45Presentation Layer5-49Add New Dimension Using Flex Bucketing5-50Create Custom Dashboards and Prompts5-55                                                                                              | Example - Generate sample XML Data Structure with our Data Model | 5-17 |
| Report Parameters5-20Event Triggers5-25Add Lexical Parameter in Data Model5-25Oracle Analytics Publisher Report Templates5-30Layout Editor5-30Rich Text File Template5-35Oracle Analytics Publisher Logs5-37Oracle Analytics Publisher Reporting Tips5-38Add Column in Global Temporary Tables5-38Populate New Column in User Exit Package5-39Add New Column in Layout Report5-39Oracle Analytics Server Extensibility5-42Assumptions5-42Physical Layer5-42BMM Layer5-45Presentation Layer5-49Add New Dimension Using Flex Bucketing5-50Create Custom Dashboards and Prompts5-55                                                                                                    | Data Sets                                                        | 5-18 |
| Event Triggers5-25Add Lexical Parameter in Data Model5-25Oracle Analytics Publisher Report Templates5-30Layout Editor5-30Rich Text File Template5-35Oracle Analytics Publisher Logs5-37Oracle Analytics Publisher Reporting Tips5-38Add Column in Global Temporary Tables5-38Populate New Column in User Exit Package5-39Add New Column in Data Set5-39Add New Column in Layout Report5-39Oracle Analytics Server Extensibility5-42RPD Architecture5-42Physical Layer5-42BMM Layer5-45Presentation Layer5-49Add New Dimension Using Flex Bucketing5-50Create Custom Dashboards and Prompts5-55                                                                                                  | Report Parameters                                                | 5-20 |
| Add Lexical Parameter in Data Model5-25Oracle Analytics Publisher Report Templates5-30Layout Editor5-30Rich Text File Template5-35Oracle Analytics Publisher Logs5-37Oracle Analytics Publisher Reporting Tips5-38Add Column in Global Temporary Tables5-38Populate New Column in User Exit Package5-39Add New Column in Data Set5-39Add New Column in Layout Report5-39Oracle Analytics Server Extensibility5-42RPD Architecture5-42Physical Layer5-42BMM Layer5-45Presentation Layer5-49Add New Dimension Using Flex Bucketing5-55Create Custom Dashboards and Prompts5-55                                                                                                    | Event Triggers                                                   | 5-25 |
| Oracle Analytics Publisher Report Templates5-30Layout Editor5-30Rich Text File Template5-35Oracle Analytics Publisher Logs5-37Oracle Analytics Publisher Reporting Tips5-38Add Column in Global Temporary Tables5-38Populate New Column in User Exit Package5-39Add New Column in Data Set5-39Add New Column in Layout Report5-39Oracle Analytics Server Extensibility5-42RPD Architecture5-42Physical Layer5-42Presentation Layer5-49Add New Dimension Using Flex Bucketing5-50Create Custom Dashboards and Prompts5-55                                                                                                    | Add Lexical Parameter in Data Model                              | 5-25 |
| Layout Editor5-30Rich Text File Template5-35Oracle Analytics Publisher Logs5-37Oracle Analytics Publisher Reporting Tips5-38Add Column in Global Temporary Tables5-38Populate New Column in User Exit Package5-38Add New Column in Data Set5-39Add New Column in Layout Report5-39Oracle Analytics Server Extensibility5-42Assumptions5-42Physical Layer5-42Presentation Layer5-45Presentation Layer5-49Add New Dimension Using Flex Bucketing5-55Create Custom Dashboards and Prompts5-55                                                                                                    | Oracle Analytics Publisher Report Templates                      | 5-30 |
| Rich Text File Template5-35Oracle Analytics Publisher Logs5-37Oracle Analytics Publisher Reporting Tips5-38Add Column in Global Temporary Tables5-38Populate New Column in User Exit Package5-38Add New Column in Data Set5-39Add New Column in Layout Report5-39Oracle Analytics Server Extensibility5-42Assumptions5-42RPD Architecture5-42Physical Layer5-45Presentation Layer5-45Add New Dimension Using Flex Bucketing5-50Create Custom Dashboards and Prompts5-55                                                                                                    | Layout Editor                                                    | 5-30 |
| Oracle Analytics Publisher Logs5-37Oracle Analytics Publisher Reporting Tips5-38Add Column in Global Temporary Tables5-38Populate New Column in User Exit Package5-39Add New Column in Data Set5-39Add New Column in Layout Report5-39Oracle Analytics Server Extensibility5-42Assumptions5-42RPD Architecture5-42Physical Layer5-45Presentation Layer5-49Add New Dimension Using Flex Bucketing5-50Create Custom Dashboards and Prompts5-55                                                                                                    | Rich Text File Template                                          | 5-35 |
| Oracle Analytics Publisher Reporting Tips5-38Add Column in Global Temporary Tables5-38Populate New Column in User Exit Package5-38Add New Column in Data Set5-39Add New Column in Layout Report5-39Oracle Analytics Server Extensibility5-42Assumptions5-42RPD Architecture5-42Physical Layer5-42BMM Layer5-45Presentation Layer5-49Add New Dimension Using Flex Bucketing5-50Create Custom Dashboards and Prompts5-55                                                                                                    | Oracle Analytics Publisher Logs                                  | 5-37 |
| Add Column in Global Temporary Tables5-38Populate New Column in User Exit Package5-38Add New Column in Data Set5-39Add New Column in Layout Report5-39Oracle Analytics Server Extensibility5-42Assumptions5-42RPD Architecture5-42Physical Layer5-42BMM Layer5-45Presentation Layer5-49Add New Dimension Using Flex Bucketing5-50Create Custom Dashboards and Prompts5-55                                                                                                    | Oracle Analytics Publisher Reporting Tips                        | 5-38 |
| Populate New Column in User Exit Package5-38Add New Column in Data Set5-39Add New Column in Layout Report5-39Oracle Analytics Server Extensibility5-42Assumptions5-42RPD Architecture5-42Physical Layer5-42BMM Layer5-45Presentation Layer5-49Add New Dimension Using Flex Bucketing5-50Create Custom Dashboards and Prompts5-55                                                                                                    | Add Column in Global Temporary Tables                            | 5-38 |
| Add New Column in Data Set5-39Add New Column in Layout Report5-39Oracle Analytics Server Extensibility5-42Assumptions5-42RPD Architecture5-42Physical Layer5-42BMM Layer5-45Presentation Layer5-49Add New Dimension Using Flex Bucketing5-50Create Custom Dashboards and Prompts5-55                                                                                                    | Populate New Column in User Exit Package                         | 5-38 |
| Add New Column in Layout Report5-39Oracle Analytics Server Extensibility5-42Assumptions5-42RPD Architecture5-42Physical Layer5-42BMM Layer5-45Presentation Layer5-49Add New Dimension Using Flex Bucketing5-50Create Custom Dashboards and Prompts5-55                                                                                                    | Add New Column in Data Set                                       | 5-39 |
| Oracle Analytics Server Extensibility5-42Assumptions5-42RPD Architecture5-42Physical Layer5-42BMM Layer5-45Presentation Layer5-49Add New Dimension Using Flex Bucketing5-50Create Custom Dashboards and Prompts5-55                                                                                                    | Add New Column in Layout Report                                  | 5-39 |
| Assumptions5-42RPD Architecture5-42Physical Layer5-42BMM Layer5-45Presentation Layer5-49Add New Dimension Using Flex Bucketing5-50Create Custom Dashboards and Prompts5-55                                                                                                    | Oracle Analytics Server Extensibility                            | 5-42 |
| RPD Architecture5-42Physical Layer5-42BMM Layer5-45Presentation Layer5-49Add New Dimension Using Flex Bucketing5-50Create Custom Dashboards and Prompts5-55                                                                                                    | Assumptions                                                      | 5-42 |
| Physical Layer5-42BMM Layer5-45Presentation Layer5-49Add New Dimension Using Flex Bucketing5-50Create Custom Dashboards and Prompts5-55                                                                                                    | RPD Architecture                                                 | 5-42 |
| BMM Layer5-45Presentation Layer5-49Add New Dimension Using Flex Bucketing5-50Create Custom Dashboards and Prompts5-55                                                                                                    | Physical Layer                                                   | 5-42 |
| Presentation Layer5-49Add New Dimension Using Flex Bucketing5-50Create Custom Dashboards and Prompts5-55                                                                                                    | BMM Layer                                                        | 5-45 |
| Add New Dimension Using Flex Bucketing5-50Create Custom Dashboards and Prompts5-55                                                                                                    | Presentation Layer                                               | 5-49 |
| Create Custom Dashboards and Prompts 5-55                                                                                                    | Add New Dimension Using Flex Bucketing                           | 5-50 |
| · ·                                                                                                    | Create Custom Dashboards and Prompts                             | 5-55 |

# A Appendix: Dimensions and their Mapping

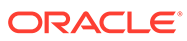

# Preface

This preface contains the following sections:

- Documentation accessibility
- Diversity and Inclusion
- Related resources
- Access to Oracle Support

# Documentation accessibility

For information about Oracle's commitment to accessibility, visit the Oracle Accessibility Program website at http://www.oracle.com/pls/topic/lookup? ctx=acc&id=docacc.

### **Diversity and Inclusion**

Oracle is fully committed to diversity and inclusion. Oracle respects and values having a diverse workforce that increases thought leadership and innovation. As part of our initiative to build a more inclusive culture that positively impacts our employees, customers, and partners, we are working to remove insensitive terms from our products and documentation. We are also mindful of the necessity to maintain compatibility with our customers' existing technologies and the need to ensure continuity of service as Oracle's offerings and industry standards evolve. Because of these technical constraints, our effort to remove insensitive terms is ongoing and will take time and external cooperation.

# **Related resources**

For information about Oracle Argus patches, see My Oracle Support.

All documentation and other supporting materials are available on the Oracle Help Center.

### Access to Oracle Support

To receive support assistance, determine whether your organization is a cloud or onpremises customer. If you're not sure, use Support Cloud.

#### Cloud customers receive support assistance through Support Cloud

Oracle customers that have purchased support have access to electronic support through Support Cloud.

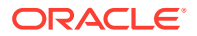

Contact our Oracle Customer Support Services team by logging requests in one of the following locations:

- English interface of Oracle Life Sciences Support Cloud (https://hsgbu.custhelp.com/)
- Japanese interface of Oracle Life Sciences Support Cloud へようこそ (https://hsgbujp.custhelp.com/)

You can also call our 24x7 help desk. For information, visit Life Sciences Support | Oracle or visit Oracle Accessibility Learning and Support if you are hearing impaired.

#### On-premises customers receive support assistance through My Oracle Support

Oracle customers that have purchased support have access to electronic support through My Oracle Support. For information, visit http://www.oracle.com/pls/topic/lookup?ctx=acc&id=info or visit http://www.oracle.com/pls/topic/lookup?ctx=acc&id=trs if you are hearing impaired.

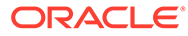

# 1 Advanced Conditions Extensibility

You can extend the feature of performing the search using the advanced conditions by creating queries on new fields defined with custom configurations.

This chapter covers the steps involved in creating and configuring the new custom fields, and writing custom SQL for both Insight Mart and Oracle Argus Mart:

- Configure CMN\_FIELDS Table
- Configure CMN\_FIELD\_CONFIGURATION Table
- Configure CMN\_COMPLEXFIELD\_CONFIGURATION Table
- Write Custom SQL in Advance Condition

# Configure CMN\_FIELDS Table

You can configure the advance condition extensibility columns for the new field ID in the database table CMN\_FIELDS as given below:

| Table 1-1 |  | _FIELDS | Column | Details |
|-----------|--|---------|--------|---------|
|-----------|--|---------|--------|---------|

| Column        | Sample Value for<br>Insight Mart | Sample Value for<br>Argus Mart | Description                                                                                                    |
|---------------|----------------------------------|--------------------------------|----------------------------------------------------------------------------------------------------|
| ENTERPRISE_ID | 3                                | 3                              | Defines the current Enterprise ID.                                                                                                    |
|               |                                  |                                | This is a mandatory column.                                                                                                    |
| FIELD_ID      | 3000000                          | 3000000                        | Defines the Oracle Argus Insight new field ID that must be unique and must be in the following range:                                 |
|               |                                  |                                | <ul> <li>For customers: 30000000 -<br/>39999999</li> </ul>                                                                            |
|               |                                  |                                | <ul> <li>For partners: 40000000 -<br/>49999999</li> </ul>                                                                             |
|               |                                  |                                | All other IDs are reserved for Oracle.                                                                                                |
|               |                                  |                                | This is a mandatory column.                                                                                                    |
| FIELD_LABEL   | Custom Product<br>Country        | Custom Product<br>Country      | Defined the field label having maximum length of 200 characters.                                                                      |
|               |                                  |                                | This is a mandatory column.                                                                                                    |
| TABLE_NAME    | V_RPT_PRODUCT                    | CASE_PRODUCT                   | Defines the table name that contains<br>the column for search criteria. The<br>maximum length for the table name<br>is 50 characters. |
|               |                                  |                                | This is a mandatory column.                                                                                                    |

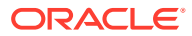

| Column             | Sample Value for<br>Insight Mart | Sample Value for<br>Argus Mart  | Description                                                                                                    |
|--------------------|----------------------------------|---------------------------------|----------------------------------------------------------------------------------------------------|
| COLUMN_NAME        | COUNTRY_ID                       | COUNTRY_ID                      | Defines the column name for the<br>search criteria. This column name<br>must exist in table populated in<br>TABLE_NAME. The maximum length<br>of this column is 50 characters.                                                |
|                    |                                  |                                 | I his is a mandatory column.                                                                                                    |
| JOIN_FIELD         | COUNTRY_ID                       | COUNTRY_ID                      | Defines the column name if this field<br>is of drop-down type on UI. This<br>column contains the name of column<br>that you want to use for join condition<br>between the tables populated in<br>TABLE_NAME and SELECT_TABLE. |
|                    |                                  |                                 | This is an optional column.                                                                                                    |
| SELECT_TABLE       | LM_COUNTRIES                     | LM_COUNTRIES                    | Defines the table name if this field is<br>of drop-down type on UI. This<br>column contains the name of table<br>that you want to use to populate the<br>drop-down values. This is an optional<br>column.                     |
| SELECT_COLUM<br>N  | COUNTRY                          | COUNTRY                         | Defines the column name if this field<br>is of drop-down type on UI. This<br>column contains the name of column<br>that you want to use to populate for<br>the drop-down values.                                              |
|                    |                                  |                                 |                                                                                                    |
| ADV_COND_FIEL<br>D | 1                                | 1                               | Contains the value for the new field ID as 1.                                                                                                    |
|                    |                                  |                                 | This is a mandatory column.                                                                                                    |
| TREE_VIEW          | PRODUCTS:Product<br>Information  | PRODUCTS:Product<br>Information | Defines the hierarchical structure of<br>field in advance condition tree on<br>Advance Condition Editor page. The<br>first level and second level node of<br>the tree must be separated by<br>character ":".                  |
|                    |                                  |                                 | For example, First Level Tree Node:<br>Second Level Tree Node                                                                                                    |
|                    |                                  |                                 | This is a mandatory column.                                                                                                    |

Table 1-1 (Cont.) CMN \_FIELDS Column Details

| Column                    | Sample Value for<br>Insight Mart                                                                                | Sample Value for<br>Argus Mart                                                                                  | Description                                                                                                    |
|---------------------------|----------------------------------------------------------------------------------------------------|----------------------------------------------------------------------------------------------------|----------------------------------------------------------------------------------------------------|
| SQL_SELECT                | SELECT 1 ID,<br>'UNITED STATE'<br>STATUS FROM<br>DUAL UNION<br>SELECT 2, 'UNITED<br>KINGDOM' FROM<br>DUAL UNION | SELECT 1 ID,<br>'UNITED STATE'<br>STATUS FROM<br>DUAL UNION<br>SELECT 2, 'UNITED<br>KINGDOM' FROM<br>DUAL UNION | Defines the SQL query if this field is<br>of drop-down type on UI. This<br>column contains the selected query<br>that you want to use to populate the<br>drop-down values. This select query<br>must contain the columns ID and<br>STATUS. |
|                           | SELECT 3, 'INDIA'<br>FROM DUAL                                                                                  | SELECT 3, 'INDIA'<br>FROM DUAL                                                                                  | <b>Note:</b> If this column is configured<br>then the values configured in<br>columns SELECT_COLUMN,<br>SELECT_TABLE and JOIN_FIELD<br>will be ignored.                                                                                    |
|                           |                                                                                                    |                                                                                                    | This is an optional column.                                                                                                    |
| HIDDEN                    | 0                                                                                                    | 0                                                                                                    | Contains the value for the new field ID as 0.                                                                                                    |
|                           |                                                                                                    |                                                                                                    | This is a mandatory column.                                                                                                    |
| CONTROL_TYPE<br>_ID       | 2                                                                                                    | 2                                                                                                    | Defines the ID of the control that you<br>want to display on UI.Refer to the<br>table CMN_CONTROL_TYPE for<br>supported Control Type ID.                                                                                                   |
|                           |                                                                                                    |                                                                                                    | 1 - Textbox                                                                                                    |
|                           |                                                                                                    |                                                                                                    | 2 - Dropdown                                                                                                    |
|                           |                                                                                                    |                                                                                                    | 3 - DatePicker                                                                                                    |
|                           |                                                                                                    |                                                                                                    | 4 - Date LimePicker                                                                                                    |
|                           |                                                                                                    |                                                                                                    | 5 - Numeric Control Type                                                                                                    |
|                           |                                                                                                    |                                                                                                    | This is a mandatory column.                                                                                                    |
| ADDITIONAL_TAB<br>LE_LIST | RPT_EVENT                                                                                                    | CASE_EVENT                                                                                                    | Defines the comma separated table<br>list that is to be added in From<br>clause of final SQL query except<br>table name entered in the column<br>Table_Name, and:                                                                          |
|                           |                                                                                                    |                                                                                                    | <ul> <li>V_RPT_CASE (in case of<br/>Insight Mart)</li> <li>CASE_MASTER (in case of</li> </ul>                                                                                                    |
|                           |                                                                                                    |                                                                                                    | Oracle Argus Mart)<br>This field is required only if any                                                                                                    |
|                           |                                                                                                    |                                                                                                    | additional join tables are required.                                                                                                    |
|                           |                                                                                                    |                                                                                                    | This is an optional column.                                                                                                    |
| ADDITIONAL_WH<br>ERE      | V_RPT_PRODUCT.<br>SEQ_NUM =<br>RPT_EVENT.SEQ_<br>NUM AND<br>V_RPT_PRODUCT.<br>COUNTRY_ID > 0                    | CASE_PRODUCT.S<br>EQ_NUM =<br>CASE_EVENT.SEQ<br>_NUM AND<br>CASE_PRODUCT.<br>COUNTRY_ID > 0                     | Defines the additional Where clause<br>that you want to add in the final SQL<br>query of advance condition.                                                                                                    |
|                           |                                                                                                    |                                                                                                    | This is an optional column.                                                                                                    |
| DATA_SOURCE_I<br>D        | 1                                                                                                    | 2                                                                                                    | Defines the value of the target data<br>source (Insight Mart/Oracle Argus<br>Mart).                                                                                                    |
|                           |                                                                                                    |                                                                                                    | i his is a mandatory column.                                                                                                    |

| Table 1-1 ( | Cont.) | CMN | FIELDS | Column | Details |
|-------------|--------|-----|--------|--------|---------|
|-------------|--------|-----|--------|--------|---------|

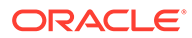

To configure remaining columns of the database table CMN\_FIELDS, refer to the *Oracle Argus Insight Database Administrator's Guide*.

# Configure CMN\_FIELD\_CONFIGURATION Table

Oracle Argus Insight supports different field types. The field ID that belongs to one or more field types must be configured in the database table CMN\_FIELD\_CONFIGURATION.

Note:

One field can belong to one or more field types.

| Field Type   | Description                                                                                                    |
|--------------|----------------------------------------------------------------------------------------------------|
| SMQ_NARROW   | The field configured as SMQ_NARROW field type identifies cases that are highly likely to represent the condition of interest. Narrow search consists of all PTs that indicate the condition with great certainty.              |
|              | To configure this field type, see Configure SMQ_NARROW Field Type.                                                                                                    |
| SMQ_BROAD    | The field configured as SMQ_BROAD field type identifies all possible cases, including some that may prove to be of little or no interest on closer inspection. Those are highly likely to represent the condition of interest. |
|              | Field as SMQ_BROAD field type search includes both the <b>narrow</b> terms and the additional <b>broad</b> terms, often of less-specific nature.                                                                               |
|              | To configure this field type, see Configure SMQ_BROAD Field Type.                                                                                                    |
| MEDDRA       | The field configured as MEDDRA field type enables the MedDRA menu to open MedDRA browser.                                                                                                    |
|              | To configure this field type, see Configure MEDDRA Field Type.                                                                                                    |
| WHO          | The field configured as WHO field type enables the WHO menu to open WHO Drug browser.                                                                                                    |
|              | To configure this field type, see Configure WHO Field Type.                                                                                                    |
| COMPANY_DRUG | The field configured as COMPANY_DRUG field type enables the Company Drug menu to open Product browser.                                                                                                    |
|              | To configure this field type, see Configure COMPANY_DRUG Field Type.                                                                                                    |
| INGREDIENT   | The field configured as INGREDIENT field type enables the Ingredient menu to open Ingredient browser.                                                                                                    |
|              | To configure this field type, see Configure INGREDIENT<br>Field Type.                                                                                                    |
|              | Field Type SMQ_NARROW SMQ_BROAD SMQ_BROAD MEDDRA WHO COMPANY_DRUG INGREDIENT                                                                                                    |

Table 1-2 Oracle Argus Insight Supported Field Types

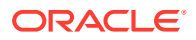

| Field<br>Type | Field Type                  | Description                                                                                                    |
|---------------|-----------------------------|----------------------------------------------------------------------------------------------------|
| 7             | MINUTES_CALCULAT<br>OR      | The field configured as MINUTES_CALCULATOR field type<br>enables the Minutes Calculator menu to open Minutes<br>Calculator browser.                                                          |
|               |                             | To configure this field type, see Configure<br>MINUTES_CALCULATOR Field Type.                                                                                                    |
| 8             | LITERATURE                  | The field configured as LITERATURE field type enables the Literature menu to open Literature browser.                                                                                        |
|               |                             | To configure this field type, see Configure LITERATURE Field Type.                                                                                                    |
| 9             | EVENT_LICENSE               | The field configured as EVENT_LICENSE field type enables<br>the Event License menu to open Event License browser.<br>To configure this field type, see Configure EVENT_LICENSE<br>Eield Type |
| 10            | STUDY_DRUG                  | The field configured as STUDY_DRUG field type enables the<br>Study Drug menu to open Product browser.<br>To configure this field type, see Configure STUDY_DRUG                              |
| 11            | CLINICAL_STUDY_LO<br>OKUP   | The field configured as CLINICAL_STUDY_LOOKUP field<br>type enables the Literature menu to open Clinical Study<br>Lookup browser.<br>To configure this field type, see Configure             |
|               |                             | CLINICAL_STUDY_LOOKUP Field Type.                                                                                                    |
| 12            | BATCH_LOT_NO                | The field configured as BATCH_LOT_NO field type enables<br>the Batch Lot # menu to open Batch/Lot Number browser.                                                                            |
|               |                             | To configure this field type, see Configure BATCH_LOT_NO<br>Field Type.                                                                                                    |
| 13            | INVESTIGATIONAL_D<br>RUG    | The field configured as INVESTIGATIONAL_DRUG field type<br>enables the Investigational Drug menu to open<br>Investigational Drug browser.                                                    |
|               |                             | To configure this field type, see Configure INVESTIGATIONAL_DRUG Field Type.                                                                                                    |
| 14            | CO_DRUG_CODE_WI<br>TH_STUDY | The field configured as CO_DRUG_CODE_WITH_STUDY<br>field type enables the Co-Drug Code menu to open<br>Batch/Lot Number browser.                                                             |
|               |                             | To configure this field type, see Configure<br>CO_DRUG_CODE_WITH_STUDY Field Type.                                                                                                    |
| 15            | DVB                         | The field configured as DVB field type enables the specific range called Duration Value Bands.                                                                                               |
| 16            |                             | The field configured on CENEDIC field time conclusion to                                                                                                    |
| 10            | GENERIC                     | Generic Name menu to open Generic Name browser.<br>To configure this field type, see Configure GENERIC Field<br>Type.                                                                        |

 Table 1-2
 (Cont.) Oracle Argus Insight Supported Field Types

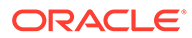

| Field<br>Type<br>ID | Field Type      | Description                                                                                                    |
|---------------------|-----------------|----------------------------------------------------------------------------------------------------|
| 17                  | PATIENT_HISTORY | The field configured as PATIENT_HISTORY field type is considered as information of the patient.                                    |
|                     |                 | To configure this field type, see Configure<br>PATIENT_HISTORY Field Type.                                                         |
| 18                  | PARTIAL_DATE    | The field configured as PARTIAL_DATE field type allows the user to enter the partial date.                                         |
|                     |                 | To configure this field type, see Configure PARTIAL_DATE Field Type.                                                               |
| 19                  | CLOB            | The field configured as COLB field type is considered as field with data type CLOB of column configured in CMN_FIELDS.COLUMN_NAME. |
|                     |                 | To configure this field type, see Configure CLOB Field Type.                                                                       |
| 20                  | PARENT_HISTORY  | The field configured as PARENT_HISTORY field type is considered as information about patient's parent.                             |
|                     |                 | To configure this field type, see Configure<br>PARENT_HISTORY Field Type.                                                          |

Table 1-2 (Cont.) Oracle Argus Insight Supported Field Types

For more information, see:

- Configure SMQ\_NARROW Field Type
- Configure SMQ\_BROAD Field Type
- Configure MEDDRA Field Type
- Configure WHO Field Type
- Configure COMPANY\_DRUG Field Type
- Configure INGREDIENT Field Type
- Configure MINUTES\_CALCULATOR Field Type
- Configure LITERATURE Field Type
- Configure EVENT\_LICENSE Field Type
- Configure STUDY\_DRUG Field Type
- Configure CLINICAL\_STUDY\_LOOKUP Field Type
- Configure BATCH\_LOT\_NO Field Type
- Configure INVESTIGATIONAL\_DRUG Field Type
- Configure CO\_DRUG\_CODE\_WITH\_STUDY Field Type
- Configure DVB Field Type
- Configure GENERIC Field Type
- Configure PATIENT\_HISTORY Field Type
- Configure PARTIAL\_DATE Field Type
- Configure CLOB Field Type

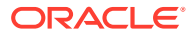

### • Configure PARENT\_HISTORY Field Type

# Configure SMQ\_NARROW Field Type

You can configure a field id as SMQ\_NARROW field type. This field type identifies cases that are highly likely to represent the condition of interest. Narrow search consists of all PTs that indicate the condition with great certainly.

To configure the new field ID as SMQ\_NARROW field type, the following configurations are required in the database table CMN\_FIELD\_CONFIGURATION:

| Column        | Sample Value                                                                      | Description                                                                                                    |
|---------------|-----------------------------------------------------------------------------------|----------------------------------------------------------------------------------------------------|
| ENTERPRISE_ID | 3                                                                                 | Current Enterprise ID                                                                                                    |
| FIELD_TYPE_ID | 1                                                                                 | SMQ_NARROW                                                                                                    |
| FIELD_ID      | 3000000                                                                           | Field ID entered in the table CMN_FIELDS.                                                                                                    |
| KEY           | PT/LLT/<br>ADDITIONALWHERE                                                        | This column contains the key as PT, LLT, or<br>ADDITIONALWHERE. One row for each PT<br>(Preffered Term) and LLT (Low Level Term) is<br>mandatory while row with key as<br>ADDITIONALWHERE is optional.                                                                                                    |
| VALUE         | RPT_EVENT.ART_COD<br>E/<br>RPT_EVENT.INC_COD<br>E/<br>RPT_EVENT.ISPRIMAR<br>Y = 1 | If KEY= PT thenAdd < <table name="">&gt;.&lt;<column<br>name&gt;&gt; which contains PT code. If KEY= LLT<br/>thenAdd &lt;<table name="">&gt;.&lt;<column>&gt; name<br/>which contains LLT code.If KEY=<br/>ADDITIONALWHERE thenIf any additional<br/>WHERE condition is required.</column></table></column<br></table> |

Table 1-3 Configurations for Field Type SMQ\_NARROW

### Note:

You can also refer to existing field EVENTS > Primary Event > Event SMQ (Narrow), (CMN\_FIELDS.Field\_ID - 201760627) of SMQ\_NARROW field type.

## Configure SMQ\_BROAD Field Type

You can configure a field ID as SMQ\_BROAD field type. This field type identifies all possible cases, including some that may prove to be of little or no interest on closer inspection. Those are highly likely to represent the condition of interest. This field type search includes both the **narrow** terms and additional **broad** terms, often of less-specific nature.

To configure the new field ID as SMQ\_BROAD field type, the following configurations are required in the database table CMN\_FIELD\_CONFIGURATION:

| Table 1-4 | Configurations | for Field | Type SMQ | BROAD |
|-----------|----------------|-----------|----------|-------|
|-----------|----------------|-----------|----------|-------|

| Column        | Sample Value | Description           |
|---------------|--------------|-----------------------|
| ENTERPRISE_ID | 3            | Current Enterprise ID |
| FIELD_TYPE_ID | 2            | SMQ_BROAD             |

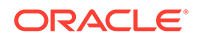

| Column                  | Sample Value                                            | Description                                                                                                    |
|-------------------------|---------------------------------------------------------|----------------------------------------------------------------------------------------------------|
| FIELD_ID                | 3000000                                                 | Field ID entered in the table CMN_FIELDS.                                                                                                    |
| KEY                     | PT/LLT/<br>ADDITIONALWHERE                              | This column contains the key as PT, LLT or<br>ADDITIONALWHERE. One row for each PT and<br>LLT is mandatory while row with key as<br>ADDITIONALWHERE is optional. |
| VALUE RPT_EVENT.ART_COD | If KEY= PT then                                         |                                                                                                    |
|                         | E/<br>RPT_EVENT.INC_COD/<br>RPT_EVENT.ISPRIMAR<br>Y = 1 | Add < <table name="">&gt;.&lt;<column name="">&gt; which contains PT code.</column></table>                                                                      |
|                         |                                                         | If KEY= LLT then                                                                                                    |
|                         |                                                         | Add < <table name="">&gt;.&lt;<column>&gt; name which contains LLT code.</column></table>                                                                        |
|                         |                                                         | If KEY= ADDITIONALWHERE then                                                                                                    |
|                         |                                                         | If any additional WHERE condition is required.                                                                                                    |

#### Table 1-4 (Cont.) Configurations for Field Type SMQ\_BROAD

### Note:

You can also refer to existing field EVENTS > Primary Event > Event SMQ (Broad), (CMN\_FIELDS.Field\_ID - 201760628) of SMQ\_NARROW field type.

### Configure MEDDRA Field Type

You can configure a field id as MedDRA field type. This field type enables you to open the MedDRA browser from menu. With this browser you can search the following:

- HLGT High Level Group Term
- HLT High Level Term
- LLT Low Level Term
- PT Preferred Term
- SOC System Organ Class

To configure the new field ID as MEDDRA field type, the following configurations are required in the database table CMN\_FIELD\_CONFIGURATION:

#### Table 1-5 Configurations for Field Type MEDDRA

| Column        | Sample Value | Description                               |
|---------------|--------------|-------------------------------------------|
| ENTERPRISE_ID | 3            | Current Enterprise ID                     |
| FIELD_TYPE_ID | 3            | MEDDRA                                    |
| FIELD_ID      | 3000000      | Field ID entered in the table CMN_FIELDS. |
| KEY           | SOC_CODE     | Enter the Return Type text.               |
|               |              | See Table 1-6.                            |
|               |              | This is a mandatory column.               |

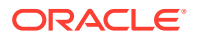

| Column                          | Sample Value                                    | Description                                                               |
|---------------------------------|-------------------------------------------------|---------------------------------------------------------------------------|
| VALUE                           | 1                                               | Enter the Return Type ID.                                                 |
|                                 |                                                 | See Table 1-6.                                                            |
|                                 |                                                 | This is a mandatory column.                                               |
|                                 |                                                 |                                                                           |
| You can also r<br>(Narrow), (CM | efer to existing field E<br>N_FIELDS.Field_ID - | VENTS > Primary Event > Event SMQ<br>201760627) of SMQ_NARROW field type. |

 Table 1-5
 (Cont.) Configurations for Field Type MEDDRA

For more information, see:

• Supported Return Type Texts and IDs (Key/Value):

### Supported Return Type Texts and IDs (Key/Value):

The MedDRA browser returns one the following texts as per the return type configured against the new field ID to the Advance Condition Editor page.

Table 1-6 Supported Return Type Key/Value for Field Type MEDDRA

| Value     | Return Type ID |
|-----------|----------------|
| SOC_CODE  | 1              |
| SOC_NAME  | 2              |
| HLGT_CODE | 3              |
| HLGT_NAME | 4              |
| HLT_CODE  | 5              |
| HLT_NAME  | 6              |
| PT_CODE   | 7              |
| PT_NAME   | 8              |
| LLT_CODE  | 9              |
| LLT_NAME  | 10             |

### Note:

You can also refer to existing field EVENTS > Event Information > Event Body System Code, (CMN\_FIELDS.Field\_ID - 201450542) of MEDDRA field type.

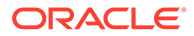

### Configure WHO Field Type

You can configure a field id as WHO field type. This field type enables you to open the WHO browser from menu. This browser searches the product from WHO Drug Dictionary. With this browser you can search for the following:

- ATC Code/Description
- Country
- Formation
- Ingredient
- Medical Prod ID
- Trade Name

To configure the new field ID as WHO field type, the following configurations are required in the database table CMN\_FIELD\_CONFIGURATION:

#### Table 1-7 Configurations for Field Type WHO

| Column        | Sample Value | Description                               |
|---------------|--------------|-------------------------------------------|
| ENTERPRISE_ID | 3            | Current Enterprise ID                     |
| FIELD_TYPE_ID | 4            | WHO                                       |
| FIELD_ID      | 3000000      | Field ID entered in the table CMN_FIELDS. |
| KEY           | PROD_NAME    | Enter the Return Type text.               |
|               |              | See Table 1-8.                            |
|               |              | This is a mandatory column.               |
| VALUE         | 1            | Enter the Return Type ID. See Table 1-8.  |
|               |              | This is a mandatory column.               |

For more information, see:

• Supported Return Type Texts and IDs (Key/Value):

### Supported Return Type Texts and IDs (Key/Value):

The WHO browser returns one the following texts as per the return type configured against the new field ID to the Advance Condition Editor page.

#### Table 1-8 Supported Return Type Key/Value for Field Type WHO

| Return Type Text | Return Type ID |
|------------------|----------------|
| PROD_NAME        | 1              |
| ATC_DESC         | 2              |
| ATC_CODE         | 3              |
| DRUG_CODE        | 4              |
| MED_PROD_ID      | 5              |

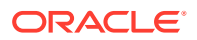

#### Note:

You can also refer to existing field Products > Product Drug/Vaccine > Drug Code, (CMN\_FIELDS.Field\_ID - 203650840) of WHO field type.

### Configure COMPANY\_DRUG Field Type

You can configure a field ID as COMPANY\_DRUG field type. This field type enables the Company Drug menu to open the Product browser. With this browser you can search the following:

- Ingredient
- Product Family
- Product Name
- Trade Name

To configure the new field ID as COMPANY\_DRUG field type, the following configurations are required in the database table CMN\_FIELD\_CONFIGURATION:

#### Table 1-9 Configurations for Field Type COMPANY\_DRUG

| Column        | Sample Value | Description                               |
|---------------|--------------|-------------------------------------------|
| ENTERPRISE_ID | 3            | Current Enterprise ID                     |
| FIELD_TYPE_ID | 5            | COMPANY_DRUG                              |
| FIELD_ID      | 3000000      | Field ID entered in the table CMN_FIELDS. |
| KEY           | PRODUCT_NAME | Enter the Return Type text.               |
|               |              | See Table 1-10.                           |
|               |              | This is a mandatory column.               |
| VALUE         | 1            | Enter the Return Type ID.                 |
|               |              | See Table 1-10.                           |
|               |              | This is a mandatory column.               |

For more information, see:

Supported Return Type Texts and IDs (Key/Value):

### Supported Return Type Texts and IDs (Key/Value):

The Company Drug browser returns one the following texts as per the return type configured against the new field ID to the Advance Condition Editor page.

#### Table 1-10 Supported Return Type Key/Value for Field Type COMPANY\_DRUG

| Return Type Text | Return Type ID |
|------------------|----------------|
| PROD_NAME        | 1              |
| PRODUCT_ID       | 2              |

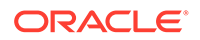

| Return Type Text | Return Type ID |
|------------------|----------------|
| INGREDIENT_NAME  | 3              |
| TRADE_NAME       | 4              |

#### Table 1-10 (Cont.) Supported Return Type Key/Value for Field Type COMPANY\_DRUG

### Note:

You can also refer to existing field Products > Product Information > Company Product, (CMN\_FIELDS.Field\_ID - 203650960) of COMPANY\_DRUG field type.

### Configure INGREDIENT Field Type

You can configure a field ID as INGREDIENT field type. This field type enables the Ingredient menu to open Ingredient Browser. With this browser you can search ingredient. To configure the new field ID as INGREDIENT field type, the following configurations are required in the database table CMN\_FIELD\_CONFIGURATION:

| Column        | Sample Value | Description                               |
|---------------|--------------|-------------------------------------------|
| ENTERPRISE_ID | 3            | Current Enterprise ID                     |
| FIELD_TYPE_ID | 6            | INGREDIENT                                |
| FIELD_ID      | 3000000      | Field ID entered in the table CMN_FIELDS. |
| KEY           | INGREDIENT   | Enter the Return Type text.               |
|               |              | This is an optional column.               |
| VALUE         | 1            | Enter the Return Type ID as 1.            |
|               |              | This is a mandatory column.               |

Table 1-11 Configurations for Field Type INGREDIENT

### Note:

You can also refer to existing field PRODUCTS > Product Information > Ingredient, (CMN\_FIELDS.Field\_ID - 203810990) of INGREDIENT field type.

# Configure MINUTES\_CALCULATOR Field Type

You can configure a field ID as MINUTES\_CALCULATOR field type. This field type enables the Minutes Calculator menu to open the Duration Calculator Browser from menu. This browser allows you enter the time in hours, day, weeks, months, or year, and then converts the time to minutes/seconds. Alternatively, you can select duration band and value, if available. To configure the new field ID as

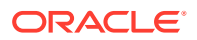

MINUTES\_CALCULATOR field type, the following configurations are required in the database table CMN\_FIELD\_CONFIGURATION:

| Column        | Sample Value | Description                               |
|---------------|--------------|-------------------------------------------|
| ENTERPRISE_ID | 3            | Current Enterprise ID                     |
| FIELD_TYPE_ID | 7            | MINUTES_CALCULATOR                        |
| FIELD_ID      | 3000000      | Field ID entered in the table CMN_FIELDS. |
| KEY           | DVB_SEC      | Enter the Return Type text.               |
|               |              | See Table 1-13.                           |
|               |              | This is a mandatory column.               |
| VALUE         | 1            | Enter the Return Type ID.                 |
|               |              | See Table 1-13.                           |
|               |              | This is a mandatory column.               |

#### Table 1-12 Configurations for Field Type MINUTES\_CALCULATOR

For more information, see:

 Supported Return Type Texts and IDs (Key/Value): The Duration Calculator browser returns one the following texts as per the return type configured against the new field ID to the Advance Condition Editor page.

### Supported Return Type Texts and IDs (Key/Value):

The Duration Calculator browser returns one the following texts as per the return type configured against the new field ID to the Advance Condition Editor page.

| Return Type Text | Return Type ID |
|------------------|----------------|
| DVB_MIN          | 0              |
| DVB_SEC          | 1              |
| NOTDVB_SEC       | 3              |

### Note:

You can also refer to existing field PRODUCTS > Dosage Regimen > Duration of Regimen, (CMN\_FIELDS.Field\_ID - 201311457) of INGREDIENT field type.

### Configure LITERATURE Field Type

You can configure a field ID as LITERATURE field type. This field type enables the Literature menu to open the Literature browser from menu. With this browser you can search literature. To configure the new field ID as LITERATURE field type, the following configurations are required in the database table CMN\_FIELD\_CONFIGURATION:

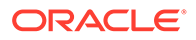

| Column        | Sample Value | Description                               |
|---------------|--------------|-------------------------------------------|
| ENTERPRISE_ID | 3            | Current Enterprise ID                     |
| FIELD_TYPE_ID | 8            | LITERATURE                                |
| FIELD_ID      | 3000000      | Field ID entered in the table CMN_FIELDS. |
| KEY           | NULL         | Enter NULL.                               |
| VALUE         | 1            | Enter the Return Type ID as 1.            |
|               |              | This is a mandatory column.               |

#### Table 1-14 Configurations for Field Type LITERATURE

### Note:

You can also refer to existing field GENERAL > Literature > Literature, (CMN\_FIELDS.Field\_ID - 202810741) of INGREDIENT field type.

### Configure EVENT\_LICENSE Field Type

You can configure a field ID as EVENT\_LICENSE field type. This field type enables the Event License menu to open the Event License browser from menu. With this browser you can search events.

To configure the new field ID as EVENT\_LICENSE field type, the following configurations are required in the database table CMN\_FIELD\_CONFIGURATION:

| Table 1-15 | Configurations | for Field Type | EVENT_LICENSE |
|------------|----------------|----------------|---------------|
|------------|----------------|----------------|---------------|

| Column        | Sample Value | Description                               |
|---------------|--------------|-------------------------------------------|
| ENTERPRISE_ID | 3            | Current Enterprise ID                     |
| FIELD_TYPE_ID | 9            | EVENT_LICENSE                             |
| FIELD_ID      | 3000000      | Field ID entered in the table CMN_FIELDS. |
| KEY           | NULL         | Enter NULL.                               |
| VALUE         | 1            | Enter the Return Type ID as 1.            |
|               |              | This is a mandatory column.               |

### Note:

You can also refer to existing field EVENTS > Event Assessment > Event Assessment License, (CMN\_FIELDS.Field\_ID - 201510613) of EVENT\_LICENSE field type.

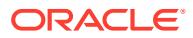

# Configure STUDY\_DRUG Field Type

You can configure a field ID as STUDY\_DRUG field type. This field type enables the Study Drug menu to open the Study Drug Lookup browser from menu. With this browser you can search study drugs. To configure the new field ID as STUDY\_DRUG field type, the following configurations are required in the database table CMN\_FIELD\_CONFIGURATION:

| Column        | Sample Value | Description                               |
|---------------|--------------|-------------------------------------------|
| ENTERPRISE_ID | 3            | Current Enterprise ID                     |
| FIELD_TYPE_ID | 10           | STUDY_DRUG                                |
| FIELD_ID      | 3000000      | Field ID entered in the table CMN_FIELDS. |
| KEY           | PROD_NAME    | Enter the Return Type text as PROD_NAME.  |
|               |              | This is a mandatory column.               |
| VALUE         | NOR          | Enter the Return Type ID as NOR.          |
|               |              | This is a mandatory column.               |

#### Table 1-16 Configurations for Field Type STUDY\_DRUG

### Note:

You can also refer to existing field PRODUCTS > Product Information > Study Drug, (CMN\_FIELDS.Field\_ID - 203650965) of STUDY\_DRUG field type.

### Configure CLINICAL\_STUDY\_LOOKUP Field Type

You can configure a field ID as CLINICAL\_STUDY\_LOOKUP field type. This field type enables the clinical study lookup menu to open the Clinical Study Lookup browser from menu. With this browser you can search study information for clinical studies based on the following:

- Center ID
- Project ID
- Study ID

To configure the new field ID as CLINICAL\_STUDY\_LOOKUP field type, the following configurations are required in the database table CMN\_FIELD\_CONFIGURATION:

#### Table 1-17 Configurations for Field Type CLINICAL\_STUDY\_LOOKUP

| Column        | Sample Value | Description                               |
|---------------|--------------|-------------------------------------------|
| ENTERPRISE_ID | 3            | Current Enterprise ID                     |
| FIELD_TYPE_ID | 11           | CLINICAL_STUDY_LOOKUP                     |
| FIELD_ID      | 3000000      | Field ID entered in the table CMN_FIELDS. |

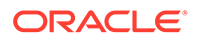

| Column | Sample Value | Description                 |
|--------|--------------|-----------------------------|
| KEY    | CENTERID     | Enter the Return Type text. |
|        |              | See Table 1-18.             |
|        |              | This is a mandatory column. |
| VALUE  | 1            | Enter the Return Type ID.   |
|        |              | See Table 1-18.             |
|        |              | This is a mandatory column. |

Table 1-17 (Cont.) Configurations for Field Type CLINICAL\_STUDY\_LOOKUP

For more information, see:

Supported Return Type Texts and IDs (Key/Value):

### Supported Return Type Texts and IDs (Key/Value):

The Clinical Study Lookup browser returns one the following texts as per the return type configured against the new field ID to the Advance Condition Editor page.

Table 1-18Supported Return Type Key/Value for Field TypeCLINICAL\_STUDY\_LOOKUP

| Return Type ID |
|----------------|
| 1              |
| 2              |
| 3              |
|                |

Note:

You can also refer to existing field GENERAL > Case Study > Center ID, (CMN\_FIELDS.Field\_ID - 200650348) of CLINICAL\_STUDY\_LOOKUP field type.

### Configure BATCH\_LOT\_NO Field Type

You can configure a field ID as BATCH\_LOT\_NO field type. This field type enables the Batch Lot # menu to open the Batch Lot # Lookup browser from menu. With this browser you can search batch or lot number. To configure the new field ID as BATCH\_LOT\_NO field type, the following configurations are required in the database table CMN\_FIELD\_CONFIGURATION:

| Table 1-19 | Configurations for | or Field Type | BATCH_LOT_NO |
|------------|--------------------|---------------|--------------|
|------------|--------------------|---------------|--------------|

| Column        | Sample Value | Description           |
|---------------|--------------|-----------------------|
| ENTERPRISE_ID | 3            | Current Enterprise ID |
| FIELD_TYPE_ID | 12           | BATCH_LOT_NO          |

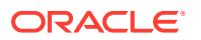

| Column   | Sample Value | Description                               |
|----------|--------------|-------------------------------------------|
| FIELD_ID | 3000000      | Field ID entered in the table CMN_FIELDS. |
| KEY      | NULL         | Enter Return type text as NULL.           |
| VALUE    | NULL         | Enter the Return Type ID as NULL.         |

| Table 1-19 | (Cont.) Configurations for Field Type BATCH_LOT_NO |
|------------|----------------------------------------------------|
|------------|----------------------------------------------------|

### Note:

You can also refer to existing field PRODUCTS > Dosage Regimen > Batch/Lot #, (CMN\_FIELDS.Field\_ID - 201350479) of BATCH\_LOT\_NO field type.

### Configure INVESTIGATIONAL\_DRUG Field Type

You can configure a field ID as INVESTIGATIONAL\_DRUG field type. This field type enables the Investigational Drug menu to open the Investigational Drug browser from menu. With this browser you can search and select investigational drug. To configure the new field ID as INVESTIGATIONAL\_DRUG field type, the following configurations are required in the database table CMN\_FIELD\_CONFIGURATION:

| Column        | Sample Value | Description                               |
|---------------|--------------|-------------------------------------------|
| ENTERPRISE_ID | 3            | Current Enterprise ID                     |
| FIELD_TYPE_ID | 13           | INVESTIGATIONAL_DRUG                      |
| FIELD_ID      | 3000000      | Field ID entered in the table CMN_FIELDS. |
| KEY           | NULL         | Enter Return type text as NULL.           |
| VALUE         | NULL         | Enter the Return Type ID as NULL.         |

#### Table 1-20 Configurations for Field Type INVESTIGATIONAL\_DRUG

### Note:

You can also refer to existing field PRODUCTS > Product Information > Investigational Drug, (CMN\_FIELDS.Field\_ID - 203610883) of INVESTIGATIONAL\_DRUG field type.

### Configure CO\_DRUG\_CODE\_WITH\_STUDY Field Type

You can configure a field ID as CO\_DRUG\_CODE\_WITH\_STUDY field type. This field type enables the Co-Drug Code w Study menu to open the Co-Drug Code w Study browser from menu. With this browser you can search and select co-drug code with study. To configure the new field ID as CO\_DRUG\_CODE\_WITH\_STUDY field type, the following configurations are required in the database table CMN\_FIELD\_CONFIGURATION:

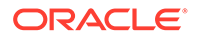

| Column        | Sample Value | Description                               |
|---------------|--------------|-------------------------------------------|
| ENTERPRISE_ID | 3            | Current Enterprise ID                     |
| FIELD_TYPE_ID | 14           | CO_DRUG_CODE_WITH_STUDY                   |
| FIELD_ID      | 3000000      | Field ID entered in the table CMN_FIELDS. |
| KEY           | NULL         | Enter key as NULL                         |
| VALUE         | NULL         | Enter the value as NULL                   |

#### Table 1-21 Configurations for Field Type CO\_DRUG\_CODE\_WITH\_STUDY

### Note:

You can also refer to existing field PRODUCTS > Product Drug/Vaccine > Co-Drug Code w Study, (CMN\_FIELDS.Field\_ID - 203650861) of CO\_DRUG\_CODE\_WITH\_STUDY field type.

### Configure DVB Field Type

You can configure a field ID as DVB field type. This field type enables the specific range called the Duration Value Bands (DVB). With this field type, you can specify query criteria for the configured field based on ranges instead of specific values.

### Note:

All the field IDs configured as DVB field type must also be configured as MINUTES\_CALCULATOR field type to open the Minutes Calculator browser.

Table 1-22 Configurations for Field Type DVB

| Column        | Sample Value | Description                               |
|---------------|--------------|-------------------------------------------|
| ENTERPRISE_ID | 3            | Current Enterprise ID                     |
| FIELD_TYPE_ID | 15           | DVB                                       |
| FIELD_ID      | 3000000      | Field ID entered in the table CMN_FIELDS. |
| KEY           | HOURS        | Enter the Return Type text.               |
|               |              | See Table 1-23.                           |
|               |              | This is a mandatory column.               |
| VALUE         | DUR_HR_BAND  | Enter the Return Type ID.                 |
|               |              | See Table 1-23.                           |
|               |              | This is a mandatory column.               |

For more information, see:

Supported Return Type Texts and IDs (Key/Value):

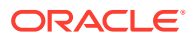

### Supported Return Type Texts and IDs (Key/Value):

The following keys must be configured for a field ID of field type as DVB. In the data table CMN\_FIELD\_CONFIGURATION, one row must be configured for each KEY. Value against all the keys should be a database column name. The database column name should exist in data table configured in CMN\_FIELD.TABLE\_NAME against the field ID. The following are the available keys for configuration:

| Table 1-23 | Supported Return Type Key/Value for Field Type DVE | 3 |
|------------|----------------------------------------------------|---|
|------------|----------------------------------------------------|---|

| Кеу    | Sample Value              |
|--------|---------------------------|
| HOURS  | ONSET_LATENCY_ HRS _BAND  |
| DAYS   | ONSET_LATENCY_DAYS_BAND   |
| WEEKS  | ONSET_DELAY_ WEEKS _BAND  |
| MONTHS | ONSET_LATENCY_MONTHS_BAND |
| YEARS  | ONSET_DELAY_YEARS_BAND    |
|        |                           |

### Note:

You can also refer to existing field EVENTS > Time to Onset from First Dose, (CMN\_FIELDS.Field\_ID - 201610626) of DVB field type.

### Configure GENERIC Field Type

You can configure a field ID as GENERIC field type. This field type enables the Generic Name menu to open the Generic Name browser from menu. With this browser you can search and select generic name of a product. To configure the new field ID as GENERIC field type, the following configurations are required in the database table CMN\_FIELD\_CONFIGURATION:

| Column        | Sample Value | Description                               |
|---------------|--------------|-------------------------------------------|
| ENTERPRISE_ID | 3            | Current Enterprise ID                     |
| FIELD_TYPE_ID | 16           | GENERIC                                   |
| FIELD_ID      | 3000000      | Field ID entered in the table CMN_FIELDS. |
| KEY           | NULL         | Enter key as NUL                          |
| VALUE         | NULL         | Enter value as NULL                       |

### Table 1-24 Configurations for Field Type GENERIC

### Note:

You can also refer to existing field PRODUCTS > Product Information > Generic Name, (CMN\_FIELDS.Field\_ID - 203650842) of GENERIC field type.

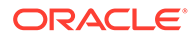

## Configure PATIENT\_HISTORY Field Type

You can configure a field ID as PATIENT\_HISTORY field type, if the field is based on information about the patient. This field type adds an additional condition as PARENT = 0 in the WHERE clause of final SQL query for the field.

To configure the new field ID as PATIENT\_HISTORY field type, the following configurations are required in the database table CMN\_FIELD\_CONFIGURATION:

 Table 1-25
 Configurations for Field Type PATIENT\_HISTORY

| Column        | Sample Value | Description                               |
|---------------|--------------|-------------------------------------------|
| ENTERPRISE_ID | 3            | Current Enterprise ID                     |
| FIELD_TYPE_ID | 17           | PATIENT_HISTORY                           |
| FIELD_ID      | 3000000      | Field ID entered in the table CMN_FIELDS. |
| KEY           | NULL         | Enter key as NULL.                        |
| VALUE         | NULL         | Enter value as NULL.                      |

### Note:

You can also refer to existing field PATIENT > Patient History > Relevant History Parent Information, (CMN\_FIELDS.Field\_ID - 203410798) of PATIENT\_HISTORY.

## Configure PARTIAL\_DATE Field Type

You can configure a field ID as PARTIAL\_DATE field type. This field type displays the value "**??-??-0000**" in the control on UI. This field type allows the user to enter the partial date. A valid partial date must comprise either a year, or a year and a month.

To configure the new field ID as PARTIAL\_DATE field type, the following configurations are required in the database table CMN\_FIELD\_CONFIGURATION:

| Column        | Sample Value | Description                                                                                      |
|---------------|--------------|--------------------------------------------------------------------------------------------------|
| ENTERPRISE_ID | 3            | Current Enterprise ID                                                                            |
| FIELD_TYPE_ID | 18           | PARTIAL_DATE                                                                                     |
| FIELD_ID      | 3000000      | Field ID entered in the table CMN_FIELDS.                                                        |
| KEY           | START_DATE   | Enter Key as column name configured in<br>CMN_FIELDS.COLUMN_NAME.<br>This is a mandatory column. |

Table 1-26 Configurations for Field Type PARTIAL\_DATE

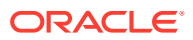

| Column | Sample Value   | Description                                                                                                    |
|--------|----------------|----------------------------------------------------------------------------------------------------|
| VALUE  | START_DATE_RES | Enter the column name as replacement of columns name configured in CMN_FIELDS.COLUMN_NAME if partial date is entered by the user. |
|        |                | This is a mandatory column.                                                                                                    |

| Table 1-26 | (Cont.) Configurations | for Field Type PARTIAL | _DATE |
|------------|------------------------|------------------------|-------|
|------------|------------------------|------------------------|-------|

### Note:

PATIENT > Parent History > Stop Date is an existing field of PARTIAL\_DATE type in CMN\_FIELD\_CONFIGURATION table.

### Configure CLOB Field Type

You can configure a field ID as CLOB field type, if the data type of column configured in CMN\_FIELDS.COLUMN\_NAME is CLOB. This field type supports the following advanced conditions:

- Begins with
- Contains
- Does not contains
- Missing
- Exists

To configure the new field ID as CLOB field type, the following configurations are required in the database table CMN\_FIELD\_CONFIGURATION:

#### Table 1-27 Configurations for Field Type CLOB

| Column        | Sample Value | Description                               |
|---------------|--------------|-------------------------------------------|
| ENTERPRISE_ID | 3            | Current Enterprise ID                     |
| FIELD_TYPE_ID | 19           | CLOB                                      |
| FIELD_ID      | 3000000      | Field ID entered in the table CMN_FIELDS. |
| KEY           | NULL         | Enter Key as NULL.                        |
| VALUE         | NULL         | Enter value as NULL.                      |

#### Note:

You can also refer to existing field ANALYSIS > Case Narrative > Narrative, (CMN\_FIELDS.Field\_ID - 203050754) of CLOB field type.

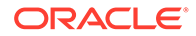

## Configure PARENT\_HISTORY Field Type

You can configure a field ID as PARENT\_HISTORY field type, if the field is based on information about the patient's parent. This field type adds an additional condition as PARENT = 1 in the WHERE clause of final SQL query for the field. To configure the new field ID as PARENT\_HISTORY field type, the following configurations are required in the database table CMN\_FIELD\_CONFIGURATION:

| Column        | Sample Value | Description                               |
|---------------|--------------|-------------------------------------------|
| ENTERPRISE_ID | 3            | Current Enterprise ID                     |
| FIELD_TYPE_ID | 20           | PARENT_HISTORY                            |
| FIELD_ID      | 3000000      | Field ID entered in the table CMN_FIELDS. |
| KEY           | NULL         | Enter Key as NULL.                        |
| VALUE         | NULL         | Enter value as NULL.                      |

#### Table 1-28 Configurations for Field Type PARENT\_HISTORY

Note:

You can also refer to existing field PATIENT > Parent History > Relevant History Parent Information, (CMN\_FIELDS.Field\_ID - 205050009) of PARENT\_HISTORY.

# Configure CMN\_COMPLEXFIELD\_CONFIGURATION Table

The table CMN\_COMPLEXFIELD\_CONFIGURATION is used to configure fields that have very complex business logic. You can also use this table if you want to specify different condition for different operators in WHERE clause. You should define WHERE condition against each operator.

| Column        | Sample Value | Description                                             |
|---------------|--------------|---------------------------------------------------------|
| ENTERPRISE_ID | 3            | Current Enterprise ID                                   |
| FIELD_ID      | 3000000      | New Field ID                                            |
| OPERATOR      | contains     | Enter the desired operator to support the new Field ID. |
|               |              | See Table 1-30 for configuration.                       |
|               |              | This is a mandatory column.                             |
| SORT_ORDER    | 6            | Enter the sorting order of operator.                    |
|               |              | This is a mandatory column.                             |

### Table 1-29 CMN\_COMPLEXFIELD\_CONFIGURATION Column Details

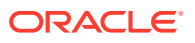

| Column                                                                                                    | Sample Value                                                                                                    | Description                                                                                                    |
|----------------------------------------------------------------------------------------------------|----------------------------------------------------------------------------------------------------|----------------------------------------------------------------------------------------------------|
| REQ_TABLE_LIST                                                                                                    |                                                                                                    | Add the common separated table list in FROM<br>Clause of final SQL query except<br>V_RPT_CASE, and table name entered in<br>Table_Name Column. |
|                                                                                                    |                                                                                                    | This is an optional column.                                                                                                    |
| WHERE_QUERY (UPPER(V_RPT_PRO<br>DUCT.PRODUCT_NA<br>ME) NOT LIKE<br>UPPER('%PARAM_VA<br>LUE%') AND<br>V_RPT_PRODUCT.pa<br>t_exposure > 0 ) | Define the WHERE clause for the new field ID against the operator entered in Operator Column.                                                      |                                                                                                    |
|                                                                                                    | This is a mandatory column.                                                                                                    |                                                                                                    |
|                                                                                                    | <b>Note:</b> Use the Place holder<br>< <param_value>&gt; in WHERE clause of<br/>SQL query, where selected value is to be<br/>placed.</param_value> |                                                                                                    |

### Table 1-29 (Cont.) CMN\_COMPLEXFIELD\_CONFIGURATION Column Details

The following are the supported operators for the new field IDs:

| Table 1-30 | Supported C | <b>Operator List</b> |
|------------|-------------|----------------------|
|------------|-------------|----------------------|

| Operator                 | Description                                                                                                    |
|--------------------------|----------------------------------------------------------------------------------------------------|
| equal to                 | Retrieves cases where the selected attribute's value is equal to what the Value field specifies.                  |
| not equal to             | Retrieves cases where the selected attribute's value is not equal to what the Value field specifies.              |
| greater than             | Retrieves cases where the selected attribute's value is greater than what the Value field specifies.              |
| greater than or equal to | Retrieves cases where the selected attribute's value is greater than or equal to what the Value field specifies.  |
| less than                | Retrieves cases where the selected attribute's value is less than what the Value field specifies.                 |
| less than or equal to    | Retrieves cases where the selected attribute's value is less than or equal to the Value that the field specifies. |
| missing                  | Retrieves cases where the selected attribute's value has not been specified.                                      |
| exists                   | Retrieves cases where the selected attribute has any value.                                                       |
| begins with              | Retrieves cases where the selected attribute's value begins with what the Value field specifies.                  |
| contains                 | Retrieves cases where the selected attribute's value contains what the Value field specifies.                     |
| does not contain         | Retrieves cases where the selected attribute's value does not contain what the Value field specifies.             |
| in                       | Retrieves cases where the selected attribute's value exists in what the Value field specifies.                    |
| not in                   | Retrieves cases where the selected attribute's value does not exist in what the Value field specifies.            |

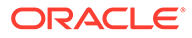

Note:

You can also refer to existing field PRODUCTS > Study Drug, (CMN\_FIELDS.Field\_ID - 203650965).

# Write Custom SQL in Advance Condition

You may write custom SQL for advanced conditions.

For more information, see:

- Write Custom SQL for Oracle Argus Insight Advance Condition
- Write Custom SQL for Oracle Argus Mart Advance Condition

### Write Custom SQL for Oracle Argus Insight Advance Condition

The following are the steps to create custom SQL for Oracle Argus Insight Advanced Condition:

- 1. Login to Oracle Argus Insight.
- 2. Navigate to Queries > Advance Condition > New (Insight Mart).
- 3. Add a field, and save the advance condition.
- 4. Click View SQL. The Advanced Conditions SQL screen appears.
- 5. Write the custom SQL as per the format given below: **Query Format:**

SELECT DISTINCT V\_RPT\_CASE.CASE\_ID
FROM V\_RPT\_CASE, <additionaltable(s)>
WHERE <filter clause(s)>

#### Example 1: Custom SQL using a single table

SELECT DISTINCT V\_RPT\_CASE.CASE\_ID FROM V\_RPT\_CASE WHERE
((UPPER(V\_RPT\_CASE.CASE\_NUM)=UPPER('CASE001')))

#### Example 2: Custom SQL using two or more tables

SELECT DISTINCT V\_RPT\_CASE.CASE\_ID FROM V\_RPT\_CASE, V\_RPT\_PRODUCT WHERE (V\_RPT\_CASE.CASE\_ID = V\_RPT\_PRODUCT.CASE\_ID AND ( (UPPER(V\_RPT\_CASE.CASE\_NUM) = UPPER('CASE001')) AND (V\_RPT\_PRODUCT.COUNTRY\_ID=223)))

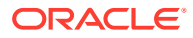

#### Note:

- Make sure the query begins with SELECT DISTINCT V RPT CASE.CASE ID FROM V RPT CASE.
- Make sure the query is well formatted and executable without any parameters.
- Do not use ";" at the end of the query.
- Do not use comments in the query.

### Write Custom SQL for Oracle Argus Mart Advance Condition

Argus Insight provides different type of point-in-time queries. You may create custom SQL for any of these point-in-time queries.

The following sections comprise the procedures to create custom query for each type of point-in-time query:

- Current Data Point-in-Time Query
- As of Date Point-in-Time Query
- At Lock Point-in-Time Query
- Last Locked Revision as of a Point in Time Query
- Last Locked Revision for a Version in a Period (Case Receipt Date) Point-in-Time Query
- Last Locked Revision for a Version in a Period (Case Locked Date) Point-in-Time Query
- Last Locked Revision for a Version in a Period (Case Creation Date) Point-in-Time Query
- Aggregate Queries

### Current Data Point-in-Time Query

The following are the steps to create custom SQL for Current Data point-in-time query:

- 1. Login to Oracle Argus Insight.
- 2. Navigate to Queries > Advance Condition > New (Argus Mart).
- 3. From Query Type drop-down list, select Current Data.
- 4. Add a field, and save the advance condition.
- 5. Click View SQL.

The Advanced Conditions SQL screen appears.

6. Write the custom SQL as per the format given below:

#### **Query Format:**

```
SELECT DISTINCT CASE_MASTER.CASE_ID,CASE_MASTER.EFFECTIVE_START_DATE
FROM CASE_MASTER, <additional table(s)>
WHERE <filter clause(s)> AND CASE_MASTER.EFFECTIVE_END_DATE = '31-
DEC-9999'
```

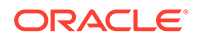

#### Example 1: Custom SQL using a single table

```
SELECT DISTINCT
CASE_MASTER.CASE_ID,CASE_MASTER.EFFECTIVE_START_DATE FROM
CASE_MASTER WHERE ((UPPER(case_master.case_num) =UPPER('CASE100')))
AND CASE_MASTER.EFFECTIVE_END_DATE = '31-DEC-9999'
```

#### Example 2: Custom SQL using two or more tables

```
SELECT DISTINCT
CASE_MASTER.CASE_ID,CASE_MASTER.EFFECTIVE_START_DATE FROM
CASE_MASTER, (SELECT * FROM CASE_PARENT_INFO WHERE
CASE_PARENT_INFO.EFFECTIVE_END_DATE = '31-DEC-9999')
CASE_PARENT_INFO WHERE (CASE_MASTER.CASE_ID =
CASE_PARENT_INFO.CASE_ID AND ( (UPPER(case_master.case_num))
=UPPER('CASE100')) AND (case_parent_info.gender_id=1))) AND
CASE_MASTER.EFFECTIVE_END_DATE = '31-DEC-9999'
```

#### Note:

- Make sure the query begins with SELECT DISTINCT CASE\_MASTER.CASE\_ID,CASE\_MASTER.EFFECTIVE\_START\_DA TE FROM CASE MASTER.
- All the tables other than CASE\_MASTER should be in format (SELECT \* FROM <TABLE\_NAME> WHERE
   <TABLE\_NAME>.EFFECTIVE\_END\_DATE = '31-DEC-9999' )
   <TABLE\_NAME> to execute query as Current Data.
   If the table does not have EFFECTIVE\_START\_DATE column then no inner view is required.
- If you do not include EFFECTIVE\_END\_DATE = '31-DEC-9999' clause with all the tables, then the query will execute and case series will be generated, but the result may not be of **Current Data** type.
- Make sure the query is well formatted and executable without any parameters.
- Do not use ";" at the end of the query.
- Do not use comments in the query.

### As of Date Point-in-Time Query

The following are the steps to create custom SQL for As of Date point-in-time query:

- 1. Login to Oracle Argus Insight.
- 2. Navigate to Queries > Advance Condition > New (Argus Mart).
- 3. From Query Type drop-down list, select As of Date.
- 4. Add a field, and save the advance condition.
- 5. Click View SQL.

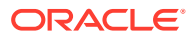

The Advanced Conditions SQL screen appears.

6. Write the custom SQL as per the format given below:

#### **Query Format:**

```
SELECT DISTINCT CASE_MASTER.CASE_ID,CASE_MASTER.EFFECTIVE_START_DATE
FROM CASE_MASTER, <additional table(s)>
WHERE <filter clause(s)>
AND CASE_MASTER.EFFECTIVE_START_DATE <= To_Date
('<DATE_FOR_AS_OF_DATE>','DD-MON-YYYY HH24:MI:SS')
AND CASE_MASTER.EFFECTIVE_END_DATE > To_Date (<DATE_FOR_AS_OF_DATE>,'DD-MON-YYYY HH24:MI:SS')
MON-YYYY HH24:MI:SS')
```

#### Example 1: Custom SQL using a single table

```
SELECT DISTINCT CASE_MASTER.CASE_ID,CASE_MASTER.EFFECTIVE_START_DATE FROM
CASE_MASTER
WHERE ((UPPER(case_master.case_num)=UPPER('CASE100')))
AND CASE_MASTER.EFFECTIVE_START_DATE <= To_Date ('22-DEC-2015
14:12:07','DD-MON-YYYY HH24:MI:SS')
AND CASE_MASTER.EFFECTIVE_END_DATE > To_Date ('22-DEC-2015 14:12:07','DD-
MON-YYYY HH24:MI:SS')
```

#### Example 2: Custom SQL using two or more tables

SELECT DISTINCT CASE\_MASTER.CASE\_ID,CASE\_MASTER.EFFECTIVE\_START\_DATE FROM CASE\_MASTER, (SELECT \* FROM CASE\_PARENT\_INFO WHERE CASE\_PARENT\_INFO.EFFECTIVE\_START\_DATE <= To\_Date ('22-DEC-2015 14:12:07','DD-MON-YYYY HH24:MI:SS')AND CASE\_PARENT\_INFO.EFFECTIVE\_END\_DATE > To\_Date ('22-DEC-2015 14:12:07','DD-MON-YYYY HH24:MI:SS') ) CASE\_PARENT\_INFO WHERE(CASE\_MASTER.CASE\_ID = CASE\_PARENT\_INFO.CASE\_ID\_AND ((UPPER(case\_master.case\_num) =UPPER('CASE100')) AND (case\_parent\_info.gender\_id=1))) AND\_CASE\_MASTER.EFFECTIVE\_START\_DATE <= To\_Date ('22-DEC-2015 14:12:07','DD-MON-YYYY HH24:MI:SS') AND\_CASE\_MASTER.EFFECTIVE\_END\_DATE > To\_Date ('22-DEC-2015 14:12:07','DD-MON-YYYY HH24:MI:SS')

#### Note:

- Make sure the query begins with SELECT DISTINCT CASE\_MASTER.CASE\_ID,CASE\_MASTER.EFFECTIVE\_START\_DA TE FROM CASE MASTER.
- All the tables other than CASE\_MASTER should be in format (SELECT \* FROM <TABLE\_NAME> WHERE
   <TABLE\_NAME>.EFFECTIVE\_START\_DATE <= To\_Date ('< DATE\_FOR\_AS\_OF\_DATE >', 'DD-MON-YYYY HH24:MI:SS') AND
   <TABLE\_NAME>.EFFECTIVE\_END\_DATE > To\_Date ('<DATE\_FOR\_AS\_OF\_DATE> ', 'DD-MON-YYYY HH24:MI:SS'))
   <TABLE\_NAME> to execute query as As of Date.
   If the table does not have EFFECTIVE\_START\_DATE and EFFECTIVE\_END\_DATE columns then no inner view is required.
- If you do not include EFFECTIVE\_START\_DATE and EFFECTIVE\_END\_DATE clause with all tables, then the query will execute and case series will be generated, but the result may not be of As of Date type.
- Make sure the query is well formatted and executable without any parameters.
- Do not use ";" at the end of the query.
- Do not use comments in the query.

### At Lock Point-in-Time Query

The following are the steps to create custom SQL for Current Data point-in-time query:

- 1. Login to Oracle Argus Insight.
- 2. Navigate to Queries > Advance Condition > New (Argus Mart).
- 3. From Query Type drop-down list, select At Lock.
- 4. Add a field, and save the advance condition.
- 5. Click View SQL.

The Advanced Conditions SQL screen appears.

6. Write the custom SQL as per the format given below:

#### **Query Format:**

```
SELECT DISTINCT CASE_MASTER.CASE_ID,CASE_MASTER.EFFECTIVE_START_DATE
FROM CASE_MASTER,
(SELECT CASE_ID, VALIDSTART AS EFFECTIVE_START_DATE, DATE_LOCKED
FROM CASE_ALL_LOCKED_REV WHERE USER_LOCKED = 1 ) X , <additional
table(s)>
WHERE <filter clause(s)>
AND CASE_MASTER.EFFECTIVE_START_DATE <= X.EFFECTIVE_START_DATE
AND CASE_MASTER.EFFECTIVE_END_DATE > X.EFFECTIVE_START_DATE
AND X.CASE_ID = CASE_MASTER.CASE_ID
```

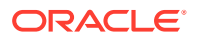

```
AND X.DATE_LOCKED <= To_Date ('<DATE_FOR_LOCKED_DATE>','DD-MON-YYYY HH24:MI:SS')
```

#### Example 1: Custom SQL using a single table

```
SELECT DISTINCT CASE_MASTER.CASE_ID,CASE_MASTER.EFFECTIVE_START_DATE
FROM CASE_MASTER,
(SELECT CASE_ID, VALIDSTART AS EFFECTIVE_START_DATE, DATE_LOCKED FROM
CASE_ALL_LOCKED_REV WHERE USER_LOCKED = 1) X
WHERE ((UPPER(case_master.case_num) = UPPER('CASE100')))
AND CASE_MASTER.EFFECTIVE_START_DATE <= X.EFFECTIVE_START_DATE
AND CASE_MASTER.EFFECTIVE_END_DATE > X.EFFECTIVE_START_DATE
AND X.CASE_ID = CASE_MASTER.CASE_ID
AND X.DATE_LOCKED <= To_Date ('22-DEC-2015 14:12:07','DD-MON-YYYY
HH24:MI:SS')</pre>
```

#### Example 2: Custom SQL using two or more tables

```
SELECT DISTINCT CASE MASTER.CASE ID, CASE MASTER.EFFECTIVE START DATE
FROM CASE MASTER,
(SELECT CASE ID, VALIDSTART AS EFFECTIVE START DATE, DATE LOCKED FROM
CASE ALL LOCKED REV WHERE USER LOCKED = 1) X_{r}
(SELECT CASE PARENT INFO.*
FROM CASE PARENT INFO, (SELECT CASE ID, VALIDSTART AS
EFFECTIVE START DATE, DATE LOCKED FROM CASE ALL LOCKED REV WHERE
USER LOCKED = 1) X
WHERE CASE PARENT INFO.EFFECTIVE START DATE <= X.EFFECTIVE START DATE
AND CASE PARENT INFO.EFFECTIVE END DATE > X.EFFECTIVE START DATE
AND X.CASE ID = CASE PARENT INFO.CASE ID
AND X.DATE LOCKED <= To Date ('22-DEC-2015 14:12:07','DD-MON-YYYY
HH24:MI:SS'))
CASE PARENT INFO
WHERE (CASE MASTER.CASE ID = CASE PARENT INFO.CASE ID AND
( (UPPER(case master.case num) = UPPER('CASE100')) AND
(case parent info.gender id=1)))
AND CASE MASTER.EFFECTIVE START DATE <=
X.EFFECTIVE START DATE
AND CASE MASTER.EFFECTIVE END DATE > X.EFFECTIVE START DATE
AND X.CASE ID = CASE MASTER.CASE ID
AND X.DATE LOCKED <= To Date ('22-DEC-2015 14:12:07', 'DD-MON-YYYY
HH24:MI:SS')
```
- Make sure the query begins with SELECT DISTINCT CASE\_MASTER.CASE\_ID,CASE\_MASTER.EFFECTIVE\_START\_DA TE FROM CASE MASTER.
- All tables other than CASE\_MASTER should be in format (SELECT <TABLE\_NAME>.\* FROM <TABLE\_NAME>, (SELECT CASE\_ID, VALIDSTART AS EFFECTIVE\_START\_DATE, DATE\_LOCKED FROM CASE\_ALL\_LOCKED\_REV WHERE USER\_LOCKED = 1 ) X WHERE
   <TABLE\_NAME>.EFFECTIVE\_START\_DATE <= X.EFFECTIVE\_START\_DATE AND <TABLE\_NAME>.EFFECTIVE\_END\_DATE > X.EFFECTIVE\_START\_DATE AND X.CASE\_ID = <TABLE\_NAME>.CASE\_ID AND X.DATE\_LOCKED <= To\_Date ('<DATE\_FOR\_LOCKED\_DATE>','DD-MON-YYYY HH24:MI:SS') ) <TABLE\_NAME> to execute query as At Lock. If the table does not have EFFECTIVE\_START\_DATE and
  - EFFECTIVE\_END\_DATE columns then no inner view is required.
- If you do not include EFFECTIVE\_START\_DATE and EFFECTIVE\_END\_DATE clause with all the tables, then the query will execute and case series will be generated, but the result may not be of At Lock type.
- Join with (SELECT CASE\_ID, VALIDSTART AS EFFECTIVE\_START\_DATE, DATE\_LOCKED FROM CASE\_ALL\_LOCKED\_REV WHERE USER\_LOCKED = 1 )X is required to get valid revision for table <TABLE\_NAME> which is user locked.
- CASE\_ALL\_LOCKED\_REV table contains all locked revisions (user locked as well as post locked).
- CASE\_ALL\_LOCKED\_REV.USER\_LOCKED = 1 will give only user locked revisions.
- Make sure the query is well formatted and executable without any parameters.
- Do not use ";" at the end of the query.
- Do not use comments in the query.

### Last Locked Revision as of a Point in Time Query

The following are the steps to create custom SQL for Current Data point-in-time query:

- **1.** Login to Oracle Argus Insight.
- 2. Navigate to Queries > Advance Condition > New (Argus Mart).
- 3. From Query Type drop-down list, select Last Locked Revision as of a Point in Time.
- 4. Add a field, and save the advance condition.
- 5. Click View SQL.

The Advanced Conditions SQL screen appears.

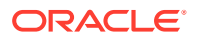

6. Write the custom SQL as per the format given below:

### **Query Format:**

```
SELECT DISTINCT CASE_MASTER.CASE_ID,CASE_MASTER.EFFECTIVE_START_DATE
FROM CASE_MASTER,
(SELECT CASE_ID, MAX(VALIDSTART) AS EFFECTIVE_START_DATE FROM
CASE_ALL_LOCKED_REV WHERE DATE_LOCKED <= To_Date
('<DATE_FOR_LAST_LOCKEDREVISION>','DD-MON-YYYY HH24:MI:SS') GROUP BY
CASE_ID ) X , <additional table(s)>
WHERE <filter clause(s)>
AND CASE_MASTER.CASE_ID = X.CASE_ID
AND CASE_MASTER.EFFECTIVE_START_DATE <= X.EFFECTIVE_START_DATE
AND CASE_MASTER.EFFECTIVE_END DATE > X.EFFECTIVE_START_DATE
```

### Example 1: Custom SQL using a single table

```
SELECT DISTINCT CASE_MASTER.CASE_ID,CASE_MASTER.EFFECTIVE_START_DATE
FROM CASE_MASTER,
(SELECT CASE_ID, MAX(VALIDSTART) AS EFFECTIVE_START_DATE FROM
CASE_ALL_LOCKED_REV WHERE DATE_LOCKED <= To_Date ('22-DEC-2015
14:12:07','DD-MON-YYYY HH24:MI:SS') GROUP BY CASE_ID) X
WHERE ((UPPER(case_master.case_num) =UPPER('CASE100')))
AND CASE_MASTER.CASE_ID = X.CASE_ID
AND CASE_MASTER.EFFECTIVE_START_DATE <= X.EFFECTIVE_START_DATE
AND CASE_MASTER.EFFECTIVE_END_DATE > X.EFFECTIVE_START_DATE
```

### Example 2: Custom SQL using two or more tables

```
SELECT DISTINCT CASE MASTER.CASE ID, CASE MASTER.EFFECTIVE START DATE
FROM CASE MASTER,
(SELECT CASE ID, MAX(VALIDSTART) AS EFFECTIVE START DATE FROM
CASE ALL LOCKED REV WHERE DATE LOCKED <= To Date ('22-DEC-2015
14:12:07', 'DD-MON-YYYY HH24:MI:SS') GROUP BY CASE ID) X,
(SELECT CASE PARENT INFO.*
FROM CASE PARENT INFO, (SELECT CASE ID, MAX(VALIDSTART) AS
EFFECTIVE START DATE FROM CASE ALL LOCKED REV WHERE DATE LOCKED <=
To Date ('22-DEC-2015 14:12:07', 'DD-MON-YYYY HH24:MI:SS') GROUP BY
CASE ID) X
WHERE CASE PARENT INFO.CASE ID = X.CASE ID
AND CASE PARENT INFO.EFFECTIVE START DATE <= X.EFFECTIVE START DATE
AND CASE PARENT INFO.EFFECTIVE END DATE > X.EFFECTIVE START DATE)
CASE PARENT INFO
WHERE (CASE MASTER.CASE ID = CASE PARENT INFO.CASE ID AND
( (UPPER(case master.case num) =UPPER('CASE100')) AND
(case parent info.gender id=1)))
AND CASE MASTER.CASE ID = X.CASE ID
AND CASE MASTER.EFFECTIVE START DATE <=
X.EFFECTIVE START DATE
AND CASE MASTER.EFFECTIVE END DATE > X.EFFECTIVE START DATE
```

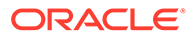

- Make sure the query begins with SELECT DISTINCT CASE\_MASTER.CASE\_ID,CASE\_MASTER.EFFECTIVE\_START\_DA TE FROM CASE MASTER.
- All tables other than CASE\_MASTER should be in format (SELECT <TABLE\_NAME>.\* FROM <TABLE\_NAME>, (SELECT CASE\_ID, MAX (VALIDSTART) AS EFFECTIVE\_START\_DATE FROM CASE\_ALL\_LOCKED\_REV WHERE DATE\_LOCKED <= To\_Date ('<DATE\_FOR\_LAST\_LOCKED\_REVISION>','DD-MON-YYYY HH24:MI:SS') GROUP BY CASE\_ID ) X WHERE
   <TABLE\_NAME>.CASE\_ID = X.CASE\_ID AND
   <TABLE\_NAME>.EFFECTIVE\_START\_DATE <= X.EFFECTIVE\_START\_DATE AND <TABLE\_NAME>.EFFECTIVE\_END\_DATE > X.EFFECTIVE\_START\_DATE ) <TABLE\_NAME> to execute query as Last Locked Revision as of a Point in Time. If the table does not have EFFECTIVE\_START\_DATE and EFFECTIVE\_END\_DATE columns then no inner view is required.
- If you do not include EFFECTIVE\_START\_DATE and EFFECTIVE\_END\_DATE clause with all the tables, then the query will execute and case series will be generated, but the result may not be of Last Locked Revision as of a Point in Time type.
- Join with (SELECT CASE\_ID, MAX(VALIDSTART) AS EFFECTIVE\_START\_DATE FROM CASE\_ALL\_LOCKED\_REV WHERE DATE\_LOCKED <= To\_Date ('<DATE\_FOR\_LAST\_LOCKED\_REVISION>','DD-MON-YYYY HH24:MI:SS') GROUP BY CASE\_ID ) X is required to get all user locked revisions of cases.
- CASE\_ALL\_LOCKED\_REV table contains all locked revisions (user locked as well as post locked).
- Make sure the query is well formatted and executable without any parameters.
- Do not use ";" at the end of the query.
- Do not use comments in the query.

# Last Locked Revision for a Version in a Period (Case Receipt Date) Point-in-Time Query

The following are the steps to create custom SQL for Current Data point-in-time query:

- 1. Login to Oracle Argus Insight.
- 2. Navigate to Queries > Advance Condition > New (Argus Mart).
- 3. From Query Type drop-down list, select Last Locked Revision for a Version in a Period.

The Last Locked Revision for a Version In a Period dialog box appears.

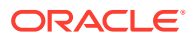

- 4. Select **Case Receipt Date** option, enter the date range in **From** and **To** fields, and click **Save**.
- 5. Add a field, and save the advance condition.
- 6. Click View SQL.

The Advanced Conditions SQL screen appears.

7. Write the custom SQL as per the format given below:

### **Query Format:**

```
SELECT DISTINCT CASE_MASTER.CASE_ID,CASE_MASTER.EFFECTIVE_START_DATE
FROM CASE_MASTER,
(SELECT CASE_ID, MAX(LOCKED_EFFECTIVE_START_DATE) AS EFFECTIVE_START_DATE
FROM ALL_CASES_BY_RECEIPT_DATE WHERE RECEIPT_DATE >= To_Date
('<FROM_DATE>','DD-MON-YYYY HH24:MI:SS') AND RECEIPT_DATE < To_Date
('<TO_DATE>','DD-MON-YYYY HH24:MI:SS') GROUP BY CASE_ID ) X , <additional
table(s)>
WHERE <filter clause(s)>
AND CASE_MASTER.CASE_ID = X.CASE_ID
```

```
AND CASE_MASTER.CASE_ID = X.CASE_ID
AND CASE_MASTER.EFFECTIVE_START_DATE <= X.EFFECTIVE_START_DATE
AND CASE MASTER.EFFECTIVE END DATE > X.EFFECTIVE START DATE
```

### Example 1: Custom SQL using a single table

```
SELECT DISTINCT CASE_MASTER.CASE_ID,CASE_MASTER.EFFECTIVE_START_DATE
FROM CASE_MASTER,
(SELECT CASE_ID, MAX(LOCKED_EFFECTIVE_START_DATE) AS EFFECTIVE_START_DATE
FROM ALL_CASES_BY_RECEIPT_DATE WHERE RECEIPT_DATE >= To_Date ('01-
JAN-2014 00:00:00','DD-MON-YYYY HH24:MI:SS') AND RECEIPT_DATE < To_Date
('22-DEC-2015 23:59:59','DD-MON-YYYY HH24:MI:SS') GROUP BY CASE_ID ) X
WHERE ((UPPER(case_master.case_num) =UPPER('CASE100')))
AND CASE_MASTER.CASE_ID = X.CASE_ID
AND CASE_MASTER.EFFECTIVE_START_DATE <= X.EFFECTIVE_START_DATE
AND CASE_MASTER.EFFECTIVE_END_DATE > X.EFFECTIVE_START_DATE
```

### Example 2: Custom SQL using two or more tables

```
SELECT DISTINCT CASE MASTER.CASE ID, CASE MASTER.EFFECTIVE START DATE
FROM CASE MASTER,
(SELECT CASE ID, MAX(LOCKED EFFECTIVE START DATE) AS EFFECTIVE START DATE
FROM ALL CASES BY RECEIPT DATE WHERE RECEIPT DATE >= To Date ('01-
JAN-2014 00:00:00', 'DD-MON-YYYY HH24:MI:SS') AND RECEIPT DATE < To Date
('22-DEC-2015 23:59:59', 'DD-MON-YYYY HH24:MI:SS') GROUP BY CASE ID ) X,
(SELECT CASE PARENT INFO.* FROM CASE PARENT INFO, (SELECT CASE ID,
MAX (LOCKED EFFECTIVE START DATE) AS EFFECTIVE START DATE FROM
ALL CASES BY RECEIPT DATE WHERE RECEIPT DATE >= To Date ('01-JAN-2014
00:00:00', 'DD-MON-YYYY HH24:MI:SS')
AND RECEIPT DATE < To Date ('22-DEC-2015 23:59:59','DD-MON-YYYY
HH24:MI:SS') GROUP BY CASE ID ) X
WHERE CASE PARENT INFO.CASE ID = X.CASE ID and
CASE PARENT INFO.EFFECTIVE START DATE <= X.EFFECTIVE START DATE
AND CASE PARENT INFO.EFFECTIVE END DATE > X.EFFECTIVE START DATE)
CASE PARENT INFO
```

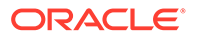

```
WHERE (CASE_MASTER.CASE_ID = CASE_PARENT_INFO.CASE_ID
AND ((UPPER(case_master.case_num) =UPPER('CASE100'))
AND (case_parent_info.gender_id=1)))
AND CASE_MASTER.CASE_ID = X.CASE_ID
AND CASE_MASTER.EFFECTIVE_START_DATE <= X.EFFECTIVE_START_DATE
AND CASE MASTER.EFFECTIVE END DATE > X.EFFECTIVE_START_DATE
```

- Make sure the query begins with SELECT DISTINCT CASE\_MASTER.CASE\_ID,CASE\_MASTER.EFFECTIVE\_START\_DA TE FROM CASE\_MASTER.
- All tables other than CASE\_MASTER should be in format (SELECT <TABLE\_NAME>.\* FROM <TABLE\_NAME>, (SELECT CASE\_ID, MAX (LOCKED\_EFFECTIVE\_START\_DATE) AS EFFECTIVE\_START\_DATE FROM ALL\_CASES\_BY\_RECEIPT\_DATE WHERE RECEIPT\_DATE >= To\_Date ('<FROM\_DATE>', 'DD-MON-YYYY HH24:MI:SS') AND RECEIPT\_DATE < To\_Date ('<TO\_DATE>', 'DD-MON-YYYY HH24:MI:SS') AND RECEIPT\_DATE < To\_Date ('<TO\_DATE>', 'DD-MON-YYYY HH24:MI:SS') AND RECEIPT\_DATE < To\_Date ('<TO\_DATE>', 'DD-MON-YYYY HH24:MI:SS') AND RECEIPT\_DATE < To\_Date ('<TO\_DATE>', 'DD-MON-YYYY HH24:MI:SS') AND RECEIPT\_DATE < To\_Date ('<TO\_DATE>', 'DD-MON-YYYY HH24:MI:SS') GROUP BY CASE\_ID ) X WHERE <TABLE\_NAME>.CASE\_ID = X.CASE\_ID and <TABLE\_NAME>.EFFECTIVE\_START\_DATE <= X.EFFECTIVE\_START\_DATE AND <TABLE\_NAME>.EFFECTIVE\_END\_DATE > X.EFFECTIVE\_START\_DATE ) <TABLE\_NAME> to execute query as Last Locked Revision for a Version in a Period (Case Receipt Date). If the table does not have EFFECTIVE\_START\_DATE and EFFECTIVE\_END\_DATE columns then no inner view is required.
- If you do not include EFFECTIVE\_START\_DATE and EFFECTIVE\_END\_DATE clause with all the tables, then the query will execute and case series will be generated, but the result may not be of Last Locked Revision for a Version in a Period (Case Receipt Date) type.
- Join with (SELECT CASE\_ID, MAX(LOCKED\_EFFECTIVE\_START\_DATE) AS EFFECTIVE\_START\_DATE FROM ALL\_CASES\_BY\_RECEIPT\_DATE WHERE RECEIPT\_DATE >= To\_Date ('<FROM\_DATE>','DD-MON-YYYY HH24:MI:SS') AND RECEIPT\_DATE < To\_Date ('<TO\_DATE>','DD-MON-YYYY HH24:MI:SS') GROUP BY CASE\_ID ) X is required to get all post locked revisions of cases for each Receipt Date.
- ALL\_CASES\_BY\_RECEIPT\_DATE table contains Receipt Date and corresponding post lock revision effective start date.
- Make sure the query is well formatted and executable without any parameters.
- Do not use ";" at the end of the query.
- Do not use comments in the query.

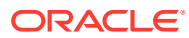

# Last Locked Revision for a Version in a Period (Case Locked Date) Point-in-Time Query

The following are the steps to create custom SQL for Current Data point-in-time query:

- 1. Login to Oracle Argus Insight.
- 2. Navigate to Queries > Advance Condition > New (Argus Mart).
- 3. From Query Type drop-down list, select Last Locked Revision for a Version in a Period.

The Last Locked Revision for a Version In a Period dialog box appears.

- 4. Select **Case Locked Date** option, enter the date range in **From** and **To** fields, and click **Save**.
- 5. Add a field, and save the advance condition.
- 6. Click View SQL.

The Advanced Conditions SQL screen appears.

7. Write the custom SQL as per the format given below:

### Query Format:

```
SELECT DISTINCT CASE_MASTER.CASE_ID,CASE_MASTER.EFFECTIVE_START_DATE
FROM CASE_MASTER,
(SELECT CASE_ID, MAX(VALIDSTART) AS EFFECTIVE_START_DATE FROM
CASE_ALL_LOCKED_REV WHERE DATE_LOCKED >= To_Date ('<FROM_DATE>','DD-MON-
YYYY HH24:MI:SS') AND DATE_LOCKED < To_Date ('<TO_DATE>','DD-MON-YYY
HH24:MI:SS') GROUP BY CASE_ID) X, <additional table(s)>
WHERE <filter clause(s)>
AND CASE_MASTER.CASE_ID = X.CASE_ID
AND CASE_MASTER.EFFECTIVE_START_DATE <= X.EFFECTIVE_START_DATE
AND CASE_MASTER.EFFECTIVE_END DATE > X.EFFECTIVE_START_DATE
```

### Example 1: Custom SQL using a single table

```
SELECT DISTINCT CASE_MASTER.CASE_ID,CASE_MASTER.EFFECTIVE_START_DATE
FROM CASE_MASTER,
(SELECT CASE_ID, MAX(VALIDSTART) AS EFFECTIVE_START_DATE FROM
CASE_ALL_LOCKED_REV WHERE DATE_LOCKED >= To_Date ('01-JAN-2014
00:00:00','DD-MON-YYYY HH24:MI:SS') AND DATE_LOCKED < To_Date ('22-
DEC-2015 23:59:59','DD-MON-YYYY HH24:MI:SS') GROUP BY CASE_ID) X
WHERE ((UPPER(case_master.case_num) =UPPER('CASE100')))
AND CASE_MASTER.CASE_ID = X.CASE_ID
AND CASE_MASTER.EFFECTIVE_START_DATE <= X.EFFECTIVE_START_DATE
AND CASE_MASTER.EFFECTIVE_END DATE > X.EFFECTIVE_START_DATE
```

### Example 2: Custom SQL using two or more tables

SELECT DISTINCT CASE\_MASTER.CASE\_ID,CASE\_MASTER.EFFECTIVE\_START\_DATE FROM CASE\_MASTER, (SELECT CASE ID, MAX(VALIDSTART) AS EFFECTIVE START DATE FROM

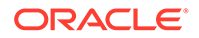

```
CASE ALL LOCKED REV WHERE DATE LOCKED >= To Date ('01-JAN-2014
00:00:00', 'DD-MON-YYYY HH24:MI:SS') AND DATE LOCKED < To Date ('22-
DEC-2015 23:59:59', 'DD-MON-YYYY HH24:MI:SS') GROUP BY CASE ID) X,
(SELECT CASE_ID, MAX(VALIDSTART) AS EFFECTIVE START DATE
FROM CASE ALL LOCKED REV WHERE DATE LOCKED >= To Date ('01-JAN-2014
00:00:00', 'DD-MON-YYYY HH24:MI:SS') AND DATE LOCKED < To Date ('22-
DEC-2015 23:59:59', 'DD-MON-YYYY HH24:MI:SS') GROUP BY CASE ID) X
WHERE CASE PARENT INFO.CASE ID = X.CASE ID and
CASE PARENT INFO.EFFECTIVE START DATE <= X.EFFECTIVE START DATE
AND CASE PARENT INFO.EFFECTIVE END DATE > X.EFFECTIVE START DATE)
CASE PARENT INFO
WHERE (CASE MASTER.CASE ID = CASE PARENT INFO.CASE ID
AND ((UPPER(case master.case num) =UPPER('CASE100'))
AND (case parent info.gender id=1)))
AND CASE MASTER.CASE ID = X.CASE ID
AND CASE MASTER.EFFECTIVE START DATE <= X.EFFECTIVE START DATE
AND CASE MASTER.EFFECTIVE END DATE > X.EFFECTIVE START DATE
```

- Make sure the query begins with SELECT DISTINCT CASE\_MASTER.CASE\_ID,CASE\_MASTER.EFFECTIVE\_START\_DATE FROM CASE MASTER.
- All tables other than CASE\_MASTER should be in format (SELECT <TABLE\_NAME>.\* FROM <TABLE\_NAME>, (SELECT CASE\_ID, MAX (VALIDSTART) AS EFFECTIVE\_START\_DATE FROM CASE\_ALL\_LOCKED\_REV WHERE DATE\_LOCKED >= To\_Date ('<FROM\_DATE>','DD-MON-YYYY HH24:MI:SS') AND DATE\_LOCKED < To\_Date ('<TO\_DATE>','DD-MON-YYYY HH24:MI:SS') GROUP BY CASE\_ID ) X WHERE <TABLE\_NAME>.CASE\_ID = X.CASE\_ID and <TABLE\_NAME>.EFFECTIVE\_START\_DATE <= X.EFFECTIVE\_START\_DATE AND <TABLE\_NAME>.EFFECTIVE\_END\_DATE > X.EFFECTIVE\_START\_DATE ) <TABLE\_NAME> to execute query as Last Locked Revision for a Version in a Period (Case Locked Date). If the table does not have EFFECTIVE\_START\_DATE and EFFECTIVE\_END\_DATE columns then no inner view is required.
- If you do not include EFFECTIVE\_START\_DATE and EFFECTIVE\_END\_DATE clause with all the tables, then the query will execute and case series will be generated, but the result may not be of Last Locked Revision for a Version in a Period (Case Locked Date) type.
- Join with (SELECT CASE\_ID, MAX(VALIDSTART) AS EFFECTIVE\_START\_DATE FROM CASE\_ALL\_LOCKED\_REV WHERE DATE\_LOCKED >= To\_Date ('<FROM\_DATE>','DD-MON-YYYY HH24:MI:SS') AND DATE\_LOCKED < To\_Date ('<TO\_DATE>','DD-MON-YYYY HH24:MI:SS') GROUP BY CASE\_ID ) X is required to get all user locked revisions of cases.
- CASE\_ALL\_LOCKED\_REV table contains all locked revisions (user locked as well as post locked.
- Make sure the query is well formatted and executable without any parameters.
- Do not use ";" at the end of the query.
- Do not use comments in the query.

# Last Locked Revision for a Version in a Period (Case Creation Date) Point-in-Time Query

The following are the steps to create custom SQL for Current Data point-in-time query:

- 1. Login to Oracle Argus Insight.
- 2. Navigate to Queries > Advance Condition > New (Argus Mart).
- 3. From Query Type drop-down list, select Last Locked Revision for a Version in a Period.

The Last Locked Revision for a Version In a Period dialog box appears.

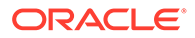

- 4. Select **Case Creation Date** option, enter the date range in **From** and **To** fields, and click **Save**.
- 5. Add a field, and save the advance condition.
- 6. Click View SQL.

The Advanced Conditions SQL screen appears.

7. Write the custom SQL as per the format given below:

### **Query Format:**

```
SELECT DISTINCT CASE_MASTER.CASE_ID,CASE_MASTER.EFFECTIVE_START_DATE
FROM CASE_MASTER,
(SELECT CASE_ID, MAX(LOCKED_EFFECTIVE_START_DATE) AS
EFFECTIVE_START_DATE FROM ALL_CASES_BY_RECEIPT_DATE WHERE
CREATE_TIME >= To_Date ('<FROM_DATE>','DD-MON-YYYY HH24:MI:SS') AND
CREATE_TIME < To_Date ('<TO_DATE>','DD-MON-YYYY HH24:MI:SS') GROUP
BY CASE_ID) X , <additional table(s)>
WHERE <filter clause(s)>
AND CASE_MASTER.CASE_ID = X.CASE_ID
AND CASE_MASTER.EFFECTIVE_START_DATE <= X.EFFECTIVE_START_DATE
AND CASE_MASTER.EFFECTIVE_END_DATE > X.EFFECTIVE_START_DATE
AND CASE_MASTER.EFFECTIVE_END_DATE > X.EFFECTIVE_START_DATE
```

### Example 1: Custom SQL using a single table

```
SELECT DISTINCT
CASE_MASTER.CASE_ID,CASE_MASTER.EFFECTIVE_START_DATE
FROM CASE_MASTER,
(SELECT CASE_ID, MAX(LOCKED_EFFECTIVE_START_DATE) AS
EFFECTIVE_START_DATE FROM ALL_CASES_BY_RECEIPT_DATE WHERE
CREATE_TIME >= To_Date ('01-JAN-2014 00:00:00','DD-MON-YYYY
HH24:MI:SS') AND CREATE_TIME < To_Date ('22-DEC-2015 23:59:59','DD-
MON-YYYY HH24:MI:SS') GROUP BY CASE_ID) X
WHERE ((UPPER(case_master.case_num) =UPPER('CASE100')))
AND CASE_MASTER.CASE_ID = X.CASE_ID
AND CASE_MASTER.EFFECTIVE_START_DATE <= X.EFFECTIVE_START_DATE
AND CASE_MASTER.EFFECTIVE_END_DATE > X.EFFECTIVE_START_DATE
```

### Example 2: Custom SQL using two or more tables

```
SELECT DISTINCT
CASE_MASTER.CASE_ID,CASE_MASTER.EFFECTIVE_START_DATE
FROM CASE_MASTER,
(SELECT CASE_ID, MAX(LOCKED_EFFECTIVE_START_DATE) AS
EFFECTIVE_START_DATE FROM ALL_CASES_BY_RECEIPT_DATE WHERE
CREATE_TIME >= To_Date ('01-JAN-2014 00:00:00','DD-MON-YYYY
HH24:MI:SS') AND CREATE_TIME < To_Date ('22-DEC-2015 23:59:59','DD-
MON-YYYY HH24:MI:SS') GROUP BY CASE_ID) X,
(SELECT CASE_ID, MAX(LOCKED_EFFECTIVE_START_DATE) AS
EFFECTIVE_START_DATE FROM ALL_CASES_BY_RECEIPT_DATE WHERE
CREATE_TIME >= To_Date ('01-JAN-2014 00:00:00','DD-MON-YYYY
HH24:MI:SS')
AND CREATE_TIME < To_Date ('22-DEC-2015 23:59:59','DD-MON-YYYY
HH24:MI:SS') GROUP BY CASE_ID )X
```

```
WHERE CASE_PARENT_INFO.CASE_ID = X.CASE_ID and
CASE_PARENT_INFO.EFFECTIVE_START_DATE <= X.EFFECTIVE_START_DATE
AND CASE_PARENT_INFO.EFFECTIVE_END_DATE > X.EFFECTIVE_START_DATE)
CASE_PARENT_INFO
WHERE (CASE_MASTER.CASE_ID = CASE_PARENT_INFO.CASE_ID
AND ((UPPER(case_master.case_num) =UPPER('CASE100'))
AND (case_parent_info.gender_id=1)))
AND CASE_MASTER.CASE_ID = X.CASE_ID
AND CASE_MASTER.EFFECTIVE_START_DATE <= X.EFFECTIVE_START_DATE
AND CASE_MASTER.EFFECTIVE_END_DATE > X.EFFECTIVE_START_DATE
```

- Make sure the query begins with SELECT DISTINCT CASE\_MASTER.CASE\_ID,CASE\_MASTER.EFFECTIVE\_START\_DATE FROM CASE\_MASTER.
- All tables other than CASE\_MASTER should be in format (SELECT <TABLE\_NAME>.\* FROM <TABLE\_NAME>, (SELECT CASE\_ID, MAX (LOCKED\_EFFECTIVE\_START\_DATE) AS EFFECTIVE\_START\_DATE FROM ALL\_CASES\_BY\_RECEIPT\_DATE WHERE CREATE\_TIME >= To\_Date ('<FROM\_DATE>','DD-MON-YYYY HH24:MI:SS') AND CREATE\_TIME < To\_Date ('<TO\_DATE>','DD-MON-YYYY HH24:MI:SS') GROUP BY CASE\_ID ) X WHERE <TABLE\_NAME>.CASE\_ID = X.CASE\_ID and <TABLE\_NAME>.EFFECTIVE\_START\_DATE <= X.EFFECTIVE\_START\_DATE AND <TABLE\_NAME>.EFFECTIVE\_END\_DATE > X.EFFECTIVE\_START\_DATE)
   <TABLE\_NAME> to execute query as Last Locked Revision for a Version in a Period (Case Creation Date). If the table does not have EFFECTIVE\_START\_DATE and EFFECTIVE\_END\_DATE columns then no inner view is required.
- If you do not include EFFECTIVE\_START\_DATE and EFFECTIVE\_END\_DATE clause with all the tables, then the query will execute and case series will be generated, but the result may not be of Last Locked Revision for a Version in a Period (Case Creation Date) type.
- Join with (SELECT CASE\_ID, MAX(LOCKED\_EFFECTIVE\_START\_DATE) AS EFFECTIVE\_START\_DATE FROM ALL\_CASES\_BY\_RECEIPT\_DATE WHERE CREATE\_TIME >= To\_Date ('<FROM\_DATE>','DD-MON-YYYY HH24:MI:SS') AND CREATE\_TIME < To\_Date ('<TO\_DATE>','DD-MON-YYYY HH24:MI:SS') GROUP BY CASE\_ID) X is required to get all post locked revisions of each cases.
- ALL\_CASES\_BY\_RECEIPT\_DATE table contains Create Time and corresponding post lock revision effective start date.
- Make sure the query is well formatted and executable without any parameters.
- Do not use ";" at the end of the query.
- Do not use comments in the query.

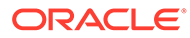

### Aggregate Queries

The following are the steps to create custom SQL for Current Data point-in-time query:

- 1. Login to Oracle Argus Insight.
- 2. Navigate to Queries > Advance Condition > New (Argus Mart).
- 3. From Query Type drop-down list, select Aggregate Queries.
- 4. Add a field, and save the advance condition.
- 5. Click View SQL.

The Advanced Conditions SQL screen appears.

6. Write the custom SQL as per the format given below:

### **Query Format:**

• When unlocked revisions are not required.

```
SELECT DISTINCT
CASE_MASTER.CASE_ID,CASE_MASTER.EFFECTIVE_START_DATE
FROM CASE_MASTER,
(SELECT CASE_ID, MAX(LOCKED_EFFECTIVE_START_DATE) AS
EFFECTIVE_START_DATE FROM ALL_CASES_BY_RECEIPT_DATE WHERE
RECEIPT_DATE >= To_Date ('<FROM_DATE>','DD-MON-YYYY
HH24:MI:SS') AND RECEIPT_DATE < To_Date ('<TO_DATE>','DD-MON-
YYYY HH24:MI:SS') GROUP BY CASE_ID) X, <additional table(s)>
WHERE <filter clause(s)>
AND CASE_MASTER.CASE_ID = X.CASE_ID
AND CASE_MASTER.EFFECTIVE_START_DATE <= X.EFFECTIVE_START_DATE
AND CASE_MASTER.EFFECTIVE_END DATE > X.EFFECTIVE_START_DATE
```

When unlocked revisions are required.

```
SELECT DISTINCT
CASE_MASTER.CASE_ID,CASE_MASTER.EFFECTIVE_START_DATE
FROM CASE_MASTER,
(SELECT CASE_ID, NVL(MAX(LOCKED_EFFECTIVE_START_DATE),
MAX(UNLOCKED_EFFECTIVE_START_DATE)) AS EFFECTIVE_START_DATE FROM
ALL_CASES_BY_RECEIPT_DATE WHERE RECEIPT_DATE >= To_Date
('<FROM_DATE>','DD-MON-YYYY HH24:MI:SS') AND RECEIPT_DATE <
To_Date ('<TO_DATE>','DD-MON-YYYY HH24:MI:SS') GROUP BY
CASE_ID )X , <additional table(s)>
WHERE <filter clause(s)>
AND CASE_MASTER.CASE_ID = X.CASE_ID
AND CASE_MASTER.EFFECTIVE_START_DATE <= X.EFFECTIVE_START_DATE
AND CASE_MASTER.EFFECTIVE_END_DATE > X.EFFECTIVE_START_DATE
```

### Example 1: Custom SQL using a single table

```
SELECT DISTINCT
CASE_MASTER.CASE_ID,CASE_MASTER.EFFECTIVE_START_DATE
FROM CASE_MASTER,
(SELECT CASE_ID, MAX(LOCKED_EFFECTIVE_START_DATE) AS
EFFECTIVE_START_DATE FROM ALL_CASES_BY_RECEIPT_DATE WHERE
```

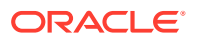

```
RECEIPT_DATE >= To_Date ('01-JAN-2014 00:00:00','DD-MON-YYYY HH24:MI:SS')
AND RECEIPT_DATE < To_Date ('22-DEC-2015 23:59:59','DD-MON-YYYY
HH24:MI:SS') GROUP BY CASE_ID) X
WHERE ((UPPER(case_master.case_num) =UPPER('CASE100')))
AND CASE_MASTER.CASE_ID = X.CASE_ID
AND CASE_MASTER.EFFECTIVE_START_DATE <= X.EFFECTIVE_START_DATE
AND CASE_MASTER.EFFECTIVE_END DATE > X.EFFECTIVE_START_DATE
```

### Example 2: Custom SQL using two or more tables

```
SELECT DISTINCT CASE MASTER.CASE ID, CASE MASTER.EFFECTIVE START DATE
FROM CASE MASTER,
(SELECT CASE ID, MAX(LOCKED EFFECTIVE START DATE) AS EFFECTIVE_START_DATE
FROM ALL CASES BY RECEIPT DATE WHERE RECEIPT DATE >= To Date ('01-
JAN-2014 00:00:00', 'DD-MON-YYYY HH24:MI:SS') AND RECEIPT_DATE < To_Date
('22-DEC-2015 23:59:59','DD-MON-YYYY HH24:MI:SS') GROUP BY CASE ID) X,
(SELECT CASE PARENT INFO.*
FROM CASE PARENT INFO, (SELECT CASE ID, MAX(LOCKED EFFECTIVE START DATE)
AS EFFECTIVE START DATE FROM ALL CASES BY RECEIPT DATE WHERE RECEIPT DATE
>= To Date ('01-JAN-2014 00:00:00','DD-MON-YYYY HH24:MI:SS') AND
RECEIPT DATE < To Date ('22-DEC-2015 23:59:59','DD-MON-YYYY HH24:MI:SS')
GROUP BY CASE ID ) X WHERE CASE PARENT INFO.CASE ID = X.CASE ID and
CASE PARENT INFO.EFFECTIVE START DATE <= X.EFFECTIVE START DATE AND
CASE PARENT INFO.EFFECTIVE END DATE > X.EFFECTIVE START DATE)
CASE PARENT INFO
WHERE (CASE MASTER.CASE ID = CASE PARENT INFO.CASE ID
AND ((UPPER(case master.case num) =UPPER('CASE100'))
AND (case parent info.gender id=1)))
AND CASE MASTER.CASE ID = X.CASE ID
AND CASE MASTER.EFFECTIVE START DATE <= X.EFFECTIVE START DATE
AND CASE MASTER.EFFECTIVE END DATE > X.EFFECTIVE START DATE
```

- Make sure the query begins with SELECT DISTINCT CASE\_MASTER.CASE\_ID,CASE\_MASTER.EFFECTIVE\_START\_DA TE FROM CASE MASTER.
- All tables other than CASE\_MASTER should be in format (SELECT <TABLE\_NAME>.\* FROM <TABLE\_NAME>, (SELECT CASE\_ID, MAX(LOCKED\_EFFECTIVE\_START\_DATE) AS EFFECTIVE\_START\_DATE FROM ALL\_CASES\_BY\_RECEIPT\_DATE WHERE RECEIPT\_DATE >= To\_Date ('<FROM\_DATE>','DD-MON-YYYY HH24:MI:SS') AND RECEIPT\_DATE < To\_Date ('<TO\_DATE>','DD-MON-YYYY HH24:MI:SS') GROUP BY CASE\_ID ) X WHERE <TABLE\_NAME>.CASE\_ID = X.CASE\_ID and <TABLE\_NAME>.EFFECTIVE\_START\_DATE <= X.EFFECTIVE\_START\_DATE AND <TABLE\_NAME>.EFFECTIVE\_END\_DATE > X.EFFECTIVE\_START\_DATE ) <TABLE\_NAME> to execute query as Aggregate Queries. If the table does not have EFFECTIVE\_START\_DATE and EFFECTIVE\_END\_DATE columns then no inner view is required.
- If you do not include EFFECTIVE\_START\_DATE and EFFECTIVE\_END\_DATE clause with all the tables, then the query will execute and case series will be generated, but the result may not be of Aggregate Queries type.
- Join with (SELECT CASE\_ID, MAX(LOCKED\_EFFECTIVE\_START\_DATE) AS EFFECTIVE\_START\_DATE FROM ALL\_CASES\_BY\_RECEIPT\_DATE WHERE RECEIPT\_DATE >= To\_Date ('<FROM\_DATE>','DD-MON-YYYY HH24:MI:SS') AND RECEIPT\_DATE < To\_Date ('<TO\_DATE>','DD-MON-YYYY HH24:MI:SS') GROUP BY CASE\_ID ) X is required to get all post locked revisions of cases for each Receipt Date.
- ALL\_CASES\_BY\_RECEIPT\_DATE table contains Receipt Date and corresponding post lock revision effective start date.
- NVL(MAX(LOCKED\_EFFECTIVE\_START\_DATE), MAX(UNLOCKED\_EFFECTIVE\_START\_DATE)) AS EFFECTIVE\_START\_DATE provides latest unlocked version when there is not locked version available for the selected date range.
- Make sure the query is well formatted and executable without any parameters.
- Do not use ";" at the end of the query.
- Do not use comments in the query.

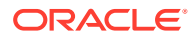

# 2 Case Series Extensibility

You can extend the feature of merging the case series by customizing new operations or creating new merge options.

Oracle Argus Mart, by default, provides the following merge options:

- Current Data
- Latest revision
- All revisions

For more information, see:

Create New Merge Option

# **Create New Merge Option**

The following are the steps to create a new merge option:

- 1. Connect to Oracle Argus Insight Schema with APR\_MART (Mart user).
- Make new entry in cfg\_merge\_type\_master, and enter all the following mandatory fields:
  - TYPE\_ID = 4 (next available number)
  - Display\_Name = '<New Option Name>'
  - Target\_Function = Name of function that contains the complete logic of the merge operation for Intersect, Union, and Minus. This function must be of public type.

For example: F MERGE NEW OPTION

Make sure the Target\_Function is accessible from the schema AM\_APP\_OWNER.

- Enabled = 1
- Create new Target\_Function for Merge in the package pkg\_sm\_case\_series by using the following template:
  - Declaration for package specification

```
FUNCTION F_MERGE_NEW_OPTION (
    pi_merge_seriesid IN NUMBER,
    pi_left_seriesid IN NUMBER,
    pi_right_seriesid IN NUMBER,
    pi_merge_type IN NUMBER,
    pi_user_id IN NUMBER)
    RETURN VARCHAR2;
```

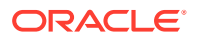

### Function for package body

```
FUNCTION F MERGE NEW OPTION (
   pi merge seriesid IN NUMBER,
   pi left seriesid IN NUMBER,
   pi right seriesid IN NUMBER,
   pi merge type IN NUMBER,
   pi user id
                 IN NUMBER)
   RETURN VARCHAR2 IS
   ln set env var NUMBER;
   PRAGMA AUTONOMOUS TRANSACTION;
 BEGIN
_____
   -- for minus, choose security information from left case
series --
   -- study unblind ok code broken formula values (for union
choose max value and for intersection choose least value) --
   -- null null 20
                                    20
        -- 1 1,2,3,4 10+code broken 10,11,12,13,14
     -- 0 1,2,3,5 code broken
0,1,2,3,4
         _____
   pkg sm data security.f set env var (pi user id); IF
pi merge type = 1 THEN --UNION
     INSERT INTO case detail
               (enterprise id, seriesid, case num, case id,
study
unblind ok, code broken, effective start date)
      SELECT distinct enterprise id, pi merge seriesid,
case num, case
id, study unblind ok, code broken, effective start date
                FROM ( <your Selection Logic> );
   ELSIF pi merge type = 2 THEN -- INTERSECT
     INSERT INTO case detail
                     (enterprise id,
seriesid, case_num, case_id, study_unblind_ok, code_broken,
effective start date
      SELECT DISTINCT enterprise id, pi merge seriesid,
case num, case id,
study unblind ok, code broken, effective start date
                FROM ( <your Selection Logic> );
   ELSIF pi merge type = 3 THEN --MINUS
     INSERT INTO case detail
               (enterprise id, seriesid, case num, case id,
study unblind ok, code broken, effective start date)
       SELECT DISTINCT enterprise id, pi merge seriesid
seriesid, case num, case id, study unblind ok, code broken,
effective start date
```

```
FROM ( <your Selection Logic> );
END IF;
COMMIT;
RETURN 1;
EXCEPTION
WHEN OTHERS THEN
ROLLBACK;
RETURN SUBSTR (SQLERRM, 1, 3999);
END F_MERGE_NEW_OPTION;
```

- To create <selection logic> refer to the following existing functions:
  - f\_merge\_curr\_data
  - f\_merge\_latest\_rev
  - f\_merge\_all\_rev

### Table 2-1 Template Details

| Parameter         | Description                                            |  |  |  |
|-------------------|--------------------------------------------------------|--|--|--|
| pi_merge_seriesid | Defines the output case series ID.                     |  |  |  |
| pi_left_seriesid  | Defines the left side selected case series.            |  |  |  |
| pi_right_seriesid | Defines the right side selected case series.           |  |  |  |
| pi_merge_type     | Defines the flag to contain operation type.            |  |  |  |
|                   | • 1—Union                                              |  |  |  |
|                   | 2—Intersect                                            |  |  |  |
|                   | • 3—Minus                                              |  |  |  |
| pi_user_id        | Defines the User ID of the logged-in application user. |  |  |  |

### Note:

 Always use v\_case\_series to fetch complete data from pi\_left\_seriesid and pi\_right\_seriesid. For example:

```
Select enterprise_id, seriesid, case_num, case_id,
study_unblind_ok, code_broken, effective_start_date from
v_case_detail where seriesid = pi_left_seriesid
minus
Select enterprise_id, seriesid, case_num, case_id,
study_unblind_ok, code_broken, effective_start_date from
v_case_detail where seriesid = pi_right_seriesid
```

 Make sure all the required parameters are available in the Target\_Function, and in the same order as that of the template.

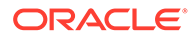

# 3 Code List Extensibility

Flexible Data Recategorization is an Oracle Argus Safety functionality through which users can define code list display values in different languages, whether natural human languages like English or artificial ones like E2B.

Oracle Argus Safety maintains the data for supported languages and Argus Insight ETL populates this code list data in the corresponding tables as listed below:

| Table 3-1 Code List Data Ta |
|-----------------------------|
|-----------------------------|

| Oracle Argus Safety Table | Oracle Argus Insight Table   |
|---------------------------|------------------------------|
| CODE_LIST_MASTER          | DM_CODE_LIST_MASTER          |
| CODE_LIST_CODE_ATTRIBUTES | DM_CODE_LIST_CODE_ATTRIBUTES |
| CODE_LIST_DETAIL_DISCRETE | DM_CODE_LIST_DETAIL_DISCRETE |

Customer-specific changes, such as new values for the existing code lists as well as completely new code lists, are made in Oracle Argus Safety. These values are then fetched into Oracle Argus Insight through the ETL. Users can then create advanced condition queries in Oracle Argus Insightthat reference the fields in the Flexible Data Recategorization Code List.

The following sections explain how to configure a code list display value in a new language for an already existing code in Oracle Argus Safety:

- Configure Flexible Data Recategorization with a New Natural Language
- Configure Flexible Data Recategorization with a New Custom Language

# Configure Flexible Data Recategorization with a New Natural Language

You can configure a code list display value in a new Natural language for an already existing code in Oracle Argus Safety.

For example, assume that for the code list GENDER, data in the table CODE\_LIST\_DETAIL\_DISCRETE for code 1 is available in the following three decode contexts (languages):

| CODE_LIST_ID | DECODE_CONTEXT | CODE DISPLAY_VALUE | PREFERRED | SORT   | LAST_UPDATE_TIME | ENTERPRISE_ID |
|--------------|----------------|--------------------|-----------|--------|------------------|---------------|
| GENDER       | en             | 1 Male             | 0         | (null) | 05-FEB-13        | 1             |
| GENDER       | E2B            | 11                 | 0         | (null) | 05-FEB-13        | 1             |
| GENDER       | SM             | 1 M                | 0         | (null) | 05-FEB-13        | 1             |

| Figure 3-1 | <b>Original Decode Contexts</b> | (Languages) |
|------------|---------------------------------|-------------|
|            |                                 | (           |

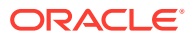

To configure the same code 1 in the code list GENDER for a new language such as GERMAN (decode context '**ge**'):

1. Populate the table CODE\_LIST\_DETAIL\_DISCRETE in Oracle Argus Safety with required values in the GERMAN language

INSERT INTO CODE\_LIST\_DETAIL\_DISCRETE (CODE\_LIST\_ID, DECODE\_CONTEXT, CODE, DISPLAY\_VALUE, PREFERRED, SORT, LAST\_UPDATE\_TIME, ENTERPRISE\_ID) VALUES ('GENDER', 'ge', 1, 'mannlich', 0, null, sysdate, 1);

### Figure 3-2 New Decode Contexts (Languages)

| CODE_LIST_ID | DECODE_CONTEXT | CODE DISPLAY_VALUE | PREFERRED SOR | T & LAST_UPDATE_TIME | ENTERPRISE_ID |
|--------------|----------------|--------------------|---------------|----------------------|---------------|
| GENDER       | en             | 1 Male             | 0 (null       | ) 05-FEB-13          | 1             |
| GENDER       | E2B            | 11                 | 0 (null       | ) 05-FEB-13          | 1             |
| GENDER       | SM             | 1 M                | 0 (null       | ) 05-FEB-13          | 1             |
| GENDER       | ge             | 1 männlich         | 0 (null       | ) 20-FEB-13          | 1             |

 After the Oracle Argus Insight ETL runs, to create an Advanced Condition field which displays the GENDER value in the GERMAN language, add a new row in the CMN\_FIELDS table in Oracle Argus Insight with values similar to the example shown below:

| 1                                                                                                    |
|----------------------------------------------------------------------------------------------------|
| <ul> <li>New field ID that must be unique and must be in the following range:</li> <li>For customers: 30000000 - 39999999</li> <li>For partners: 40000000 - 49999999</li> </ul> |
| All other IDs are reserved for Oracle.                                                                                                    |
| Gender German                                                                                                    |
| V_RPT_CASE                                                                                                    |
| GENDER_ID                                                                                                    |
|                                                                                                    |
|                                                                                                    |
|                                                                                                    |
| 1                                                                                                    |
| PATIENT: Patient Information                                                                                                    |
| Gender German                                                                                                    |
| SELECT CODE ID, DISPLAY_VALUE STATUS from<br>DM_CODE_LIST_DETAIL_DISCRETE WHERE<br>CODE_LIST_ID = GENDER AND<br>DECODE_CONTEXT = 'ge'                                           |
| 1                                                                                                    |
| 0                                                                                                    |
|                                                                                                    |
|                                                                                                    |
|                                                                                                    |

| Column                | Value |
|-----------------------|-------|
| CONTROL_TYPE_ID       | 2     |
| FIELD_LENGTH          | 255   |
| ADDITIONAL_TABLE_LIST |       |
| ADDITIONAL_WHERE      |       |

# Configure Flexible Data Recategorization with a New Custom Language

You can configure a code list display value in a new Custom language for an already existing code in Oracle Argus Safety.

For example, assume that for the code list CAUSALITY, the following data is available in the table CODE\_LIST\_DETAIL\_DISCRETE for 'en' decode context (English language):

| CODE_LIST<br>_ID | DECODE_<br>CONTEXT | COD<br>E | DISPLAY_VA<br>LUE  | PREFERRE<br>D | SOR<br>T | LAST_UPDAT<br>E_TIME | ENTERPR<br>ISE_ID |
|------------------|--------------------|----------|--------------------|---------------|----------|----------------------|-------------------|
| CAUSALITY        | en                 | 1        | Definitely Not     | 0             | (null)   | 9-Jul-13             | 1                 |
| CAUSALITY        | en                 | 2        | Unlikely           | 0             | (null)   | 9-Jul-13             | 1                 |
| CAUSALITY        | en                 | 3        | Possible           | 0             | (null)   | 9-Jul-13             | 1                 |
| CAUSALITY        | en                 | 4        | Probable           | 0             | (null)   | 9-Jul-13             | 1                 |
| CAUSALITY        | en                 | 5        | Highly<br>Probable | 0             | (null)   | 9-Jul-13             | 1                 |
| CAUSALITY        | en                 | 6        | Definite           | 0             | (null)   | 9-Jul-13             | 1                 |

Table 3-2 Original Display Values

To configure the same code list CAUSALITY for the custom values **Related** and **Unrelated**, which are used as buckets or categories to group the already existing values:

 Add a new language such as CUSTOM (decode context CUSTOM) by populating the table CODE\_LIST\_DETAIL\_DISCRETE in Argus Safety with required values in the CUSTOM language.

INSERT INTO CODE\_LIST\_DETAIL\_DISCRETE (CODE\_LIST\_ID, DECODE\_CONTEXT, CODE, DISPLAY\_VALUE, PREFERRED, SORT, LAST\_UPDATE\_TIME, ENTERPRISE\_ID) VALUES ('CAUSALITY', 'CUSTOM', 1, 'Related', 0, null, sysdate, 1);

| Table 3-3 | New Display Values |
|-----------|--------------------|
|-----------|--------------------|

| CODE_LIST<br>_ID | DECODE<br>_CONTEX<br>T | COD<br>E | DISPLAY_V<br>ALUE | PREFERRE<br>D | SOR<br>T | LAST_UPDAT<br>E_TIME | enterp<br>Rise_id |
|------------------|------------------------|----------|-------------------|---------------|----------|----------------------|-------------------|
| CAUSALITY        | en                     | 1        | Definitely Not    | 0             | (null)   | 9-Jul-13             | 1                 |
| CAUSALITY        | en                     | 2        | Unlikely          | 0             | (null)   | 9-Jul-13             | 1                 |
| CAUSALITY        | en                     | 3        | Possible          | 0             | (null)   | 9-Jul-13             | 1                 |

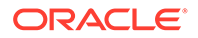

| CODE_LIST<br>_ID | DECODE<br>_CONTEX<br>T | COD<br>E | DISPLAY_V<br>ALUE  | PREFERRE<br>D | SOR<br>T | LAST_UPDAT<br>E_TIME | ENTERP<br>RISE_ID |
|------------------|------------------------|----------|--------------------|---------------|----------|----------------------|-------------------|
| CAUSALITY        | en                     | 4        | Probable           | 0             | (null)   | 9-Jul-13             | 1                 |
| CAUSALITY        | en                     | 5        | Highly<br>Probable | 0             | (null)   | 9-Jul-13             | 1                 |
| CAUSALITY        | en                     | 6        | Definite           | 0             | (null)   | 9-Jul-13             | 1                 |
| CAUSALITY        | CUSTOM                 | 1        | Unrelated          | 0             | (null)   | 9-Jul-13             | 1                 |
| CAUSALITY        | CUSTOM                 | 2        | Unrelated          | 0             | (null)   | 9-Jul-13             | 1                 |
| CAUSALITY        | CUSTOM                 | 3        | Related            | 0             | (null)   | 9-Jul-13             | 1                 |
| CAUSALITY        | CUSTOM                 | 4        | Related            | 0             | (null)   | 9-Jul-13             | 1                 |
| CAUSALITY        | CUSTOM                 | 5        | Related            | 0             | (null)   | 9-Jul-13             | 1                 |
| CAUSALITY        | CUSTOM                 | 6        | Related            | 0             | (null)   | 9-Jul-13             | 1                 |

| Table 3-3 | (Cont.) | New | Display | Values |
|-----------|---------|-----|---------|--------|
|           |         |     |         |        |

2. After the Oracle Argus Insight ETL runs, to create an Advanced Condition field which displays custom CAUSALITY values, add a new row in the CMN\_FIELDS table in Oracle Argus Insight with values similar to the example shown below:

| Column             | Value                                                                                                    |
|--------------------|----------------------------------------------------------------------------------------------------|
| ENTERPRISE_ID      | 1                                                                                                    |
| FIELD_ID           | New field ID that must be unique and must be in the following range:                                                                                                 |
|                    | • For customers: 30000000 - 39999999                                                                                                    |
|                    | • For partners: 40000000 - 49999999                                                                                                    |
|                    | All other IDs are reserved for Oracle.                                                                                                    |
| FIELD_LABEL        | Custom Reported Causality                                                                                                    |
| TABLE_NAME         | RPT_EVENT_ASSESS                                                                                                    |
| COLUMN_NAME        | RPT_CAUSALITY_ID                                                                                                    |
| JOIN_FIELD         |                                                                                                    |
| SELECT_TABLE       |                                                                                                    |
| SELECT_COLUMN      |                                                                                                    |
| ADV_COND_FIELD     | 1                                                                                                    |
| TREE_VIEW          | ANALYSIS:Case Assessment                                                                                                    |
| UNIQUE_FIELD_LABEL | Custom Reported Causality                                                                                                    |
| SQL_SELECT         | SELECT DISTINCT DISPLAY_VALUE ID,<br>DISPLAY_VALUE STATUS FROM<br>DM_CODE_LIST_DETAIL_DISCRETE WHERE<br>CODE_LIST_ID = 'CAUSALITY' AND<br>DECODE_CONTEXT = ' CUSTOM' |
| FIELD_TYPE         | 1                                                                                                    |
| HIDDEN             | 0                                                                                                    |
| TYPE_AHEAD         |                                                                                                    |
| BLINDED_FIELD      |                                                                                                    |

| Column                | Value |
|-----------------------|-------|
| CONTROL_TYPE_ID       | 2     |
| FIELD_LENGTH          | 255   |
| ADDITIONAL_TABLE_LIST |       |
| ADDITIONAL_WHERE      |       |

3. Now, insert a new row to the table CMN\_COMPLEXFIELDS\_CONFIGURATION.

| Column         | Value                                                                                                    |
|----------------|----------------------------------------------------------------------------------------------------|
| ENTERPRISE_ID  | 3                                                                                                    |
| FIELD_ID       | <same as="" cmn_fields="" field="" id="" in="" table="" the=""></same>                                                                                                    |
| OPERATOR       | equal to                                                                                                    |
| SORT_ORDER     | 1                                                                                                    |
| REQ_TABLE_LIST |                                                                                                    |
| WHERE_QUERY    | RPT_EVENT_ASSESS.RPT_CAUSALITY_ID IN<br>(SELECT CODE FROM<br>DM_CODE_LIST_DETAIL_DISCRETE WHERE<br>DISPLAY_VALUE = 'PARAM_VALUE' AND<br>CODE_LIST_ID = 'CAUSALITY' AND<br>DECODE_CONTEXT = 'CUSTOM') |

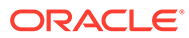

# 4 ETL Extensibility

Custom Routines are the configured procedures that are executed during Oracle Argus Insight Incremental ETL to perform custom actions.

Oracle Argus Insight supports the following custom routines:

- PRE\_INCREMENTAL\_ETL\_TASK Executes the configured routine during incremental ETL before population of Oracle Argus Insight staging tables.
- POST\_INCREMENTAL\_ETL\_TASK Executes the configured routine during incremental ETL after population of Oracle Argus Insight mart tables.

These custom routines are useful in the following scenarios:

- Populating custom tables or new columns based on the business needs.
- Analyzing tables with huge data.
- Triggering an event based on ETL completion for the use with other custom products.

For more information, see:

- View Oracle Argus Insight Custom Routines
- Execute Oracle Argus Insight Custom Routines

# View Oracle Argus Insight Custom Routines

### Note:

These routines are Global-level switches, visible in Oracle Argus Insight Administration Tools.

In a multi-tenant environment, these switches are visible only when you login through Default enterprise.

The following are the steps to view the custom routines:

1. Log in to the Oracle Argus Insight Application as Admin user.

Alternatively, in a multi-tenant environment log in to the Default enterprise.

- 2. From the menu bar, click **Tools**.
- 3. Click the List Maintenance tab to open the List Maintenance Items.
- 4. Select **Profile Switches** from the List Maintenance Items.
- 5. From the **Attributes** section, select CUSTOM ROUTINE BEFORE INCREMENTAL ETL, and click **Modify** to see the Value for this routine.

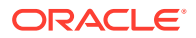

|                                                                                                    |                                                                             |                                                                                                    | 100 10                                                                                                    |      |                                                                                                    |                                         |                                 |              |
|----------------------------------------------------------------------------------------------------|-----------------------------------------------------------------------------|----------------------------------------------------------------------------------------------------|----------------------------------------------------------------------------------------------------|------|----------------------------------------------------------------------------------------------------|-----------------------------------------|---------------------------------|--------------|
| Home Qu                                                                                                    | ieries                                                                      | Case Series                                                                                                    | Reports                                                                                                    |      |                                                                                                    |                                         |                                 |              |
| ministration Tools                                                                                                    |                                                                             |                                                                                                    |                                                                                                    |      |                                                                                                    |                                         |                                 |              |
| Iministration Tools                                                                                                    |                                                                             |                                                                                                    |                                                                                                    |      |                                                                                                    |                                         |                                 |              |
| Personal Ontions List Mainte                                                                                                    |                                                                             | Security Au                                                                                                    | tit Log                                                                                                    |      |                                                                                                    |                                         |                                 |              |
| ist Maintenance                                                                                                    |                                                                             | occurry Hu                                                                                                    | an Log                                                                                                    |      |                                                                                                    |                                         |                                 |              |
| ist Maintenance Items                                                                                                    | Argus Insi                                                                  | aht - Modify Attribute                                                                                                    | Webpage Dialog                                                                                                    | 23   | Attributes                                                                                                    | Add                                     | Modify                          | Delete       |
| Profile Switches                                                                                                    |                                                                             |                                                                                                    |                                                                                                    | _    | ARGUS INSIGHT REPORTS URL                                                                                                    |                                         |                                 |              |
| U Countries<br>Vorkfow Management<br>Jategories<br>Jarwaton Value Banda<br>Jarwaton Functions<br>Jane Seriss Un-Freesion Justificat<br>Jone Seriss Un-Freesion Justificat<br>Iolday Schedule Management<br>Yoduct Designated Medical Event<br>Ileasurable Suppliers<br>Sic Configuration<br>Acceptable Delay Justification Con | Attri<br>CU<br>Valu<br>P_Py<br>PR<br>Desa<br>This<br>procc<br>this<br>run a | bute<br>ISTOM ROUTINE BEFORE I<br>re_et<br>E_INCREMENTAL_ETL_T/<br>IS the full path of the custo<br>deure) to be executed befor<br>routine fails or is not found,<br>and an email will be sent to | NCREMENTAL ETL<br>ASK<br>m routine (Oracle stor<br>re incremental ETL. If<br>then the ETL will not<br>the administrator. | ed 🔺 | BIP WEB URL<br>BO WEB URL<br>COMISS MANUPACTURER<br>COMISS SINGLE ON ON EINERPRISE<br>COMISS SINGLE ON ON EINERLED<br>CUSTOM HEILE PURL<br>CUSTOM ROUTINE AFFOR INCREMENTAL ETL<br>CUSTOM ROUTINE EFFOR INCREMENTAL ETL<br>EINAL SENDER ADDRESS<br>ETL DATA EXCLUSION<br>ETL EINAL RECEVER ADDRESS<br>ETL EINAL RECEVER ADDRESS<br>ETL EINAL SETUP<br>FALED RECEVERS STATUS EMAL ADDRESS<br>FORCE SECURE COOKES |                                         |                                 | E            |
| escription                                                                                                    |                                                                             |                                                                                                    |                                                                                                    |      | Description                                                                                                    |                                         |                                 |              |
| Provides the ability to configure the                                                                                                    |                                                                             | OKCar                                                                                                    | cel                                                                                                    | *    | This is the full path of the custom routine (Oracle stored procedure) to this routine fails or is not found, then the ETL will not be run and an eme                                                                                                    | be executed befr<br>ail will be sent to | ore Increment<br>the administra | al ETL. If A |

6. Similarly, select CUSTOM ROUTINE AFTER INCREMENTAL ETL, and click **Modify** to see the Value for this routine.

| Home                                                                                                    | Quer                | ies                                                                                                    | Case Se                                                                                                    | ries                                                                     | Rec                                                                                   | orts         |                                                                                                    |     |      |    |        |
|----------------------------------------------------------------------------------------------------|---------------------|----------------------------------------------------------------------------------------------------|----------------------------------------------------------------------------------------------------|--------------------------------------------------------------------------|---------------------------------------------------------------------------------------|--------------|----------------------------------------------------------------------------------------------------|-----|------|----|--------|
| dministration Tools                                                                                                    |                     |                                                                                                    |                                                                                                    |                                                                          |                                                                                       | an sav       |                                                                                                    |     |      |    |        |
| dministration Tools                                                                                                    |                     |                                                                                                    |                                                                                                    |                                                                          |                                                                                       |              |                                                                                                    |     |      |    |        |
| Personal Options Li                                                                                                    | st Maintenar        | ce                                                                                                    | Security                                                                                                    | Au                                                                       | dit Log                                                                               |              |                                                                                                    |     |      |    |        |
| ist Maintenance                                                                                                    |                     |                                                                                                    |                                                                                                    |                                                                          |                                                                                       |              |                                                                                                    |     |      |    |        |
| List Maintenance Items                                                                                                    |                     |                                                                                                    |                                                                                                    |                                                                          |                                                                                       |              | Attributes:                                                                                                    | Add | Modi | fy | Delete |
| Profile Switches<br>EV Countries<br>EU Countries<br>EU Countries<br>Categories<br>Duration Value Bands<br>Derivation Functions<br>Case Series IN-Infraeding<br>Holday Schedule (Banager<br>Holday Schedule (Banager<br>Measurable Supplers<br>Ste Configuration (Measurable Supplers<br>Ste Configuration)<br>Acceptable Delay Justifica<br>Description | Arg<br>Modify<br>It | Attribute<br>Attribute<br>CUSTO<br>Value<br>P_post_e<br>Key<br>POST_I<br>Descript<br>This is the<br>procedur<br>rooutine fa | Modify Attrib<br>MROUTINE AF<br>tl<br>NCREMENTAL.<br>ion<br>f ull path of the<br>j to be execute<br>ills or is not four<br>ator. | ute We<br>FER INCRE<br>ETL_TAS<br>custom ro<br>d after Inc<br>d, an emai | MENTAL ETL<br>MENTAL ETL<br>K<br>utine (Oracle s<br>remental ETL.<br>I is sent to the | tored fifthe | ARGIG NEIGHT REPORTS UNL<br>BP WEB IM,<br>DONS MANUFACTURER<br>COONOG SANGLE SIGN ON ENABLED<br>COONOG SANGLE SIGN ON ENABLED<br>COONOG SANGLE SIGN ON ENABLED<br>COONOG NEID URL<br>EUSTERN AND THE BEFORE NOREMENTAL ETL<br>EUSTERN AND THE BEFORE NOREMENTAL ETL<br>EUSTERN AND THE BEFORE NOREMENTAL ETL<br>EUSTERN AND THE SET SIGN AND ADDRESS<br>ETL DATA EUSUSION<br>ETL EMAL RECOVERS ADDRESS<br>ETL EMAL SETUP<br>FALED RECIPENTS STATUS EMAL ADDRESS<br>FORCE SECURE COOKES<br>DESCRIPTION |     |      |    |        |
|                                                                                                    | L                   |                                                                                                    | OK                                                                                                    | Cancel                                                                   |                                                                                       | T            | the routine fails or is not found, an email is sent to the administrator.                                                                                                    |     |      |    |        |

# **Execute Oracle Argus Insight Custom Routines**

The ETL Routines can be executed at two levels:

- Before starting the incremental ETL.
- After executing the incremental ETL.

The following are the steps to execute the custom routine:

1. Select the custom routine (PRE or POST), and enter an Oracle stored procedure name in the **Value** text box relevant to that custom routine. This Routine searches the database object that matches the procedure name in the schema APR\_MART during Incremental ETL execution.

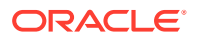

To view or modify the Value of a custom routine, refer to the View Oracle Argus Insight Custom Routines.

- 2. If the procedure is found, the application executes the ETL.
  - a. If the custom routine executes without any errors, then the application moves to the next step of the Incremental ETL process.
  - b. If the Custom routine executes with errors, then the application logs the error(s) in the table MART\_DATA\_INSERT\_LOG and exits.

### Note:

- ETL does not process any data before execution of the pre-incremental ETL custom routine.
- ETL commits the data before the execution of the post-incremental ETL routine.
- You should manually execute the post-incremental ETL routine, if it fails as it cannot be resumed.
- 3. To track the error when a custom routine fails, refer to the example as explained below:
  - a. Connect to the schema APR\_MART, and create: A table PRE\_POST\_ETL\_CHK with one column col1 varchar2(100).

A procedure P\_PRE\_ETL to insert a row in the table with less than 100 characters.

A procedure P\_POST\_ETL to insert a row with more than 100 characters.

| C/windows/system32/cmd.exe                                                                                                    | - 0 <b>X</b> |
|----------------------------------------------------------------------------------------------------|--------------|
| Connected to:                                                                                                    | *            |
| Oracle Database 12 C Enterprise Edition Release 12.1.0.2 - 64bit Production                                                                                                |              |
| With the Partitioning, OLAP, Data Mining and Real Application Testing options                                                                                              |              |
| SQL> shog user                                                                                                    | E            |
| USER IS "APR_MART"                                                                                                    |              |
| SQL> Create table PRE_POST_ETL_CHK                                                                                                    |              |
| 2 <coli varchar2<100=""></coli>                                                                                                    |              |
| 5/                                                                                                    |              |
| Table created.                                                                                                    |              |
|                                                                                                    |              |
|                                                                                                    |              |
| SUL> IKUNCATE TABLE PRE_POST_ETL_CHK;                                                                                                    |              |
| Table truncated.                                                                                                    |              |
|                                                                                                    |              |
| sql>                                                                                                    |              |
| SQL>crate or replace procedure p_pre_eti as                                                                                                    |              |
| 3 INSERT INTO PRE_POST_ETL_CHK <col3>VALUES &lt;*This procedure is called in PRE_INCREMENTAL_ETL_TASK&gt;:</col3>                                                          |              |
| 4 end;                                                                                                    |              |
| 5/                                                                                                    |              |
| Presedure created                                                                                                    |              |
| Floceture dealed.                                                                                                    |              |
| sqL>                                                                                                    |              |
| SQL> create or replace procedure p_post_etil as                                                                                                    |              |
| 2 begin<br>3 INSET INTO DBE DOST, ETLICHK/Colls Volume «This proceedure is called in DOST, INBEMENTAL, ETL, TASK surfam counting to test the are instrumental testing.">>> |              |
| 4 end;                                                                                                    |              |
| 5/                                                                                                    |              |
|                                                                                                    |              |
| Procedure created.                                                                                                    |              |
| SOL>                                                                                                    | -            |

b. Update the Values of the custom routines. For key PRE\_INCREMENTAL\_ETL\_TASK, set the value to P\_PRE\_ETL.

For key POST\_INCREMENTAL\_ETL\_TASK, set the value to P\_POST\_ETL.

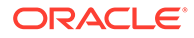

The ETL will show an error while executing the post-incremental custom procedure as we try to insert large value than the column's length.

Note:

To view or modify the Value of a custom routine, refer to the View Oracle Argus Insight Custom Routines.

c. Run the incremental ETL.

|                                                    |                                                                 |                                                             |                                       |                                             | Marrie Teals Male I.c.   |
|----------------------------------------------------|-----------------------------------------------------------------|-------------------------------------------------------------|---------------------------------------|---------------------------------------------|--------------------------|
| ORACLE ARGUS INSIGHT                               | r                                                               |                                                             | ra                                    | esh, Thursday March 10, 2016 (A181502 - DEF | AULT) Home rooms meet Lo |
| Home Queries                                       | Case Series Reporting                                           |                                                             |                                       |                                             |                          |
| A dministration Tools                              |                                                                 |                                                             |                                       |                                             |                          |
| Administration Tools                               |                                                                 |                                                             |                                       |                                             |                          |
| Personal Options List Maintenance                  | Security ETL Scheduler Audit Log                                |                                                             |                                       |                                             |                          |
| ETL Maintenance                                    |                                                                 |                                                             |                                       |                                             |                          |
| Hourly Every                                       | Hours, Starting at                                              | Hours                                                       |                                       |                                             |                          |
| O Daily at                                         | Hours                                                           |                                                             |                                       |                                             |                          |
| O Weekly at                                        | Hours on Sunday                                                 | Monday Tuesday                                              | Wednes day                            | Thursday Friday                             | Saturday                 |
| O Monthly at this                                  | Day of the month at                                             | Hours                                                       |                                       |                                             |                          |
| L                                                  |                                                                 |                                                             |                                       |                                             |                          |
| Incremental ETL Progress                           |                                                                 |                                                             |                                       |                                             |                          |
| Start Time of Last ETL Run: 2/18/20                | 016 8:10:50 PM                                                  |                                                             |                                       |                                             |                          |
| Start Time: 2/29/20                                | 016209:11 PM                                                    |                                                             |                                       |                                             |                          |
| Progress:                                          |                                                                 |                                                             |                                       |                                             |                          |
| Current Process: Initialza                         | ing ETL                                                         |                                                             |                                       |                                             |                          |
|                                                    |                                                                 |                                                             |                                       |                                             |                          |
|                                                    |                                                                 |                                                             |                                       |                                             |                          |
|                                                    |                                                                 |                                                             |                                       |                                             |                          |
|                                                    |                                                                 |                                                             |                                       |                                             |                          |
| White in Annual Incident IVI, and and this IVI, or | Westernist to Army Medication (Research to A                    | Annual Mark in stallation and a desirate testing would be a |                                       |                                             |                          |
| -This is Argus insight Ere only and this Ere w     | without populate the Argu's mart database. Mease refer to the A | or gos mart instantation and administration guide for i     | Istructions on now to run Argus Marce |                                             |                          |

d. Since P\_POST\_ETL procedure fails to insert a row, error occurs at the end of the ETL execution.

| ORACLE ARGUS IN                            | SIGHT"                                       |                   |                                     |                  |                             |                              | rajesh, Thursday Marc | h 10, 2016 (AI81502 - DEFAUL | T) Home Tools Help Lo |
|--------------------------------------------|----------------------------------------------|-------------------|-------------------------------------|------------------|-----------------------------|------------------------------|-----------------------|------------------------------|-----------------------|
| Home Querie                                | es Case Series                               | Reporti           | ng                                  |                  |                             |                              |                       |                              |                       |
| A dministration Tools                      |                                              |                   |                                     |                  |                             |                              |                       |                              |                       |
| Administration Tools                       |                                              |                   |                                     |                  |                             |                              |                       |                              |                       |
| Personal Options List Maintenance          | e Security ET                                | TL Scheduler      | Audit Log                           |                  |                             |                              |                       |                              |                       |
| ETL Maintenance                            |                                              |                   |                                     |                  |                             |                              |                       |                              |                       |
| O Hourly Every                             | Hor                                          | rs, Starting at   |                                     | Hours            |                             |                              |                       |                              |                       |
| O Daily at                                 | Hours                                        | rs                |                                     |                  |                             |                              |                       |                              |                       |
| O Weekly at                                | Hours                                        | rs on             | Sunday Mond                         | 2/               | Tuesday                     | Wednes day                   | Thursday              | Friday                       | Saturday              |
| O Monthly at this                          | ✓ Day of                                     | of the month at   |                                     | Hours            |                             |                              |                       |                              |                       |
|                                            |                                              |                   |                                     |                  |                             |                              |                       |                              |                       |
| Incremental ETL Progress                   |                                              |                   |                                     |                  |                             |                              |                       |                              |                       |
| Start Time of Last ETL Run:<br>Start Time: | 2/18/2016 8:10:50 FM<br>2/29/2016 2:09:11 FM |                   |                                     |                  |                             |                              |                       |                              |                       |
| Progress:                                  |                                              |                   |                                     |                  | 100%                        |                              |                       |                              |                       |
| Current Process:                           | Error during Incremental I                   | ETL execution     |                                     |                  |                             |                              |                       |                              |                       |
|                                            |                                              |                   |                                     |                  |                             |                              |                       |                              |                       |
|                                            |                                              |                   |                                     |                  |                             |                              |                       |                              |                       |
|                                            |                                              |                   |                                     |                  |                             |                              |                       |                              |                       |
|                                            |                                              |                   |                                     |                  |                             |                              |                       |                              |                       |
|                                            |                                              |                   |                                     |                  |                             |                              |                       |                              |                       |
| "This is Argus Insight ETL only and th     | his ETL will not populate the Arg            | rgus Mart databas | e. Please refer to the Argus Mart i | stallation and a | dministration guide for ins | tructions on how to run Arge | us Mart ETL.          |                              |                       |
|                                            |                                              |                   |                                     |                  |                             |                              |                       |                              |                       |

e. To verify the error, view the table MART\_DATA\_INSERT\_LOG.

| Dracle SQL Developer : ARI703MT_APR_MA | RT                                                  | - 0                                                                                                    |
|----------------------------------------|-----------------------------------------------------|----------------------------------------------------------------------------------------------------|
| Edit View Navigate Run Sour            | e Versioning Migration Lools Help                   |                                                                                                    |
| a 🛛 🗿 🧐 🤎 🐰 🖻 🖬 🔾                      | • • • •                                             | R. Contraction of the second second se |
| ARTISMT_APR_MART                       |                                                     |                                                                                                    |
| D D 💊 🔯 😢 🔘 💭 🖏 🔍                      | I1113517 seconds                                    | ARITOSMT_APR_MART ▼                                                                                                    |
| Enter SQL Statement:                   |                                                     |                                                                                                    |
| select * from wart_data_insert         | _log order by id desc;                              | ^                                                                                                    |
|                                        |                                                     |                                                                                                    |
|                                        |                                                     |                                                                                                    |
|                                        |                                                     |                                                                                                    |
|                                        |                                                     |                                                                                                    |
|                                        |                                                     |                                                                                                    |
|                                        |                                                     |                                                                                                    |
| <                                      |                                                     | >                                                                                                    |
| 🕨 Results 🚽 Script Output 📓 Explain 🎉  | Autotrace 🔯 DBMS Output                             |                                                                                                    |
| D TABLE NAME                           | DESCRIPTION                                         | ORA ERR DESC                                                                                                    |
| 1 44474 p_cal_air_incremental          | Error during Incremental ETL execution              | ORA-20010: ORA-12899: value too large for column "APR_MART" 'PRE_POST_ETL_CHK" "COL1" (actual: 105, maximum: 100)ORA-06512; at "A                                                                                                    |
| 2 44473 p_pre_post_incr_etl_tasks      | Error in cocedure p_pre_post_incr_etl_tasks         | ORA-12899; value too large for column "APR_MART" "PRE_POST_ETL_CHK" "COL1" (actual: 105, maximum: 100)CRA-06512; at "APR_MART P_                                                                                                    |
| 3 44472 p_pre_post_incr_etl_tasks      | Procedure p_post_eti started                        | (nul)                                                                                                    |
| 4 44471 p_cal_air_incremental          | Incremental ETL completed                           | (nul)                                                                                                    |
| 5 44470 p_progress_meter               | Updation of empty rows in progress meter completed. | (nul)                                                                                                    |
| 6 44469 p_progress_meter               | Updation of empty rows in progress meter started    | (nul)                                                                                                    |
| 7 44400 a seawaaa water                | Date condine for the pressure water connected       | And D                                                                                                    |

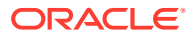

The actual error text that is displayed in the column ORA\_ERR\_DESC is as below:

"ORA-20010: ORA-12899: value too large for column "APR\_MART"."PRE\_POST\_ETL\_CHK"."COL1" (actual: 105, maximum: 100) ORA-06512: at "APR\_MART.P\_POST\_ETL", line 3 ORA-06512: at line 1 ORA-06512: at "APR\_MART.PKG\_PWR\_UTIL", line 3306 -- ERROR while processing p\_pre\_post\_incr\_etl\_tasks at 25-jun-2013 12: ORA-06512: at "APR\_MART.PKG\_AIR\_STOM", line 313 ORA-06512: at "APR\_MART.PKG\_PWR\_UTIL", line 3323 ORA-06512: at "APR\_MART.PKG\_DBMS\_JOB", line 1659

f. To ensure that a row is inserted from the custom routine before incremental ETL - P\_PRE\_ETL, view table PRE\_POST\_ETL\_CHK.

| Oracle SQL Developer: ARU/03MT_APR_MART                           |  |                     |  |  |  |
|-------------------------------------------------------------------|--|---------------------|--|--|--|
| jle Edit Yjew Navigate Run Soyrce Versigning Migration Iools Help |  |                     |  |  |  |
| 🔁 🗃 🕼 👘 🍽 🕌 🛅 🗋 🛈 🔹 🕘 - 1 🖫 -                                     |  |                     |  |  |  |
| ► ARTIGISHIT_APR_MART                                             |  |                     |  |  |  |
| 🛓 🕨 💂 🗔 🚳 🛯 🗃 🎽 🖌 🖉 1 0.02161936 seconds                          |  | ARI703MT_APR_MART V |  |  |  |
| Enter SQL Statement:                                              |  | - dec               |  |  |  |
| select * from pre_post_etl_chk                                    |  | ^ ISee              |  |  |  |
|                                                                   |  | ach                 |  |  |  |
|                                                                   |  |                     |  |  |  |
|                                                                   |  | Shippeda            |  |  |  |
|                                                                   |  |                     |  |  |  |
| <                                                                 |  | > <sup>~</sup>      |  |  |  |
| Results Script Output Mcxplain Autotrace CDEMS Output             |  |                     |  |  |  |
| Results:                                                          |  |                     |  |  |  |
| COL1                                                              |  |                     |  |  |  |
| 1 This procedure is called in PRE_INCREMENTAL_ETL_TASK            |  | ^                   |  |  |  |
| h?                                                                |  |                     |  |  |  |
|                                                                   |  |                     |  |  |  |
|                                                                   |  |                     |  |  |  |

4. If the procedure (or database object) is not found, then the application logs the error(s), and fails the ETL.

In this case, the ETL may be executed if you have explicitly created an exceptionhandling for such cases to absorb any exceptions, and go to the next step in the ETL process.

Optionally, to resolve this issue, create a procedure of that name, provide an existing procedure name, or remove the configuration.

Note:

- You should not modify the existing names of the database objects of Oracle Argus Insight, though additional objects can be created as part of customization as per your business needs.
- The changes related to custom routines should be tested in a test environment before implementing in the production environment.

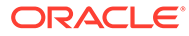

# 5 Report Extensibility

This chapter provides the information on the following:

- Oracle Analytics Publisher (Publisher) report and the report framework.
- The Oracle Analytics Server Oracle Argus Insight RPD architecture and how to use flex bucketing in the RPD. The querying is done on the data from Oracle Argus Safety Publisher temporary tables that are brought into Oracle Argus Mart tables (information about corresponding report configuration and value of report parameters used for report execution).

For more information, see:

- Oracle Analytics Publisher Extensibility
- Oracle Analytics Server Extensibility

# **Oracle Analytics Publisher Extensibility**

### Note:

The appearance of the user interface that you see in the application may vary from the figures displayed in the subsequent sections.

### In this section:

- Assumptions
- Business Purpose
- Global Temporary Tables
- Report Package Features
- Data Model
- Oracle Analytics Publisher Report Templates
- Oracle Analytics Publisher Reporting Tips

## Assumptions

The Oracle Analytics Publisher (Publisher) extensibility assumes that the user has a working knowledge of report creation in Oracle Analytics Publisher.

### See Also:

Oracle FMW - Administrator Guide for Oracle Analytics Publisher > Configuring the Catalog

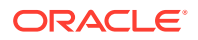

# **Business Purpose**

This report is a generic listing of cases with key *Pharmacovigilance* data elements. This framework can be used for custom reporting.

# **Global Temporary Tables**

Global Temporary Tables (GTTs) are the Oracle tables, having data type as *private*; such that data inserted by a session can be accessed by that session only.

The session-specific rows in a GTT can be preserved for the entire session, as AI report tables are created using *ON COMMIT PRESERVE ROWS* clause.

The report specific package *pkg\_rep\_linelisting*, populates the following report GTTs:

- rep\_case\_tmp
- rep\_event\_tmp
- rep\_prod\_dose\_tmp
- rep\_evt\_assess\_tmp
- rep\_case\_detail\_tmp The Case Detail GTT is populated with user accessible cases in the generic package after applying user data security.

For more information, see:

• Extend Global Temporary Tables

### Extend Global Temporary Tables

The following are the steps to extend GTTs:

- **1.** Alter the GTT, to add a new column.
- Write population logic for the new column in User Exit package. For example, to populate case level table rep\_case\_tmp the following User Exit package procedure can be used: pkg\_rep\_linelisting\_user\_exit.p\_modify\_case\_tmp
- 3. Modify the User Exit package to append case number with ABC, such as:

PROCEDURE p\_modify\_case\_tmp IS

BEGIN

UPDATE REP\_CASE\_TMP SET CASE\_NUM = 'ABC'||CASE\_NUM;

END p\_modify\_case\_tmp;

Note:

Any DML statement or complex PL/SQL logic can be implemented in the User Exit packages.)

4. Compile the User Exit package and run the report.

In the report, you will find case number prefixed with ABC.

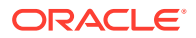

# **Report Package Features**

A package is a namespace that organizes a set of related classes and interfaces.

The types of packages used in Oracle Analytics Publisher report are:

- Generic Package
- Line Listing Package

### **Generic Package**

Oracle Analytics Publisher report has *pkg\_rep\_generic* as the generic package that will be used to create/modify all future Oracle Analytics Publisher reports.

This package performs the following functions:

- User Context is set, so that the user can view data only as per user data access rights.
- Global table *rep\_case\_detail\_tmp* is populated with cases after applying data security.
- Log tables population logic is created within the generic package.

This package contains following procedures/functions:

| S.No. | Procedure/Function<br>Name | Parameter/ Argument<br>Used                                                                                                    | Description                                                                                                    |
|-------|----------------------------|----------------------------------------------------------------------------------------------------|----------------------------------------------------------------------------------------------------|
| 1.    | p_set_user_context         | <ul> <li>pi_enterprise_id:<br/>Enterprise ID</li> <li>pi_user_name:<br/>Report User Name<br/>(the user who has<br/>logged in to<br/>Publisher)</li> </ul>                                                        | This procedure is used to set user<br>context (for multi-tenancy) and data<br>security variables. Using the package<br><i>pkg_rls.set_context</i> , user context will be<br>set, by passing enterprise ID, user name<br>and application name to the package.                                                                                                    |
| 2.    | p_pop_case_detail          | <ul> <li>pi_querytype: Q -<br/>Query, A-Advance<br/>Condition, F - Filter,<br/>and C - Case<br/>Series</li> <li>pi_id:<br/>CASESERIES_ID/<br/>QUERY_ID/AC_ID/<br/>Filter_ID to get data<br/>for cases</li> </ul> | This procedure populates case series in global table <i>rep_case_detail_tmp</i> , used in Publisher reports.<br>For <i>p_querytype</i> = <b>C</b> , cases are inserted in global table <i>rep_case_detail_tmp</i> . from the table <i>case_detail</i> .<br>For <i>p_querytype</i> IN (' <b>Q</b> ', ' <b>F'</b> , ' <b>A</b> '), the global table <i>rep_case_detail_tmp</i> gets populated in the procedure <i>p_caseseries_from_query</i> . |

Table 5-1 Generic Package - Procedures and Functions

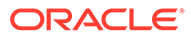

| S.No. | Procedure/Function<br>Name | Parameter/ Argument<br>Used                                                                                                    | Description                                                                                                    |
|-------|----------------------------|----------------------------------------------------------------------------------------------------|----------------------------------------------------------------------------------------------------|
| 3.    | p_rep_execution_log        | <ul> <li>pi_ora_err_desc:<br/>Oracle-defined error<br/>code and<br/>description</li> <li>pi_table_name:<br/>Table/Module name</li> <li>pi_description:<br/>User-defined<br/>descriptive error<br/>message</li> </ul> | This procedure is used to log status of table population and SQL exceptions in table <i>rep_execution_log</i> .<br><b>Routine Call:</b><br>PKG_REP_GENERIC.P_REP_EXECUT<br>ION_LOG (NULL, 'p_pop_case_tmp', 'Data population for table<br>REP_CASE_TMP started.');<br>Before populating the table<br><i>rep_case_tmp</i> , this procedure logs a<br>message that ' <i>data population for table</i><br><i><rep_case_tmp> started</rep_case_tmp></i> . After<br>successful completion of the process, it<br>logs a message that ' <i>data population for</i><br><i>table <rep_case_tmp> completed</rep_case_tmp></i> '.<br>Besides, in each population routine<br>section in the SQL exceptions; this<br>procedure is called to log SQL error<br>messages.<br><b>See Also:</b> |
|       |                            |                                                                                                    | Report                                                                                                    |

| Table 5-1 (Cont.) Generic Package - Procedures and Function | Table 5-1 |
|-------------------------------------------------------------|-----------|
|-------------------------------------------------------------|-----------|

| S.No. | Procedure/Function<br>Name | Pa<br>Us                                                                                                    | rameter/ Argument<br>ed                                                                                                    | De                                      | scription                                                                                                    |
|-------|----------------------------|----------------------------------------------------------------------------------------------------|----------------------------------------------------------------------------------------------------|-----------------------------------------|----------------------------------------------------------------------------------------------------|
| 4.    | p_rep_sql_log              | <ul> <li>pi_module_name:<br/>identifier to various<br/>calling modules</li> <li>pi_sql_text:<br/>Dynamic SQL<br/>created</li> </ul> | This procedure logs dynamic SQL<br>queries created in the generic package.<br>The following SQL statements are<br>logged in this package: |                                         |                                                                                                    |
|       |                            |                                                                                                    | Dynamic SQL<br>created                                                                                                    | 1.                                      | Insert statements in the table<br>rep_case_detail_tmp.                                                                                                    |
|       |                            |                                                                                                    |                                                                                                    | 2.                                      | Update study_unblind_ok,<br>code_broken statement in the table<br>rep_case_detail_tmp.                                                                                         |
|       |                            |                                                                                                    |                                                                                                    | 3.                                      | Insert statements in the report log tables.                                                                                                    |
|       |                            |                                                                                                    |                                                                                                    | Foi<br>pko<br>(pi_                      | r example:<br>g_rep_generic.p_rep_sql_log<br>_module_name, lvc_sql);lvc_sql                                                                                                    |
|       |                            |                                                                                                    |                                                                                                    | On<br>the<br>tab<br>Exe<br>dat          | ce report is executed, you can copy<br>query from column <i>sql_text</i> of the<br>le <i>rep_sql_log</i> where all queries exist.<br>ecute the desired query in the<br>rabase. |
|       |                            |                                                                                                    |                                                                                                    | Exa                                     | ample Routine Call:                                                                                                    |
|       |                            |                                                                                                    |                                                                                                    | pkǫ<br>('p_                             | g_rep_generic.p_rep_sql_log<br>_caseseries_from_query', lclb_sql);                                                                                                    |
|       |                            |                                                                                                    |                                                                                                    | wh                                      | ere                                                                                                    |
|       |                            |                                                                                                    |                                                                                                    | lclb<br>rep<br>lclb                     | o_sql := 'INSERT INTO<br>o_case_detail_tmp (case_id) '   <br>o_rpt_sql;                                                                                                    |
|       |                            |                                                                                                    |                                                                                                    | Be:<br>col<br><i>cfg</i>                | sides, lclb_rpt_sql > sql_for_report<br>umn value from the table<br>_adv_cond.                                                                                                 |
| 5.    | p_keep_report_data         | •                                                                                                    | pi_module_name:<br>Calling module<br>name<br>pi_src_table:                                                                                | Thi<br>the<br>rep<br><i>pk</i> g        | is procedure maintains session data in<br>report log tables. It is called in the<br>port specific package<br>g_rep_linelisting.                                                |
|       |                            | •                                                                                                    | Source table name<br>pi_tgt_table: Target<br>table name                                                                                   | Foi<br>PK<br>T_l<br>'RE                 | r example:<br>G_REP_GENERIC.P_KEEP_REPOR<br>DATA ('p_pop_case_tmp',<br>EP_CASE_TMP', 'REP_CASE_LOG');                                                                          |
|       |                            |                                                                                                    |                                                                                                    | In t<br>swi<br>yes<br>pop<br><i>rep</i> | the above example, if the profile<br>itch <i>KEEP_REPORT_DATA</i> value is<br>s, then the table <i>rep_case_log</i> will be<br>bulated with the session data<br>b_case_tmp.    |
|       |                            |                                                                                                    |                                                                                                    | Se                                      | e Also:                                                                                                    |
|       |                            |                                                                                                    |                                                                                                    | Log<br>cha                              | g Audit Tables, explained later in this apter                                                                                                    |

| Table 5-1 | (Cont.) Generic Package - Procedures and Functions |
|-----------|----------------------------------------------------|
|           | (cond) center a devage in roccaules and ranctions  |

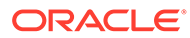

| S.No. | Procedure/Function<br>Name  | Parameter/ Argument<br>Used                                                                                                    | Description                                                                                                    |
|-------|-----------------------------|----------------------------------------------------------------------------------------------------|----------------------------------------------------------------------------------------------------|
| 6.    | f_get_insert_sql            | <ul> <li>pi_src_table:<br/>Source table name</li> <li>pi_tgt_table: Target<br/>table name</li> <li>pi_append_flag:<br/>Append hint</li> </ul>                                                                                                    | This internal function generates dynamic<br>SQL to insert data from the report GTT<br>into the report log tables. It also returns<br>the generated SQL.<br><b>Example Routine Call:</b><br>pkg_rep_generic.f_get_insert_sql<br>(pi_src_table, pi_tgt_table<br>The data from source table is inserted<br>into the target table.                                                                                                    |
| 7.    | p_caseseries_from_que<br>ry | <ul> <li>pi_ac_id: Query ID to get SQLs for case detail and blinded security</li> <li>pi_querytype: Q - Query, and F - Filter</li> </ul>                                                                                                    | <ul> <li>This procedure inserts cases into the table rep_case_detail_tmp, when the Query/Case parameter is passed a value as Q/F:</li> <li>For Query type - Q, the SQL query is fetched from the table <i>cfg_adv_cond</i>.</li> <li>For Query type - F, the SQL query is fetched from the table <i>filter_valuesets</i>.</li> <li>This procedure is called in the procedure <i>p_pop_case_detail</i> to populate cases for Query or Filters.</li> </ul> |
| 8.    | f_get_query_details         | <ul> <li>xdo_user_name:<br/>Report User Name<br/>(the user who has<br/>logged in the<br/>Publisher)</li> <li>pi_enterprise_id:<br/>Enterprise ID</li> <li>pi_querytype: C -<br/>Case Series, Q -<br/>QBE, A - Advanced<br/>Condition, or F-<br/>Filter</li> </ul> | This function populates the Case Series/<br>Query/Advanced Condition/Filter Name<br>as per the user access rights.<br>The parameter <i>pi_id</i> for Case/Query<br>Name prompt, populates with the Case/<br>Query/AC/Filter names based on the<br>selected Enterprise ID.<br>And parameter <i>pi_querytype</i> for Case<br>Series/Query prompt, populates as per<br>the logged-in user.                                                                  |

| Table 5-1 | (Cont.) Generic Package - | <b>Procedures and Functions</b> |
|-----------|---------------------------|---------------------------------|
|-----------|---------------------------|---------------------------------|

### **Context Setting**

The context settings for multi tenancy are described in this section.

The procedure *p\_set\_user\_context*, sets enterprise, user name (*username*), and application name (*app\_name*) context for Oracle Virtual Private Database policy (VPD).

### See Also:

Oracle Technical Reference documents for more information on Oracle VPD.

### **Case Series Data Population**

The cases in the table *rep\_case\_detail\_tmp* are populated as follows:

ORACLE

- For Case Series/Query Type C: Cases from the table case\_detail are populated.
- For Case Series/Query Type Q or A: Execute the SQL command on the column sql\_for\_report from the table cfg\_adv\_cond.
- For Case Series/Query Type F: Execute the SQL command on the column sql\_for\_report from the table cfg\_adv\_cond and also join another table filter\_valuesets.

### Line Listing Package

The Oracle Analytics Publisher report has *pkg\_rep\_linelisting* as a Generic Line Listing Report specific package. In this package the report GTTs are populated.

### See Also:

### **Global Temporary Tables**

### **Generic Parameters**

For generic parameters, it is mandatory to declare these parameters in the package that are used in the Oracle Analytics Publisher report. Henceforth, if any new parameter is required to be included in the report then it (new parameter) must be declared in the report specific package.

### See Also:

Report Parameters for more information about the parameter variables usage in data model.

The following report parameters are declared in the report package *pkg\_rep\_linelisting*:

| S.No. | Parameter Name                                                                    | Mandatory/<br>Optional | Description                                                                                                    |
|-------|-----------------------------------------------------------------------------------|------------------------|----------------------------------------------------------------------------------------------------|
| 1.    | pi_enterprise_id:<br>Enterprise ID                                                | Mandatory              | A user specific Enterprise ID is passed from<br>Oracle Analytics Publisher to the package,<br>where Enterprise ID is fetched from the table<br>cfg_user_enterprise_apps.                                                         |
| 2.    | pi_querytype: Case<br>Series or Query                                             | Mandatory              | A Case Series (C), Query/QBE (Q), Advanced<br>Condition (A) or Filter (F) is passed from Oracle<br>Analytics Publisher based on the user selection.                                                                              |
| 3.    | pi_id:<br>CASESERIES_ID/<br>QUERY_ID/AC_ID/<br>Filter_ID to get data<br>for cases | Mandatory              | A user specific case series ID, query ID or filter<br>ID is passed to the package based on the user<br>selection. But in the report, Case series or<br>Query Name is displayed for the enterprise ID<br>and query type selected. |
| 4.    | pi_category_name:<br>Category Name                                                | Optional               | This is an optional free text parameter, where a user can enter report category name.                                                                                                    |
| 5.    | pi_rpt_sub_title:<br>Report Sub-heading                                           | Optional               | This is an optional free text parameter, where report sub-title is entered.                                                                                                    |
| 6.    | pi_rpt_title: Report<br>Name                                                      | Optional               | This is an optional free text parameter, where report name is entered.                                                                                                    |

### Table 5-2 Report Parameters

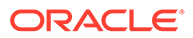

| S.No. | Parameter Name | Mandatory/<br>Optional | Description                                                                                                    |
|-------|----------------|------------------------|----------------------------------------------------------------------------------------------------|
| 7.    | xdo_user_name  | Optional               | A Oracle Analytics Publisher login user name is<br>passed to this parameter. This is Publisher<br>system parameter. |
|       |                |                        | See Also:                                                                                                    |
|       |                |                        | Oracle Analytics Publisher Technical Reference document.                                                            |

| Table 5-2 | (Cont.) | Report | Parameters |
|-----------|---------|--------|------------|
|-----------|---------|--------|------------|

### Add New Parameter in Package

This section is explained with the help of an example. Let us say, you want to add a new parameter  $pi_case$  and restrict the data model based on the Case ID input. To do so, declare the new parameter in the package as shown below:

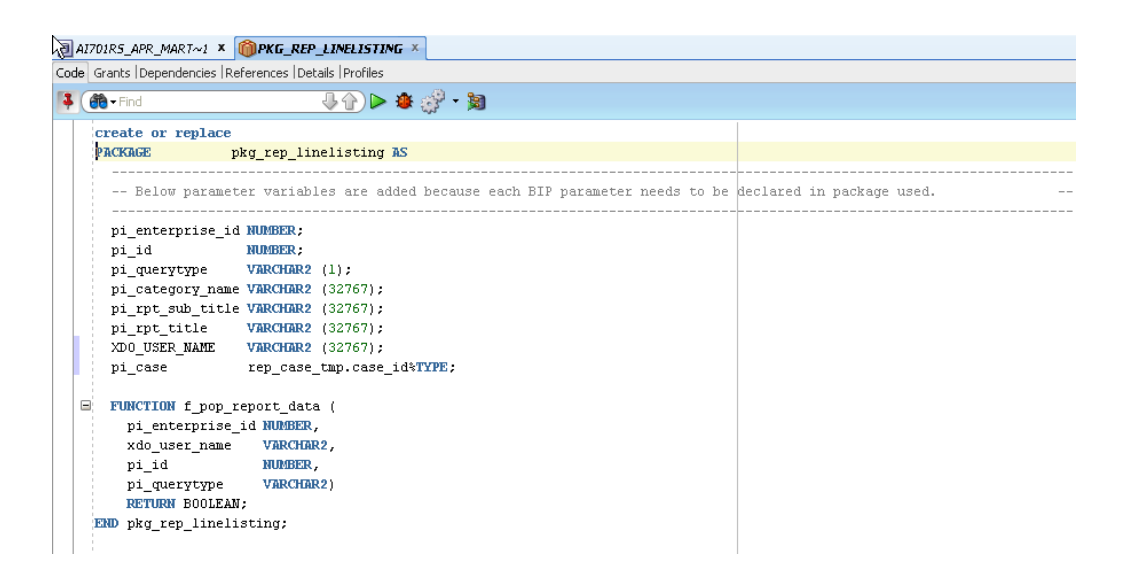

### See Also:

Report Parameters > Add New Parameter in Data Model

### Populate Data for Generic Line Listing Report

The list of routines/functions that are used to populate data for the Generic Line Listing Report is as follows:

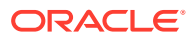

| S.No. | Routine/Function<br>Name | Parameter Used                                                                                                    | Description                                                                                                    |
|-------|--------------------------|----------------------------------------------------------------------------------------------------|----------------------------------------------------------------------------------------------------|
| 1.    | f_pop_report_data        | pi_enterprise_id,<br>xdo_user_name,<br>pi_id,<br>pi_querytype<br>See Also:<br>Report Parameters<br>Generic Parameters | <ul> <li>In this function, the following procedures are called in the same order as listed:</li> <li>1. To set user context call the procedure as: pkg_rep_generic.p_set_user_context (pi_enterprise_id, xdo_user_name);</li> <li>2. To populate the cases in GTT rep_case_detail_tmp after applying user security, call the routine as: pkg_rep_generic.p_pop_case_detail (pi_id,pi_querytype);</li> <li>3. p_pop_case_tmp - This routine is explained later in the table.</li> <li>4. p_pop_event_tmp - This routine is explained later in the table.</li> <li>5. p_pop_prod_dose_tmp - This routine is explained later in the table.</li> <li>6. p_pop_evt_assess_tmp - This routine is explained later in the table.</li> </ul> |

 Table 5-3
 List of Routine/Function used for Generic Line Listing Report Data

| S.No. | Routine/Function<br>Name | Parameter Used                               | Description                                                                                                    |
|-------|--------------------------|----------------------------------------------|----------------------------------------------------------------------------------------------------|
| 2.    | p_pop_case_tmp           | Not applicable                               | This Procedure populates data in the GTT<br>rep_case_tmp. Before inserting data in the<br>table rep_case_tmp, log table<br>rep_execution_log is populated with the<br>message as:<br>PKG_REP_GENERIC.P_REP_EXECUTION_L<br>OG (NULL, 'p_pop_case_tmp', 'Data<br>population for table REP_CASE_TMP<br>started.'); |
|       |                          |                                              | See Also:                                                                                                    |
|       |                          |                                              | Generic Parameters                                                                                                    |
|       |                          |                                              | Once the processing is completed for all the rows in the table <i>rep_case_tmp</i> , log the completion details as:                                                                                                    |
|       |                          |                                              | PKG_REP_GENERIC.P_REP_EXECUTION_L<br>OG (NULL, 'p_pop_case_tmp', 'Data<br>population for table REP_CASE_TMP<br>completed successfully. '   SQL%ROWCOUNT<br>   ' row(s) processed.')                                                                                                    |
|       |                          |                                              | Calling User Exit procedure:                                                                                                    |
|       |                          | You car<br>data in<br><i>PKG_R</i><br>DIFY_C | You can write your own logic to update case<br>data in the User Exit procedure<br><i>PKG_REP_LINELISTING_USER_EXIT.P_MO</i><br><i>DIFY_CASE_TMP;</i>                                                                                                    |
|       |                          |                                              | Any exception/errors while populating the table<br><i>rep_case_tmp</i> are handled in WHEN OTHERS<br>exception as:                                                                                                    |
|       |                          |                                              | pkg_rep_generic.p_rep_execution_log<br>(SUBSTR (SQLERRM, 1, 300),<br>'p_pop_case_tmp', 'Error during data<br>population for table REP_CASE_TMP.')                                                                                                    |

### Table 5-3 (Cont.) List of Routine/Function used for Generic Line Listing Report Data
| S.No. | Routine/Function<br>Name | Parameter Used | Description                                                                                                    |
|-------|--------------------------|----------------|----------------------------------------------------------------------------------------------------|
| 3.    | p_pop_event_tmp          | Not applicable | This procedure populates data in the GTT<br>rep_event_tmp.<br>Before inserting data in the table<br>rep_event_tmp, log table rep_execution_log is<br>populated with the message as:<br>PKG_REP_GENERIC.P_REP_EXECUTION_L<br>OG (NULL, 'p_pop_event_tmp', 'Data<br>population for table REP_EVENT_TMP<br>started.');<br>See Also: |
|       |                          |                | Generic Parameters                                                                                                    |
|       |                          |                | Once the processing is completed for all the rows in the table <i>rep_event_tmp</i> , log the completion details as:                                                                                                    |
|       |                          |                | PKG_REP_GENERIC.P_REP_EXECUTION_L<br>OG (NULL, 'p_pop_event_tmp', 'Data<br>population for table REP_EVENT_TMP<br>completed successfully. '    SQL%ROWCOUNT<br>   ' row(s) processed.');                                                                                                    |
|       |                          |                | Calling User Exit procedure:                                                                                                    |
|       |                          |                | You can write your own logic to update the event data in the User Exit procedure:                                                                                                    |
|       |                          |                | PKG_REP_LINELISTING_USER_EXIT.P_MO<br>DIFY_EVENT_TMP;                                                                                                    |
|       |                          |                | Any exception/errors while populating the table<br>rep_event_tmp are handled in WHEN OTHERS<br>exception as                                                                                                    |
|       |                          |                | pkg_rep_generic.p_rep_execution_log<br>(SUBSTR (SQLERRM, 1, 300),<br>'p_pop_event_tmp', 'Error during data<br>population for table REP_EVENT_TMP.')                                                                                                    |

## Table 5-3 (Cont.) List of Routine/Function used for Generic Line Listing Report Data

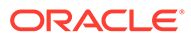

| S.No. | Routine/Function<br>Name | Parameter Used | Description                                                                                                    |
|-------|--------------------------|----------------|----------------------------------------------------------------------------------------------------|
| 4.    | p_pop_prod_dose_t<br>mp  | Not applicable | This procedure populates data in the GTT rep_prod_dose_tmp.                                                                                                    |
|       |                          |                | Before inserting data in the table<br>rep_prod_dose_tmp, log table<br>rep_execution_log is populated with the<br>message as:<br>PKG_REP_GENERIC.P_REP_EXECUTION_L<br>OG (NULL, 'p_pop_prod_dose_tmp', 'Data<br>population for table REP_PROD_DOSE_TMP<br>started.'); |
|       |                          |                | See Also:                                                                                                    |
|       |                          |                | Generic Parameters                                                                                                    |
|       |                          |                | Once the processing is completed for all the rows in the table <i>rep_prod_dose_tmp</i> , log the completion details as:                                                                                                    |
|       |                          |                | PKG_REP_GENERIC.P_REP_EXECUTION_L<br>OG (NULL, 'p_pop_prod_dose_tmp', 'Data<br>population for table REP_PROD_DOSE_TMP<br>completed successfully. '    SQL%ROWCOUNT<br>   ' row(s) processed.');                                                                      |
|       |                          |                | Calling User Exit procedure:                                                                                                    |
|       |                          |                | You can write your own logic to update the<br>product related data in the User Exit<br>procedure:                                                                                                    |
|       |                          |                | PKG_REP_LINELISTING_USER_EXIT.P_MO<br>DIFY_PROD_DOSE_TMP;                                                                                                    |
|       |                          |                | Any exception/errors while populating the table<br>rep_prod_dose_tmp are handled in WHEN<br>OTHERS exception as:                                                                                                    |
|       |                          |                | pkg_rep_generic.p_rep_execution_log<br>(SUBSTR (SQLERRM, 1, 300),<br>'p_pop_prod_dose_tmp', 'Error during data<br>population for table REP_PROD_DOSE_TMP.')                                                                                                    |

## Table 5-3 (Cont.) List of Routine/Function used for Generic Line Listing Report Data

| S.No. | Routine/Function<br>Name | Parameter Used | Description                                                                                                    |
|-------|--------------------------|----------------|----------------------------------------------------------------------------------------------------|
| 5.    | p_pop_evt_assess_t<br>mp | Not applicable | This procedure populates data in the GTT rep_evt_assess_tmp.                                                                                                    |
|       |                          |                | Before inserting data in the table<br>rep_evt_assess_tmp, log table<br>rep_execution_log is populated with the<br>message as:                                                                                                    |
|       |                          |                | PKG_REP_GENERIC.P_REP_EXECUTION_L<br>OG (NULL, 'p_pop_evt_assess_tmp', 'Data<br>population for table REP_EVT_ASSESS_TMP<br>started.');                                                                                                 |
|       |                          |                | See Also:                                                                                                    |
|       |                          |                | Generic Parameters                                                                                                    |
|       |                          |                | Once the processing is completed for all the rows in the table <i>rep_evt_assess_tmp</i> , log the completion details as:                                                                                                    |
|       |                          |                | PKG_REP_GENERIC.P_REP_EXECUTION_L<br>OG (NULL, 'p_pop_evt_assess_tmp', 'Data<br>population for table REP_EVT_ASSESS_TMP<br>completed successfully. '    SQL%ROWCOUNT<br>   ' row(s) processed.');                                      |
|       |                          |                | Calling User Exit procedure:                                                                                                    |
|       |                          |                | You can write your own logic to update the<br>event assessment data in the User Exit<br>procedure:<br>PKG_REP_LINELISTING_USER_EXIT.P_MO<br>DIFY_EVT_ASSESS_TMP;                                                                       |
|       |                          |                | Any exception/errors while populating the table<br>rep_evt_assess_tmp are handled in WHEN<br>OTHERS exception as:                                                                                                    |
|       |                          |                | pkg_rep_generic.p_rep_execution_log<br>(SUBSTR (SQLERRM, 1, 300),<br>'p_pop_evt_assess_tmp', 'Error during data<br>population for table<br>REP_EVT_ASSESS_TMP.');                                                                      |
|       |                          |                | Any error exception in the function<br><i>f_pop_report_data</i> , is handled with message<br>as:                                                                                                    |
|       |                          |                | pkg_rep_generic.p_rep_execution_log<br>(SUBSTR (SQLERRM, 1, 300),<br>'f_pop_report_data', 'Error during execution of<br>f_pop_report_data for ENTERPRISE ID - '   <br>pi_enterprise_id    ', USER NAME - '   <br>xdo_user_name    '.') |

## Table 5-3 (Cont.) List of Routine/Function used for Generic Line Listing Report Data

## Log (Audit) Table

The log tables are divided into three categories as follows:

- Session Details There are four report log tables to hold the session data, namely:
  - rep\_case\_log

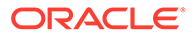

- rep\_prod\_dose\_log
- rep\_event\_log
- rep\_evt\_assess\_log

These tables are populated only if the Publisher profile switch **KEEP\_REPORT\_DATA** is '**Y**' that is, populate the report log tables. By default it is set as '**N**' that is, do not populate the report log tables. This is an enterprise specific switch.

The profile switch are available in the *Argus Insight List Maintenance* section, where you can set it to 'Y' or 'N'.

#### See Also:

*Admin Guide* > <*section* - *TBD*> for the profile switch information.

The procedure *p\_keep\_report\_data*, in generic package is used to populate data for the Report Log tables.

#### See Also:

**Generic Package** 

Process Details - The log table rep\_execution\_log, records the entire report table process details. At each temporary table population procedures the log table will be populated. In all exceptions, this log table is populated with Oracle SQL errors. See Also:

Generic Package

• **Dynamic SQL Details** - The log table *rep\_sql\_log*, is populated with the dynamic SQLs generated in the generic package, only if the database profile switch **LOG\_REPORT\_SQL** value is '**1**' that is, yes. This is a global switch to identify, if report SQL is to be logged or not. The default value of this switch is '**0**' that is, no. This database switch is not available in the Argus Insight UI List maintenance section. It is required to be set in the database only.

### See Also:

- Generic Package
- Populate Data for Generic Line Listing Report

#### User Exits

A User Exit is a package, which provides a way to pass control from reports specific package to a User Exit package that performs some function (more appropriately data manipulation function), and then return control to main report specific package.

User Exit is used for data manipulations that need extended procedural capabilities.

In section *Populate Data for Generic Line Listing Report*, under each report table population, corresponding User Exit tables are mentioned.

#### See Also:

- Global Temporary Tables > Extend Global Temporary Tables
- Populate Data for Generic Line Listing Report

#### **Lexical Parameters**

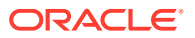

A Lexical Parameter is a placeholder column containing the actual text to be used in a query. At runtime report query can be modified using lexical parameters.

Modify the Report Package specification to add Lexical Parameters as shown below:

| create or replac             | e                                                                                        |
|------------------------------|------------------------------------------------------------------------------------------|
| PACKAGE                      | pkg_rep_linelisting AS                                                                   |
|                              |                                                                                          |
| Below param                  | eter variables are added because each BIP parameter needs to be declared in package used |
| ]pi_enterprise_              | id NUMBER;                                                                               |
| pi_id                        | NUMBER ;                                                                                 |
| pi_querytype                 | VARCHAR2 (1);                                                                            |
| pi_category_na               | me VARCHAR2 (32767);                                                                     |
| pi_rpt_sub_tit               | le VARCHAR2 (32767);                                                                     |
| pi_rpt_title                 | VARCHAR2 (32767);                                                                        |
| xdo user name                | VARCHAR2 (32767);                                                                        |
| pi_case                      | VARCHAR2 (32767);                                                                        |
| [Lexical par                 | ameter Variables]                                                                        |
| pi_orderby                   | Varchar2 (32767);                                                                        |
| gl_orderby                   | VARCHAR2 (32767);                                                                        |
| FUNCTION f pop               | report data (                                                                            |
| ni enterpris                 | e id NDBBR.                                                                              |
| xdo user nam                 | - VARCHAR2                                                                               |
| ni id                        | MINOPTO                                                                                  |
| pi_iu                        |                                                                                          |
| pi_querytype<br>RETURN BOOLE | V HRCTHRZ)                                                                               |
| END pkg rep line             | listing;                                                                                 |

In the above figure, two Lexical Parameters *pi\_orderby* and *gl\_orderby* are added to the Report Package.

*pi\_orderby* is the parameter in the Data Model based on the value selected in this parameter, the parameter *gl\_orderby* will be selected.

Now, add code in the Report Package body that is, in the function *f\_pop\_report\_data*, the parameter *pi\_orderby* is included as shown below:

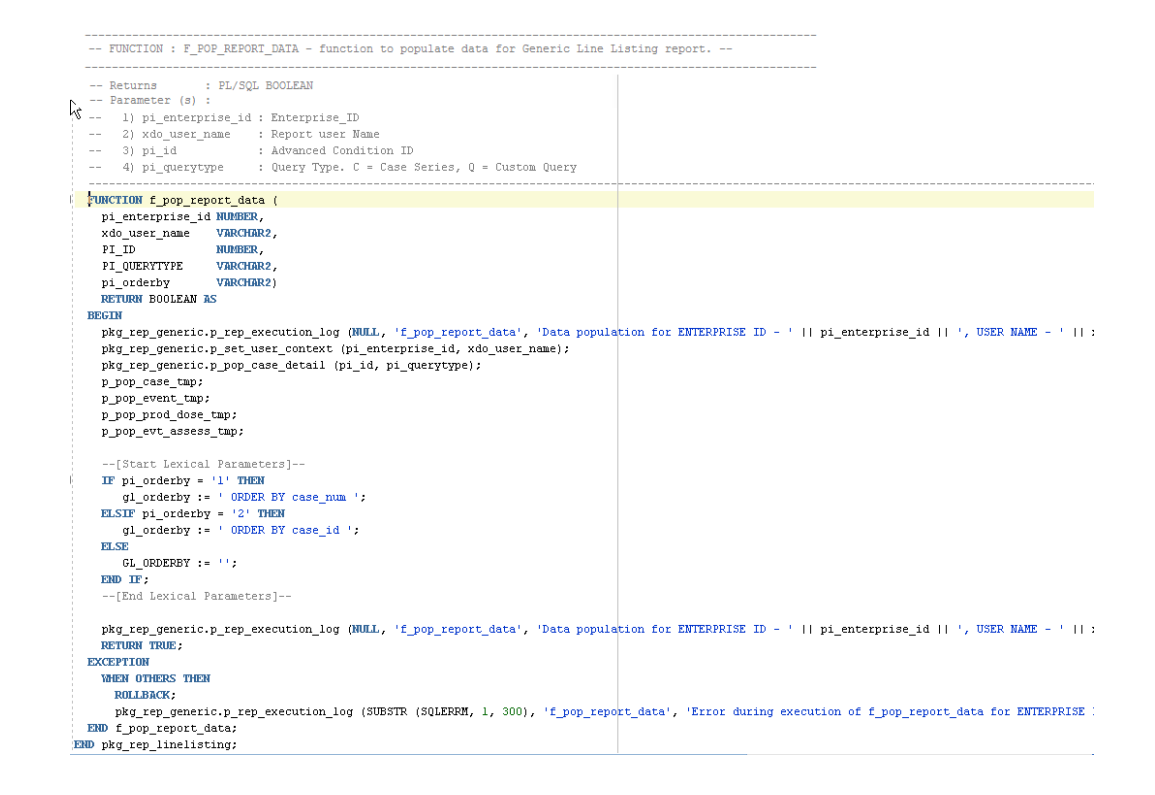

Once the package is compiled without any errors, refer to Add Lexical Parameter in Data Model, to add the lexical parameters in the Publisher.

## Data Model

In Oracle Argus Insight Generic Line Listing Report, there are five data sets, where  $G_Case$  is the master data set from which <code>case\_id</code> column is linked to all other data sets, such as  $G_Prod$ ,  $G_Event$  and  $G_Assess$ . So, for each <code>case\_id</code> all the child data values will be fetched.

| Generic Line Listing Data Mode | el                     |             |                                  |               |                         |          | Home         | Catalog    | New 🗸        | 눧 Open 🗸 | Signed In         |             |
|--------------------------------|------------------------|-------------|----------------------------------|---------------|-------------------------|----------|--------------|------------|--------------|----------|-------------------|-------------|
|                                |                        |             |                                  |               |                         |          |              |            |              |          | <b>B</b>          | 2           |
| 🗆 Data Model                   | Diagram Structure      | Code        |                                  |               |                         |          |              |            |              |          |                   |             |
| Data Model                     |                        |             |                                  | _             |                         |          |              |            |              |          |                   |             |
| 🖃 Data Sets                    |                        |             |                                  |               |                         |          |              |            |              |          |                   |             |
| G_Case                         | 💷 🔠 Global Level Funct | ons 🗮       | G_Case                           | =             |                         | =        | -            |            |              |          |                   |             |
| G_Assess                       | Drop here for aggregat | e function  | AGE<br>CASE CAUSALITY            | atc »         | DAILY_DOSE              | a)( >    |              |            |              |          |                   |             |
| G_Event                        | = 🖪 G_CoverPg          | Ξ.          | CASE_ID®L                        | 935 ×         | DATES_OF_TREATMENT      | abt »    |              |            |              |          |                   |             |
| G_Prod                         | CASE_COUNT             | 993 »       | CASE_NUMBER                      | adc »         | DRUGTYPE                | alt »    | 🕈 🗏 🖪 G_E    | ent        | Ξ.           |          |                   |             |
| CoverPa                        | CATEGORY_NAME          | ept >>      | CASE_OUTCOME                     | atc »         | FORMULATION             | abc »    | DESCRIPTION_ | AS_REPOR   | TED and      | *        |                   |             |
| de corerry                     | CONFIDENTIAL           | abc >>      | COUNTRY                          | ac »          | FREQUENCY               | a)( >>   | EVENT_CASE_I | D°L,       | 999          |          | . Accord          |             |
| Event Triggers                 | CRITERIA               | CL ~>>      | PATIENT_ID                       | aac <i>**</i> | PROD_CASE_ID %          | 935 »    | EVENT_OUTCO  | ME         | abc          | EVT. ASS | SEC CASE ID       | 931         |
| BeforeReport                   | ETLTIME                | abc >>      | PATIENT_RANDOMIZATION_NUMBER     |               | PRODUCT_NAME            | abc »    | EVENT_SERIOU | ISNESS     | abc          | EVENT (  | CALISAL TTY       |             |
|                                | NAME                   | abt »       | SOURCE                           | are w         | RECHALLENGE             | » (۵     | ONSET_DATE_  | IME        | abc          | EA POF   | ETERM             | abr »       |
| E Flexfields                   | CS_Q_FLAG              | abc »       | Sooker                           |               | ROUTE                   | abc »    | PREFERRED_1  | :RM        | 206          | EA PRO   | DNAME             |             |
| List of Values                 | SYSTIME                | <u>هر</u> » | Urop here for aggregate function | n             | TREATMENT_DURATION      | abc »    | SOC          |            | 305          |          | 6                 | George Ware |
|                                | TITLE                  | e z »       |                                  |               | Drop here for aggregate | function | Drop here    | for aggreg | ate function |          | tere for aggregat | e runcoon   |
| QueryTypvalues                 | SUBTITLE               | abc Charr   | ster                             |               |                         |          |              |            |              |          |                   |             |
| E Select Enterprise            | USERNAME               | abr Childre |                                  |               |                         |          |              |            |              |          |                   |             |
| Parameters                     | Drop here for aggrega  | te function |                                  |               |                         |          |              |            |              |          |                   |             |

For more information, see:

- Example Generate sample XML Data Structure with our Data Model
- Data Sets

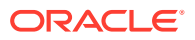

- Report Parameters
- Event Triggers
- Add Lexical Parameter in Data Model

## Example - Generate sample XML Data Structure with our Data Model

<G\_CASE> <CASE\_ID>10031422</CASE\_ID> <CASE NUMBER>BIPLLREPORT2</CASE NUMBER> <G PROD> <DAILY DOSE>3.333 ml</DAILY DOSE> <DRUGTYPE>S</DRUGTYPE> <PROD CASE ID>10031422</prod CASE ID> <PRODUCT NAME>MMR StudyDB Name Comp</PRODUCT NAME> </G PROD> <G EVENT> <DESCRIPTION AS REPORTED>yellow fever</DESCRIPTION AS REPORTED> <EVENT CASE ID>10031422</EVENT CASE ID> <PREFERRED TERM>Yellow fever</PREFERRED TERM> <SOC>Infections and infestations</SOC> </G EVENT> <G EVENT> <DESCRIPTION AS REPORTED>rash</DESCRIPTION AS REPORTED> <EVENT CASE ID>10031422</EVENT CASE ID> <PREFERRED TERM>Rash</PREFERRED TERM> <SOC>Skin and subcutaneous tissue disorders</SOC> </G EVENT> <G ASSESS> . . . </G ASSESS> </G CASE> See Also:

Oracle Fusion Middleware - Report Designer Guide > Chapter 9

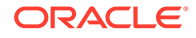

# Data Sets

This section contains the information of the following actions:

## Add New Column in Existing Data Set

The following are the steps to add a new column in a data set:

- 1. Click on the data set in which you need to add a column and edit using icons below **Diagram** tab.
- 2. Let us edit data set *G\_Assess*. Click on *G\_Assess* and edit the Data Set as shown below:

| ORACLE BI Publis                | ier Enterprise                                                                                         |       |
|---------------------------------|----------------------------------------------------------------------------------------------------|-------|
| Generic Line Listing Data Model |                                                                                                    |       |
|                                 |                                                                                                    |       |
| 🗆 Data Model                    | Diagram Structure Code                                                                                 |       |
| 🖃 Data Model                    |                                                                                                    |       |
| 😑 Data Sets                     |                                                                                                    |       |
| G_Case                          | Edit Data Set                                                                                          | ×     |
| G_Assess                        | * Name G_Assess                                                                                        |       |
| G_Event                         | * Data Source 🔿 Default Data Source                                                                    | E     |
| G_Prod                          | PRMART <u>Refresh Data Source List</u>                                                                 | -     |
| CoverPg                         | * SQL Query Query Builder                                                                              | _     |
| Event Triggers                  | SELECT ra.case_id evt_assess_case_ID,<br>ra.event_causality_dv Event_Causality,                        | -     |
| 🕼 BeforeReport                  | re.pref_term EA_prefterm, rp.product_name EA_prodname<br>FROM rep_evt_assess_tmp_ra, rep_event_tmp_re. |       |
| E Flexfields                    | rep_prod_dose_tmp_rp                                                                                   |       |
| List of Values                  | ra.case_id = rp.case_id AND                                                                            | 1     |
|                                 | ra.prod_seq_num = rp.seq_num AND                                                                       | re    |
| Select Enterprise               | ORDER BY ra.case_ID, rp.seq_num, re.seq_num                                                            |       |
| ⊟ Parameters                    |                                                                                                    |       |
| ₽ pi_querytype                  |                                                                                                    |       |
| ű⊐ pi_id                        |                                                                                                    |       |
| 💭 pi_Category_name              |                                                                                                    |       |
| ₽ pi_enterprise_id              | Help OK C                                                                                              | ancel |
| Й <del>ээ</del> - холон алаг-   |                                                                                                    |       |

3. In the SQL Query, add any column from the available tables and click **Query Builder**. For example, *re.onset\_ve EA\_onset*. Once query is built successfully, the column is added to the data set *G\_Assess*.

|                                 | isher Enterprise        |              |                               |        |                           |          | Search All                   | ~              | 🕑   Help 🗸   S             | Sign Out 읻   |
|---------------------------------|-------------------------|--------------|-------------------------------|--------|---------------------------|----------|------------------------------|----------------|----------------------------|--------------|
| Generic Line Listing Data Model |                         |              |                               |        |                           |          | Home Catalog                 | New 🗸 📔 🍃      | 🖥 Open 🗸 🔤 Signed In As Ja | avanishk ~   |
|                                 |                         |              |                               |        |                           |          |                              |                | and a                      |              |
| 🗆 Data Model                    | Diagram Shuthra         | Code         |                               |        |                           |          |                              |                |                            |              |
| 🖂 Data Model                    | Diagram                 | COOL         |                               |        |                           |          |                              |                |                            |              |
| 📼 Data Sets                     | 🛛 🖼 × 🖌 🗶               |              |                               |        |                           |          |                              |                |                            |              |
|                                 | E Clobal Level Euro     | tione =      | ( <b>- - - - - - - - - -</b>  | -      |                           |          |                              |                |                            |              |
| age G_Case                      | Drop here for apprent   | te function  | E ES G_Case                   |        | 🕨 🗏 G_Prod                | Ξ.       |                              |                |                            |              |
| G_Assess                        | L brop here for aggrege | AC TOTICOUT  | CASE CAUSALITY                | and w  | DAILY_DOSE                | abc »    |                              |                |                            |              |
| G_Event                         | = 🖪 G_CoverPg           |              | CASE_ID L                     | 999 »  | DATES_OF_TREATMENT        | abc »    |                              |                |                            |              |
| G Prod                          | CASE_COUNT              | 555 »        | CASE_NUMBER                   | abc »  | DECHALLENGE               | abt »    | 🖌 🖬 🖪 G_Event                | Ξ.             |                            |              |
|                                 | CATEGORY_NAME           | atc »        | CASE_OUTCOME                  | abt »  | DRUGTYPE<br>ECOMULATION   |          | DESCRIPTION_AS_REPO          | DRTED at *     | 1                          |              |
| Lob CoverPg                     | CONFIDENTIAL            | ebc »        | COUNTRY                       |        | EDECLENCY                 | 300 W    | EVENT_CASE_ID <sup>®</sup> L | 999 »          |                            |              |
| Event Triggers                  | CRITERIA                | α»           | PATIENT_ID                    | adit » | PROD CASE ID <sup>9</sup> | - m      | EVENT_OUTCOME                | abc »          | 🕘 🗧 🖪 G_Assess             | Ξ.           |
|                                 | ETLTIME                 | atc »        | PATIENT_RANDOMIZATION_NUMBER  |        | PRODUCT NAME              |          | EVENT_SERIOUSNESS            | * 366          | EVT_ASSESS_CASE_ID         | ጊ, 559 »     |
| Up BeforeReport                 | NAME                    | atc »        | SEX                           | sbc »  |                           |          | ONSET_DATE_TIME              | abc »          | EVENT_CAUSALITY            | ebc »        |
| Flexfields                      | CS_Q_FLAG               | ebc »        | SOURCE                        |        | RECHALLENGE               |          | PREFERRED_TERM               | abc »          | EA_PREFTERM                | abc »        |
| -                               | SYSTIME                 | abc »        | Drop here for aggregate funct | n      | ROUTE                     | · 208    | SOC                          | abc »          | EA_ONSET                   | abc »        |
| List of Values                  | TITLE                   | etc »        | (                             |        | TREATMENT_DURATION        | 99C >>   | Drop here for anor           | enate function | EA_PRODNAME                | atc »        |
| CueryTypyakes                   | SUBTITLE                | atc »        |                               |        | Drop here for aggregate   | function | L brop here for oggi         | cgute function | Drop here for aggreg       | ate function |
|                                 | USERNAME                | etc »        |                               |        |                           |          |                              |                | <u> </u>                   |              |
| Select Enterprise               | Drop here for appreci   | ate function |                               |        |                           |          |                              |                |                            |              |

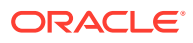

## Add New Data Set

The following are the steps to add a new data set:

1. Click on New Data Set icon and select SQL Query as shown below:

| Generic Line Listing Data Model    | N                                |
|------------------------------------|----------------------------------|
|                                    |                                  |
| 🗆 Data Model                       | Diagram Structure Code           |
| 🖃 Data Model                       |                                  |
| 🖃 Data Sets                        |                                  |
| G_Case                             | MDX Query                        |
| G_Assess                           | Oracle BI Analysis               |
| G_Event                            | 🕍 View Object 📃                  |
| G_Prod                             | Sweb Service 9 9 🕉               |
| CoverPg                            | LDAP Query abc >>                |
| Event Triggers                     | Microsoft Excel File             |
| BeforeReport                       | HTTP (XML Feed)                  |
| Flexfields                         | CS_Q_FLAG abc >>                 |
| <ul> <li>List of Values</li> </ul> | SYSTIME abc >>                   |
|                                    | SUBTITLE abc >>                  |
| E Colort Enterprise                | USERNAME abc >>                  |
| E Select Enterprise                | Drop here for aggregate function |
| Parameters                         |                                  |

2. Write a valid SQL statement to fetch values from the report GTTs. Enter a data set name, such as *G\_NewDS* and select proper *Data Source* from the list box. Click **OK**.

| Create Data Set - S          | 5QL                                           | ×          |
|------------------------------|-----------------------------------------------|------------|
| * Name                       | G_NewDS                                       |            |
| Data Source                  | O Default Data Source                         |            |
|                              | PRMART M Refresh Data Source List             |            |
| * SQL Query                  | Que                                           | ry Builder |
| SELECT case_:<br>FROM rep_ca | id, case_num, age, country, source<br>ase_tmp |            |
| Help                         |                                               | OK Cancel  |

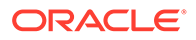

**3.** You can see that new data set *G\_NewDS* is created.

| DRACLE BI Pub                                                                                                    | lisher Enterprise                                                                                                    | e                |                                                                                                    |                                                                                                    |                                                                                                    |                                                                                                    | earch All                                                                                                    | ~     |                                                                              | Help 🗸                                                                             | Sign Out 읻                                                              |
|----------------------------------------------------------------------------------------------------|----------------------------------------------------------------------------------------------------|------------------|----------------------------------------------------------------------------------------------------|----------------------------------------------------------------------------------------------------|----------------------------------------------------------------------------------------------------|----------------------------------------------------------------------------------------------------|----------------------------------------------------------------------------------------------------|-------|------------------------------------------------------------------------------|------------------------------------------------------------------------------------|-------------------------------------------------------------------------|
| Generic Line Listing Data Model                                                                                                    |                                                                                                    |                  |                                                                                                    |                                                                                                    |                                                                                                    |                                                                                                    | Home Catalog                                                                                                    | New 🗸 | 🔁 Open 🗸                                                                     | Signed In As                                                                       | avanishk ~                                                              |
| Data Model Data Model                                                                                                    | Diagram Structure                                                                                                    | e Code           |                                                                                                    |                                                                                                    |                                                                                                    |                                                                                                    |                                                                                                    |       |                                                                              |                                                                                    |                                                                         |
| Chail Sets  Chail Sets  Chail | Cooker for aggreg     Cost Control (Control (Contro) (Control (Control (Control (Contro) (Contro) (Contro) (Contro) | Abra at function | B. G_CAME      E     ASE_CAUSALITY      ASE_JANAER      ASE_JANAER | E         >           E         >           E         >           E         >           E         >           E         >           E         >           E         >           M         Nutrees           E         >           M         >           M         > </td <td>В. М. с. Риод     Далу. роке     Далу. роке     Далу. роке     Далу. роке     Далу. роке     Далу. роке     Далу. роке     Далу. Министра     Сончицатом     Рекочистра     Рекочистра     Рекочист</td> <td>AC &gt;&gt;<br/>AC &gt;&gt;<br/>AC &gt;&gt;</td> <td>C. G. Event     ESCRIPTION AS REP EVENT_CASE_DT EVENT_SERIOLSNESS ONSET_DATE_TIME EVENT_SERIOLSNESS ONSET_DATE_TIME SOC     Trop here for agg</td> <td>PRTED</td> <td>■<br/>3 ×<br/>3 ×<br/>3 ×<br/>5 ×<br/>5 ×<br/>5 ×<br/>5 ×<br/>5 ×<br/>5 ×<br/>5 ×<br/>5</td> <td>G_Assess<br/>SSESS_CASE_<br/>CAUSALITY<br/>EFTERM<br/>ISET<br/>OONAME<br/>here for aggro</td> <td>یں<br/>D<sup>N</sup>u W »<br/>Het »<br/>Het »<br/>Het »<br/>spate function</td> | В. М. с. Риод     Далу. роке     Далу. роке     Далу. роке     Далу. роке     Далу. роке     Далу. роке     Далу. роке     Далу. Министра     Сончицатом     Рекочистра     Рекочистра     Рекочист | AC >><br>AC >><br>AC >> | C. G. Event     ESCRIPTION AS REP EVENT_CASE_DT EVENT_SERIOLSNESS ONSET_DATE_TIME EVENT_SERIOLSNESS ONSET_DATE_TIME SOC     Trop here for agg | PRTED | ■<br>3 ×<br>3 ×<br>3 ×<br>5 ×<br>5 ×<br>5 ×<br>5 ×<br>5 ×<br>5 ×<br>5 ×<br>5 | G_Assess<br>SSESS_CASE_<br>CAUSALITY<br>EFTERM<br>ISET<br>OONAME<br>here for aggro | یں<br>D <sup>N</sup> u W »<br>Het »<br>Het »<br>Het »<br>spate function |

4. Save the new Data Model and verify that new data set and columns are available in the data model. Click **Structure** tab to give proper business names for the newly added columns. You can see new data set *G\_NEWDS* is available. Modify the business name to *G\_MyDS*.

| Manuel Output              |                         |            |                         |   |
|----------------------------|-------------------------|------------|-------------------------|---|
| - IKEAIMENT_DOKAITON       |                         | ~          |                         | = |
| ⊟ G_Event                  | G_Event                 |            | Event                   |   |
| at DESCRIPTION_AS_REPORTED | DESCRIPTION_AS_REPORTED | ₩⊘         | Description as Reported | a |
| BUENT_CASE_ID              | EVENT_CASE_ID           | <b>₩</b> ⊘ | Event Case ID           | 9 |
| BUENT_OUTCOME              | EVENT_OUTCOME           | 1          | Event Outcome           |   |
| at EVENT_SERIOUSNESS       | EVENT_SERIOUSNESS       | 1          | Event Seriousness       |   |
| abc ONSET_DATE_TIME        | ONSET_DATE_TIME         | 1          | Onset Date/Time         |   |
| abc PREFERRED_TERM         | PREFERRED_TERM          | 1          | Preferred Term          |   |
| atc SOC                    | SOC                     | 1          | SOC                     |   |
| ⊟ G_Assess                 | G_Assess                |            | Event_Assessment        |   |
| 999 EVT_ASSESS_CASE_ID     | EVT_ASSESS_CASE_ID      | ₩0         | EA Case ID              | 9 |
| at EVENT_CAUSALITY         | EVENT_CAUSALITY         | -<br>%     | Event Causality         |   |
| at EA_PREFTERM             | EA_PREFTERM             | 1          | Preferred Term          |   |
| BE EA_ONSET                | EA_ONSET                | 1          | EA_ONSET                |   |
| EA_PRODNAME                | EA_PRODNAME             | 1          | Product Name            |   |
| G_NEWDS                    | G_MyDS                  |            | G_MyDS                  |   |
| 999 CASE_ID                | CASE_ID_1               | 1          | CASE_ID                 | 9 |
| AGENT_SUSPECT_VE           | AGENT_SUSPECT_VE        | 1          | AGENT_SUSPECT_VE        |   |
| abc OUTCOME_VE             | OUTCOME_VE              | 1          | OUTCOME_VE              |   |
| abc CASE_NUM               | CASE_NUM                | 1          | CASE_NUM                |   |
| abc COUNTRY                | COUNTRY_1               | 1          | COUNTRY                 |   |
| abc RPT_TYPE               | RPT_TYPE                | 1          | RPT_TYPE                |   |
| abc AGE                    | AGE_1                   | 1          | AGE                     |   |
| DAT_SUBJ_NUM               | PAT_SUBJ_NUM            | 1          | PAT_SUBJ_NUM            |   |
| abc RAND NUM               | RAND_NUM                | 1          | RAND_NUM                |   |
| abc GENDER VE              | GENDER_VE               | <b>V</b> 2 | GENDER_VE               |   |

## **Report Parameters**

Report parameters are used to specify the data to use in a report, connect related reports together, and vary report presentation.

The following report parameters are used in Oracle Analytics Publisher:

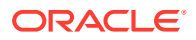

## Note:

All the below mentioned parameters, which are used in the report data model must be declared in the report specific package.

If any of the parameters are not declared in the package, those parameters cannot be used in the data model.

## Table 5-4 Report Parameters

| S.No. | Parameter<br>Name    | Label/<br>Display<br>Name | Parameter<br>Type        | Data Type | Description                                                                                                    |
|-------|----------------------|---------------------------|--------------------------|-----------|----------------------------------------------------------------------------------------------------|
| 1.    | pi_enterprise_i<br>d | Enterprise ID             | Drop-down list           | Integer   | This prompt lists the<br>Enterprise ID of all the<br>enterprises as per your login<br>credentials (that is, to which<br>logged in user belongs). You<br>are required to select an<br>enterprise for which you want<br>to run the report.                                                                                |
|       |                      |                           |                          |           | For the menu type, parameter list of values object needs to be selected.                                                                                                    |
|       |                      |                           |                          |           | The List of Value <i>Select</i><br><i>Enterprise</i> is selected for this parameter.                                                                                                    |
|       |                      |                           |                          |           | In the list of values any valid<br>SQL query can be provided. In<br>this parameter Enterprise ID is<br>listed.                                                                                                    |
| 2.    | pi_querytype         | Case Series or<br>Query   | Fixed drop-<br>down list | String    | Generic Line Listing Report<br>can be run on a Case Series,<br>QBE, Advanced Condition or<br>Filter. This is a drop-down<br>(single select) list that allows<br>user to select one of these<br>type on which you want to run<br>the report. The default value<br>selected for this parameter is<br><i>Case Series</i> . |

| S.No. | Parameter<br>Name    | Label/<br>Display<br>Name  | Parameter<br>Type | Data Type | Description                                                                                                    |
|-------|----------------------|----------------------------|-------------------|-----------|----------------------------------------------------------------------------------------------------|
| 3.    | pi_id                | Case Series/<br>Query Name | Drop-down list    | Integer   | An Enterprise ID is passed to<br>get the correct Case<br>Series/QBE/Advanced<br>Condition/Filter names as per<br>the login credentials.                                                                                                    |
|       |                      |                            |                   |           | Case series, QBE, Advanced<br>Condition or Filter name will be<br>listed based on the Case<br>Series or Query parameter<br>selected by you.                                                                                                    |
|       |                      |                            |                   |           | You will be allowed to select<br>any one option from the drop-<br>down list. In the report, Case<br>Series or Query name is<br>shown in the drop-down list,<br>but Case Series ID or Query/<br>Filter ID will be passed to the<br>database packages. |
| 4.    | pi_category_n<br>ame | Category<br>Name           | User Input        | String    | This is optional text prompt<br>where you can enter the name<br>of report category (or Oracle<br>Analytics Publisher folder<br>where report is saved). This<br>will be printed in report header<br>box of <i>Cover Page</i> section.                 |
| 5.    | pi_rpt_title         | Report Name                | User Input        | String    | This is an optional text prompt<br>where you can enter a report<br>title. This will be printed on<br>each page of the report.                                                                                                    |
| 6.    | pi_rpt_sub_titl<br>e | Report Sub-<br>Heading     | User Input        | String    | This is an optional text prompt<br>where you can enter report<br>sub-heading. This will be<br>printed on each page of the<br>report.                                                                                                    |

Table 5-4 (Cont.) Report Parameters

## See Also:

Report Mapping Specification Document > 2.1.6. Report Prompts

### Add New Parameter in Data Model

The following are the steps to add new parameter in the data model:

Include the parameter in the data set. For example, you want to see data for a *Case ID*. Add where condition with a parameter *pi\_case* in the data set *G\_NEWDS*.

| Edit Data Set                  |                                                                | ×             |  |  |  |  |  |  |
|--------------------------------|----------------------------------------------------------------|---------------|--|--|--|--|--|--|
| * Name                         | G_NEWDS                                                        |               |  |  |  |  |  |  |
| * Data Source                  | O Default Data Source                                          |               |  |  |  |  |  |  |
|                                | ● PRMART ▼ Refresh Data Source List                            |               |  |  |  |  |  |  |
| * SQL Query                    |                                                                | Query Builder |  |  |  |  |  |  |
| select * from<br>where case_ic | <pre>select * from rep_case_tmp where case_id = :pi_case</pre> |               |  |  |  |  |  |  |
| т                              |                                                                |               |  |  |  |  |  |  |
| Help                           |                                                                | OK Cancel     |  |  |  |  |  |  |

- 2. Click Query Builder and new parameter is created. Click OK to confirm.
- 3. The parameter *pi\_case* is now available in the parameter section of the Data Model.

| Generic Line Listing Data Model |                     |                     |                               | Home Catalog   | 💡 New 🔨 | 📄 🔁 Open     | ∽ Signed In As avan | ishk ^ |
|---------------------------------|---------------------|---------------------|-------------------------------|----------------|---------|--------------|---------------------|--------|
|                                 |                     |                     |                               |                |         |              |                     |        |
| 🗆 Data Model                    | Darameters          |                     |                               |                |         |              |                     |        |
| Data Model                      |                     |                     |                               |                |         |              |                     |        |
| Data Sets                       | + ×                 |                     |                               |                |         |              |                     |        |
| G_Case                          | *Name               | Data Type           | Default Value                 | Parameter Type | R       | ow Placement | Reorder             |        |
| G_Assess                        | pi_enterprise_id    | Integer             | <b>~</b>                      | Menu           | ~       | 1 🜩          | 1                   |        |
| G_Event                         | pi_querytype        | String              | ~                             | Menu           | ~       | 2            | 00                  |        |
| CoverPg                         | pi_id               | Integer             | <b>v</b>                      | Text           | ~       | 3            | $\odot$             |        |
| Event Triggers                  | pi_Category_name    | String              | <b>v</b>                      | Text           | ~       | 4            | 00                  |        |
| BeforeReport                    | pi_rpt_title        | String              | <b>v</b>                      | Text           | ~       | 5            | 00                  |        |
| List of Values                  | pi_rpt_sub_title    | String              | <b>v</b>                      | Text           | *       | 6            | 00                  |        |
| QueryTypvalues                  | pi_case             | String              | ¥                             | Text           | ~       | 7            | ⊘ ⊗                 |        |
| Select Enterprise               |                     |                     |                               |                | _       |              |                     |        |
| E CaseuryNames                  |                     |                     |                               |                |         |              |                     |        |
| Parameters                      | pi_case: Type: Text |                     |                               |                |         |              |                     |        |
|                                 |                     |                     |                               |                |         |              |                     |        |
| pi id                           | Disp                | olay Label Case ID: |                               |                |         |              |                     |        |
| i Category name                 | Taut                | Field Cize          | 10                            |                |         |              |                     |        |
| a p_outgery_name                | . Iext              | Field Size          |                               |                |         |              |                     |        |
| n pi rot sub title              |                     | Options Text field  | contains comma-separated valu | Jes            |         |              |                     |        |
|                                 |                     | C Refresh o         | ther parameters on change     |                |         |              |                     |        |
| - Pursting                      |                     |                     |                               |                |         |              |                     |        |
| E buisding                      |                     |                     |                               |                |         |              |                     |        |

4. Add the display label for the new added parameter, which will be shown at the time of report execution.

| + ×              |           |   |               |                |   |               |         |  |  |
|------------------|-----------|---|---------------|----------------|---|---------------|---------|--|--|
| Name             | Data Type |   | Default Value | Parameter Type |   | Row Placement | Reorder |  |  |
| pi_enterprise_id | Integer   | * |               | Menu           | * | 1             | ⊘ ⊙     |  |  |
| pi_querytype     | String    | ~ |               | Menu           | ~ | 2 🚖           | $\odot$ |  |  |
| pi_id            | Integer   | ~ |               | Text           | * | 3 🚖           | $\odot$ |  |  |
| pi_Category_name | String    | ~ |               | Text           | ~ | 4 🚖           | 00      |  |  |
| pi_rpt_title     | String    | ~ |               | Text           | ~ | 5 🌩           | 00      |  |  |
| pi_rpt_sub_title | String    | ~ |               | Text           | * | 6 🚖           | 00      |  |  |
| pi_case          | String    | ~ |               | Text           | ~ | 7 🚖           | $\odot$ |  |  |

pi\_case: Type: Text

| ICAL            |                                                                                                    |
|-----------------|----------------------------------------------------------------------------------------------------|
| Display Label   | Case ID:                                                                                                   |
| Text Field Size |                                                                                                    |
| Options         | <ul> <li>Text field contains comma-separated values</li> <li>Refresh other parameters on change</li> </ul> |

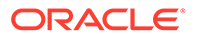

5. Declare the parameter *pi\_case* in the Generic Report Line Listing Package *pkg\_rep\_linelisting*. It is mandatory to declare the parameter in the report package. If the parameter is not declared, the report will not execute. Execute the report and you will be able to search data based on the newly added parameter *Case ID*.

#### See Also:

Add New Parameter in Package

|   | Generic Line Listing Data Model                                                    |   |  |  |  |  |
|---|------------------------------------------------------------------------------------|---|--|--|--|--|
| ~ | Enterprise ID: 3                                                                   | F |  |  |  |  |
| ~ | e Series or Query: Case Seri                                                       |   |  |  |  |  |
| ~ | eries/Query Name:SELECT                                                            |   |  |  |  |  |
|   | Category Name:                                                                     |   |  |  |  |  |
|   | Report Name:                                                                       |   |  |  |  |  |
|   | port Sub-Heading:                                                                  |   |  |  |  |  |
|   | Case ID:                                                                           |   |  |  |  |  |
|   | ws to return 5 💌 Run                                                               | 1 |  |  |  |  |
|   | Category Name:<br>Report Name:<br>port Sub-Heading:<br>Case ID:<br>ows to return 5 | • |  |  |  |  |

6. If the parameter is not declared in the package, the error message *Component PI\_CASE* must be declared as shown in the enterprise manager publisher logs displays as shown below:

| 43 | bipublisher(     Application Deploy | (11.1.1) ()<br>yment <del>-</del>             |                                              |                               |                                                                         |                                  |                               |                                                              |                     | Logged in as       | weblogic Host BUR(<br>Page Refreshed Si |
|----|-------------------------------------|-----------------------------------------------|----------------------------------------------|-------------------------------|-------------------------------------------------------------------------|----------------------------------|-------------------------------|--------------------------------------------------------------|---------------------|--------------------|-----------------------------------------|
|    | Log Messages                        |                                               |                                              |                               |                                                                         |                                  |                               |                                                              | 🛆 Broad             | en Target Scope    | <ul> <li>Target Log Files.</li> </ul>   |
|    | 🖽 Search                            |                                               |                                              |                               |                                                                         |                                  |                               |                                                              |                     |                    |                                         |
| L  | Date Range                          | Most Recent                                   | <b>v</b> 8                                   | 3 Minutes 🔽                   |                                                                         |                                  |                               |                                                              |                     |                    |                                         |
|    | * Message Types                     | Incident Erro                                 | or Fror                                      | Warning V                     | Notification                                                            | Trace Unknown                    |                               |                                                              |                     |                    |                                         |
|    | Manage Types                        |                                               |                                              |                               |                                                                         |                                  |                               |                                                              |                     |                    |                                         |
|    | Message                             | contains                                      | ~                                            |                               |                                                                         |                                  |                               |                                                              |                     |                    |                                         |
|    |                                     | Search                                        | Add Fields                                   | 5                             |                                                                         |                                  |                               |                                                              |                     |                    |                                         |
| L  |                                     |                                               |                                              |                               |                                                                         |                                  |                               |                                                              |                     |                    |                                         |
|    |                                     |                                               |                                              |                               |                                                                         |                                  |                               |                                                              |                     |                    |                                         |
|    | View - Show M                       | lessages                                      | *                                            | View Related                  | Messages 👻                                                              | Export Messages to File 🔻        |                               |                                                              |                     |                    |                                         |
|    | Time                                | A 17                                          | Message                                      | Magazan ID                    | Massage                                                                 | <u> </u>                         | <u>.</u>                      |                                                              | Execution           | n Context          | Los Els                                 |
|    | time                                | <b>4</b> V                                    | Туре                                         | Message ID                    | Message                                                                 |                                  |                               |                                                              | ECID                | Relationship ID    | Log Hie                                 |
| L  | Sep 25, 2012 4:                     | 14:48 AM EDT                                  | Warning                                      |                               | oracle.xdo.s                                                            | ervlet.CreateException: Path:    | /Lexical/Argus Insight/Gene   | eral/Dat                                                     | 72cd7c99d60c195     | 0                  | bipublisher.log                         |
| 4  | Sep 25, 2012 4:                     | 14:49 AM EDT                                  | Warning                                      |                               | iava.sql.SOLException: ORA-06550: line 8, column 21:                    |                                  |                               | 72cd7c99d60c195                                              | 0                   | bipublisher.log    |                                         |
| ۰. | Sep 25, 2012 4:1                    | 14:49 AM EDT                                  | Warning                                      |                               | SQLExceptio                                                             | n encounter while executing da   | ata trigger                   |                                                              | 72cd7c99d60c195     | 0                  | bipublisher.log                         |
|    | Sep 25, 2012 4:1                    | 14:49 AM EDT                                  | Warning                                      |                               | javax.servle                                                            | t.ServletException: oracle.xdo   | .XDOException: oracle.xdo     | XDOEx                                                        | 72cd7c99d60c195     | 0                  | bipublisher.log                         |
|    | Sep 25, 2012 4:1                    | 14:49 AM EDT                                  | Warning                                      |                               | oracle.xdo.XDOException: oracle.xdo.XDOException: oracle.xdo.XDOExcepti |                                  |                               | Excepti                                                      | 72cd7c99d60c195     | 0                  | bipublisher.log                         |
|    | Sep 25, 2012 4:1                    | 14:49 AM EDT                                  | Warning                                      |                               | UIUTils.rend                                                            | erError: strict servlet API: can | not call getWriter() after ge | tOutpu                                                       | 72cd7c99d60c195     | 0                  | bipublisher.log                         |
|    | Rows Selected                       | 1 Columns                                     | Hidden                                       | 19                            |                                                                         |                                  |                               |                                                              |                     |                    |                                         |
| L  |                                     |                                               |                                              |                               |                                                                         |                                  |                               |                                                              |                     |                    |                                         |
| L  | ⊡ Sep 25, 2012 4:                   | 14:49 AM EDT                                  | (Warning)                                    | )                             |                                                                         |                                  |                               |                                                              |                     |                    |                                         |
|    | Message Level                       | 1                                             |                                              |                               |                                                                         |                                  | Host IP Address               | 10.149.3                                                     | 8.218               |                    |                                         |
|    | Relationship ID                     | 0                                             |                                              |                               |                                                                         |                                  | User                          | <anonyr< td=""><td>nous&gt;</td><td></td><td></td></anonyr<> | nous>               |                    |                                         |
|    | Component                           | bi server1                                    |                                              |                               |                                                                         |                                  | Thread ID                     | 26                                                           |                     |                    |                                         |
|    | Module                              | oracle.xdo                                    |                                              |                               |                                                                         |                                  | ECID                          | 72cd7c9                                                      | 9d60c1951:6613ce12: | 139c3422a11:-800   | 0-0000000000000f4f5                     |
|    | Host                                | BUR01153                                      |                                              |                               |                                                                         |                                  |                               |                                                              |                     |                    |                                         |
|    | Message                             | oracle.xdo.XI                                 | OOException                                  | : oracle.xdo.XD               | OException: o                                                           | racle.xdo.XDOException: oracle   | e.xdo.XDOException: java.     | sal.SOLEx                                                    | ception: ORA-06550: | line 8, column 21: |                                         |
|    | Supplemental Detai                  | PLS-00302: c<br>ORA-06550: l<br>PL/SQL: State | omponent 'P<br>line 8, colum<br>ement ignore | I_CASE' must be<br>n 1:<br>ed | e declared                                                              |                                  |                               |                                                              |                     | ,                  |                                         |

7. Once the parameter *pi\_case* is declared in the package, the report is executed successfully.

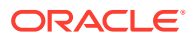

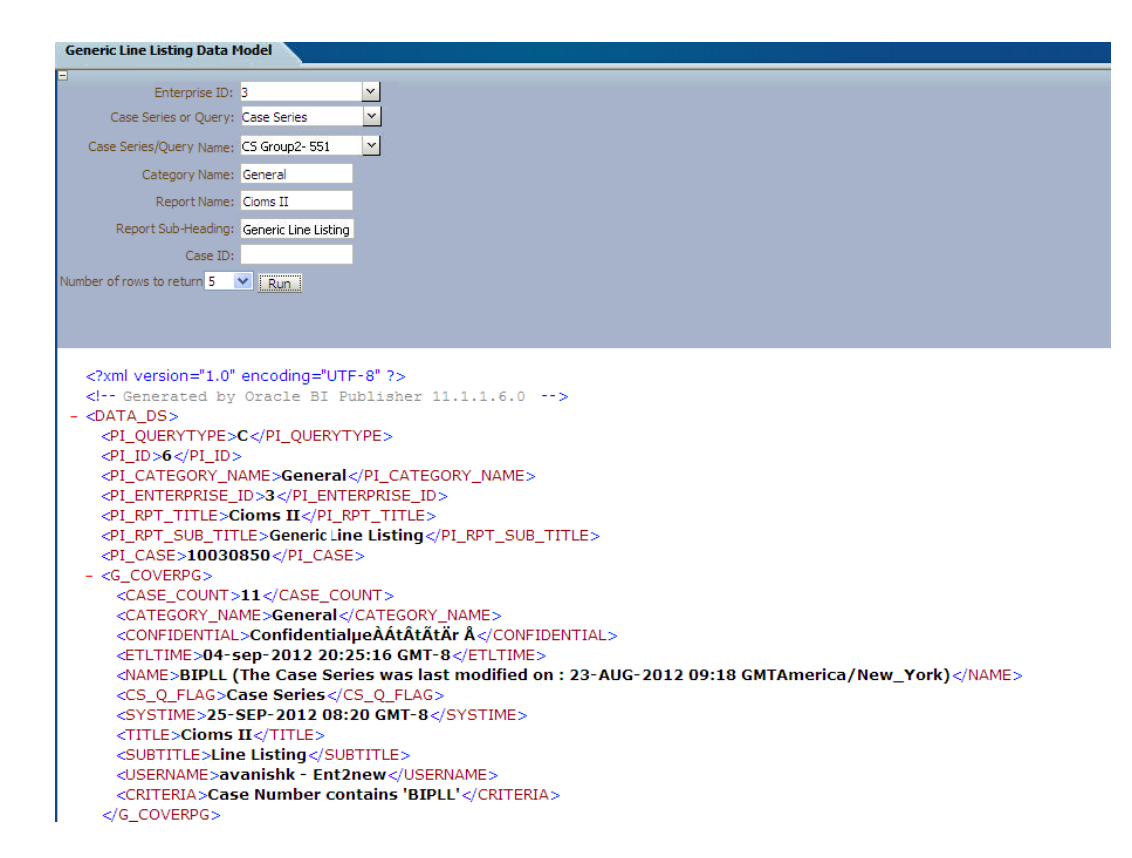

# **Event Triggers**

The following are the steps to view event triggers:

- **1.** In Oracle Analytics Publisher report, there are three different types of event trigger: *Before Data, After Data* and *Schedule*.
- 2. In the Event Triggers, for the Generic Line Listing Report you will create *Before Data* trigger, which will set the user context before populating all the reporting GTTs. The function called in the Event Trigger as shown in the above picture is:

pkg\_rep\_linelisting.f\_pop\_report\_data(:pi\_enterprise\_id,:xdo\_user\_name,:pi\_id,:pi\_queryt ype)

3. In case, you want to delete some customized tables after data is generated, you can create Event Trigger of type *After Data* and call package with delete statements.

## See Also:

Report Designer's Guide for Oracle Analytics Publisher

## Add Lexical Parameter in Data Model

The following are the steps to add lexical parameter in the data model:

1. Edit the data set *G*\_*Case*. Add Lexical Parameter &*gl\_orderby*, as declared in the package.

#### See Also:

**Lexical Parameters** 

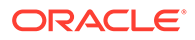

| Edit Data Set                                                                                                    | ×             |
|----------------------------------------------------------------------------------------------------|---------------|
| * Name G_Case                                                                                                    |               |
| * Data Source O Default Data Source <ul> <li>PRMART</li> <li>Refresh Data Source List</li> </ul>                                                                                                    |               |
| * SQL Query                                                                                                    | Query Builder |
| <pre>SELECT age age,<br/>agent_suspect_ve Case_Causality,<br/>case_id Case_ID,<br/>case_num Case_Number,<br/>outcome_ve Case_Outcome,<br/>country Country,<br/>pat_subj_num Patient_ID,<br/>rand_num Patient_Randomization_Number,<br/>gender_ve Sex,<br/>rpt_type Source<br/>FROM rep_case_tmp<br/>≷_orderby</pre> |               |
| Help                                                                                                    | OK Cancel     |

2. When Lexical Parameters are added for the first time in the Data Model, Oracle Analytics Publisher will ask for lexical references in SQL that is, Default Value for the Lexical Parameter.

| Please enter values for lexical references in SQL |                   |  |            |    |        |  |  |  |  |
|---------------------------------------------------|-------------------|--|------------|----|--------|--|--|--|--|
| *&GL_ORDERBY1                                     | ORDER BY CASE_NUM |  | flex field |    |        |  |  |  |  |
|                                                   |                   |  |            | OK | Cancel |  |  |  |  |

3. Create a List of Values, **Order By** as shown below:

| L                 |                          |              |             |         |
|-------------------|--------------------------|--------------|-------------|---------|
| Data Model        | List of Values           |              |             |         |
| Data Sets         | ÷ ×                      |              |             |         |
| a                 | *Name                    | Туре         | Data Source | Reorder |
|                   | OrderBy                  | Fixed Data 💌 |             | ⊘ ⊘     |
| G_Assess          | QueryTypvalues           | Fixed Data 💌 | ~           | ⊗ ⊗     |
| G_Event           | Select Enterprise        | SQL Query 💌  | PRMART 💌    | 00      |
| CoverPg           |                          |              |             |         |
| Event Triggers    |                          |              |             |         |
| BeforeReport      | •                        |              |             |         |
| Flexfields        | OrderBy: Type: Fixed Dat | a            |             |         |
| List of Values    | + ×                      |              |             |         |
| <b>E</b> OrderBy  | *Label                   | *Value       |             |         |
|                   | Order by case num        | 1            |             |         |
| QueryTypvalues    | Order by case id         | 2            |             |         |
| Select Enterprise | _                        |              |             |         |

4. Create the parameter *pi\_orderby* in the Data Model and assign the *LOV-OrderBy* as shown below:

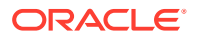

| 4 | <b>⊦ </b>        |           |               |                |               |                                   |
|---|------------------|-----------|---------------|----------------|---------------|-----------------------------------|
|   | *Name            | Data Type | Default Value | Parameter Type | Row Placement | Reorder                           |
|   | pi_id            | Integer 💌 |               | Text 💌         | 2 🚖           |                                   |
|   | pi_Category_name | String 💌  |               | Text 💌         | 3 🚖           | <b>⊗ ⊘</b>                        |
|   | pi_enterprise_id | Integer 💌 |               | Menu 💌         | 4             | ⊗ ⊘                               |
|   | pi_rpt_title     | String 💌  |               | Text 💌         | 5             | <b>⊗ ⊘</b>                        |
|   | pi_rpt_sub_title | String 💌  |               | Text 💌         | 6             | <b>⊘ ⊘</b>                        |
|   | pi_case          | String 🗸  |               | Text 💌         | 7             | ⊗ ⊗                               |
|   | pi_orderby       | String 💌  |               | Menu 💌         | 8 🚖           | <ul> <li>⊘ </li> <li>✓</li> </ul> |

- 5. View the Report by selecting the parameter *OrderBy*.
- 6. Execute the Report and verify that data is in order by Case ID as per the selected option. You can find that the XML value of *pi\_orderby* is '**2**'. In the package *pi\_orderby* value '**2**' means Order By *case\_id*.

#### See Also:

Lexical Parameters

| Generic Line Listing Data                                                                                   | Model                         |                                  |
|----------------------------------------------------------------------------------------------------|-------------------------------|----------------------------------|
| Case Series or Ouerv:                                                                                       | Case Series                   | ×                                |
| Case Series/Ouerv Id:                                                                                       | 6                             |                                  |
| Category Name:                                                                                              | General                       |                                  |
| Enterprise ID:                                                                                              | 2                             | ×                                |
| Enterprise 10.                                                                                              | J<br>Ciema II                 |                                  |
| Report Sub-Kepdings                                                                                         | Constitution Listing          |                                  |
| Report Sub-Heading:                                                                                         | Generic Line Listing          |                                  |
| Case ID:                                                                                                    | 10030850                      |                                  |
| Order By:                                                                                                   | Order by case id              |                                  |
| Number of rows to return 5                                                                                  | Run                           |                                  |
|                                                                                                    |                               |                                  |
| d. Commente d'ha                                                                                            | 0                             |                                  |
| <pre><pre>- Generated by - <data ds=""></data></pre></pre>                                                  | Oracle BI PU                  | 10113ner 11.1.1.6.0>             |
| <pi_querytype></pi_querytype>                                                                               | C <th>YPE&gt;</th>            | YPE>                             |
| <pi_id>6</pi_id>                                                                                            | »                             |                                  |
| <pi_category_n< th=""><th>AME&gt;General&lt;</th><th><pre>/PI_CATEGORY_NAME&gt;</pre></th></pi_category_n<> | AME>General<                  | <pre>/PI_CATEGORY_NAME&gt;</pre> |
| <pi_rpt_title>C</pi_rpt_title>                                                                              | ioms II <th>PT_TITLE&gt;</th> | PT_TITLE>                        |
| <pi_rpt_sub_tit< th=""><th>LE&gt;GenericLi</th><th>ne Listing</th></pi_rpt_sub_tit<>                        | LE>GenericLi                  | ne Listing                       |
| <pre><pi_case>10030</pi_case></pre>                                                                         | 850 <th>&gt;</th>             | >                                |
| <pi_okderby>Z&lt;</pi_okderby>                                                                              | PI_OKDERBY>                   |                                  |

7. Check the case data for the order of cases by *case\_id: 10031420* and *10031421* in figure shown below:

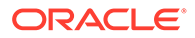

| Generic Line Listing Data I                                                 | Model                        |
|-----------------------------------------------------------------------------|------------------------------|
| <b>□</b>                                                                    | Press Charles N              |
| Case Series or Query:                                                       |                              |
| Case Series/Query Id:                                                       | 6                            |
| Category Name:                                                              | General                      |
| Enterprise ID:                                                              | 3                            |
| Report Name:                                                                | Cioms II                     |
| Report Sub-Heading:                                                         | Generic Line Listing         |
| Case ID:                                                                    | 10030850                     |
| Order By:                                                                   | Order by case id 🛛 🖌         |
| Number of rows to return 5                                                  | ✓ Run                        |
|                                                                             |                              |
|                                                                             |                              |
| + <g_coverpg></g_coverpg>                                                   |                              |
| - <g_case></g_case>                                                         |                              |
| <age>29 Years</age>                                                         | ;                            |
| <case_causal< th=""><th>ITY&gt;<b>Yes</b></th></case_causal<>               | ITY> <b>Yes</b>              |
| <case_id>1003</case_id>                                                     | 31420                        |
| <case_number< th=""><th>&gt;BIPLLREPORT1</th></case_number<>                | >BIPLLREPORT1                |
| <case_outcon< th=""><th>1E&gt;Congenital Anomaly</th></case_outcon<>        | 1E>Congenital Anomaly        |
| <country>TUR</country>                                                      | KMENISTAN                    |
| <patient_id>1</patient_id>                                                  | 2                            |
| <patient_rand< th=""><th>OMIZATION_NUMBER&gt;34</th></patient_rand<>        | OMIZATION_NUMBER>34          |
| <sex>Male<th>EX&gt;</th></sex>                                              | EX>                          |
| <source/> Spon                                                              | sored Trial                  |
| + <g_prod></g_prod>                                                         |                              |
| + <g_event></g_event>                                                       |                              |
| + <g_assess></g_assess>                                                     |                              |
|                                                                             |                              |
| - <g_case></g_case>                                                         |                              |
| <age>29 Years</age>                                                         |                              |
| <case_causal< th=""><th>(TY&gt;<b>Yes</b></th></case_causal<>               | (TY> <b>Yes</b>              |
| <case_id>1003</case_id>                                                     | 31421                        |
| <case_number< th=""><th>&gt;BIPLLREPORT5</th></case_number<>                | >BIPLLREPORT5                |
| <case_outcon< th=""><th>1E&gt;Death due to AE/infection</th></case_outcon<> | 1E>Death due to AE/infection |
| <country>TUR</country>                                                      | KMENISTAN                    |

8. Now, select the *Order By case\_num* option in the Data Model.

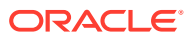

| Generic Line Listing Data I                                                                                                    | Model                                                                                         |                                                                                                    |
|----------------------------------------------------------------------------------------------------|-----------------------------------------------------------------------------------------------|----------------------------------------------------------------------------------------------------|
| -                                                                                                    |                                                                                               |                                                                                                    |
| Case Series or Query:                                                                                                    | Case Series                                                                                   | <b>≚</b>                                                                                               |
| Case Series/Query Id:                                                                                                    | 6                                                                                             |                                                                                                    |
| Category Name:                                                                                                    | General                                                                                       |                                                                                                    |
| Enterprise ID:                                                                                                    | 3                                                                                             | <u>~</u>                                                                                               |
| Report Name:                                                                                                    | Cioms II                                                                                      |                                                                                                    |
| Report Sub-Heading:                                                                                                    | Generic Line Listing                                                                          |                                                                                                    |
| Case ID:                                                                                                    | 10030850                                                                                      |                                                                                                    |
| Order By:                                                                                                    | Order by case num                                                                             | <b>~</b>                                                                                               |
|                                                                                                    |                                                                                               |                                                                                                    |
| <pre><?xml version="1.0"   <! Generated by - <DATA_DS>    <pi_querytype>    <pi_id>6</pi_id>    <pi_category_n <pi_enterprise_="" <pi_rpt_title="">C    <pi_rpt_sub_tit <pi_case="">10030    <pi_orderby>1&lt;</pi_orderby></pi_rpt_sub_tit></pi_category_n></pi_querytype></pre> | encoding="UTF<br>Oracle BI Pu<br>CAME>General<br>ID>3Cioms IILE>GenericLin<br>850/PI_ORDERBY> | <pre>F-8" ?&gt; ablisher 11.1.1.6.0&gt; YPE&gt;  ERPRISE_ID&gt; PT_TITLE&gt; ne Listing &gt;&gt;</pre> |

9. Verify the case data for order of cases by *case\_num: 10031420* and 10031424, in the figure shown below:

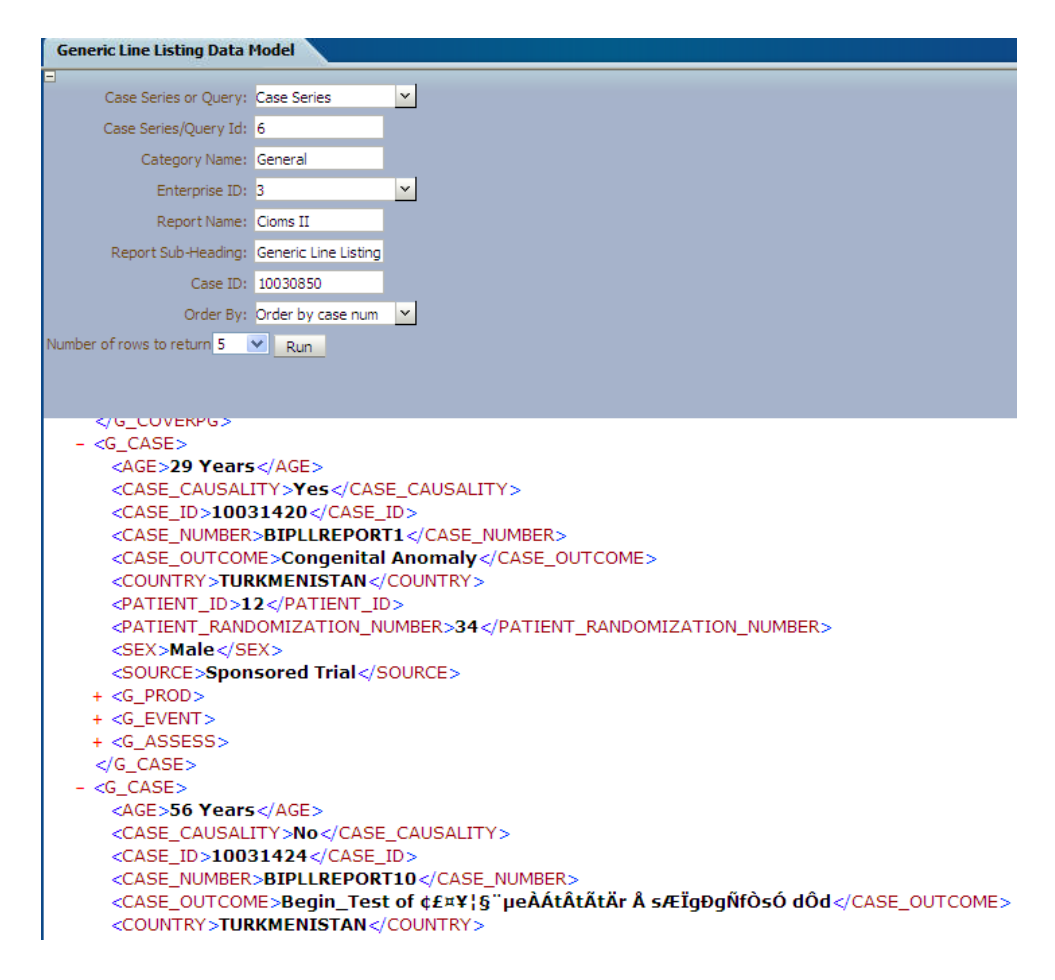

# **Oracle Analytics Publisher Report Templates**

To view Event Assessment Data in the reports, you should create Event Assessment as a separate block in both Layout Editor and Rich Text File (RTF) template; Product and Event details should be fetched from the Event Assessment Level only to see Event Assessment Data.

This section explains the types of report template used in Publisher Report as follows:

- Layout Editor
- Rich Text File Template
- Oracle Analytics Publisher Logs

## Layout Editor

The following are the steps to edit/modify an existing report layout:

1. To create a Repeating section, select a valid *Group Name* that is, **Element** from the element drop-down list.

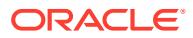

| Insert a Repeating Section | ×      |
|----------------------------|--------|
| Repeating/Grouping by      |        |
| Element Case               |        |
| O Group Detail             |        |
|                            |        |
| Help                       | Cancel |

A Repeating section is created.

2. Add columns in the Repeating section. For example, click **Case Number** and drag it to the Report Layout section.

| 🗆 Data Source                   | K 19 🖓        |                  | 🕻 🖌 Insert          | Page Layout | Layout  | Grid Cell     |                     |                   | Return          | 🔮 🗁 🔒 🐻    |
|---------------------------------|---------------|------------------|---------------------|-------------|---------|---------------|---------------------|-------------------|-----------------|------------|
| 🖃 🗁 DATA_DS 🔷                   | Select        | F                | ont                 | Alignment   | Insert  | Delete        | Join/Unjoin         |                   |                 |            |
| - abt pi_querytype<br>999 pi_jd | Select -      | Custom           | ▼ Custom ▼          |             | в.      | Delete Row    | Join Selected Cells |                   |                 |            |
| 999 pi enterprise id            | 🗙 Delete 🗸    | BIU              | 🗉 🗞 🐁 🗌             |             |         | Delete Column | Unjoin              |                   |                 |            |
| abc pi_rpt_title                | 50            | 100 1            | 50 200              | 250 300     | 350 4   | 00 450 500    | 550 600             | 650 700 750       | 800 850         | 900 950 10 |
| whe pi_rpt_sub_title            |               |                  |                     |             |         |               |                     |                   |                 |            |
| 🖹 🧀 Cover_Page                  | Ca            | se Count:        |                     |             |         |               |                     |                   |                 |            |
| 1991 Case Count                 |               |                  |                     |             |         |               |                     |                   |                 |            |
| while Category Name             |               | Total Count of C | ases in Hitlist: Ca | ase Count   |         |               |                     |                   |                 |            |
| atic Criteria                   |               |                  |                     |             |         |               |                     |                   |                 |            |
| atk ETL time                    |               | ery / Case Serie | a name.             |             |         |               |                     |                   |                 |            |
| abc Name                        |               | NAME             |                     |             |         |               |                     |                   |                 |            |
| - att Query / Case Series       |               |                  |                     |             |         |               |                     |                   |                 |            |
| Report Execution Time           | 01            | ery / Case Serie | Criteria:           |             |         |               |                     |                   |                 |            |
| with Report Sub-Heading         |               | COTTEDIA         |                     |             |         |               |                     |                   |                 |            |
| abc UserName                    |               | CRITERIA         |                     |             |         |               |                     |                   |                 |            |
| 🖻 🗁 Case                        |               |                  |                     |             |         |               |                     |                   |                 |            |
| at Age                          | 1.1.1.1       |                  |                     |             |         |               | •••••               |                   |                 |            |
| Case Causality                  | Ci            | ise Number       | Age                 | Sex Source  | Country | Case Outcom   | e Product Name      | Desc. as Reported | Onset Date/Time |            |
| 999 Case ID                     |               |                  |                     |             |         |               |                     |                   |                 |            |
| ald Case Out me                 |               | Start Repeating  | - Case 🖉            |             |         |               |                     |                   |                 |            |
| at Country /DATA_DS/G_CAS       | E/CASE_NUMBER | 2                |                     |             |         |               |                     |                   |                 |            |
| - alc Patient ID                |               |                  |                     |             |         |               |                     |                   |                 |            |
| Atient Randomization N          | -             | End Repeating    | - Case              |             |         |               |                     |                   |                 |            |
| atc Sex                         |               |                  |                     |             |         |               |                     |                   |                 |            |
| ato Source                      |               |                  |                     |             |         |               |                     |                   |                 |            |

- 3. Drag Case Level columns only in the above Repeating section. Columns from other groups, such as **Product** or **Event** should not be included here.
- 4. Add a child Repeating section for the Product.

| Appearance        |                   | ₩ Select | Custom                            | • Custom ·          |          |        |            |                 |
|-------------------|-------------------|----------|-----------------------------------|---------------------|----------|--------|------------|-----------------|
| Background Colo   | r 💷               |          | BIU                               | 🛛 🖬 🔌 🐘             |          |        | _ <b>*</b> | 🖌 Delete Column |
| Border Bottom     |                   |          | 100                               | 450 200             | 250      | 200    |            | 450 500         |
| Border Left       |                   | 50       |                                   | 150 200             |          | 300    | 350 400    | 450 500         |
| Border Right      |                   |          | Case Count:                       |                     |          |        |            |                 |
| Border Top        |                   |          |                                   |                     |          |        |            |                 |
| Height            |                   |          | Total Count of                    | f Cases in Hitlist: | Case Cou | nt     |            |                 |
| Padding           | Зрх Зрх Зрх Зрх 🖂 |          | 0                                 | News                |          |        |            |                 |
| Text Alignment    | Left              | 3        | duery / Case Ser                  | ies Name.           |          |        |            |                 |
| Vertical Alignmen | t Top             |          | NAME                              |                     |          |        |            |                 |
| Width             | 104 px 💙          |          |                                   |                     |          |        |            |                 |
|                   |                   |          | Query / Case Ser                  | ries Criteria:      |          |        |            |                 |
|                   |                   |          |                                   |                     |          |        |            |                 |
|                   |                   |          | CRITERIA                          |                     |          |        |            |                 |
|                   |                   |          |                                   |                     |          |        |            |                 |
|                   |                   |          |                                   |                     |          |        |            |                 |
|                   |                   |          | Case Number                       | Age                 | Sex      | Source | Country    | Case Outcome    |
|                   |                   |          |                                   | /                   |          |        |            |                 |
|                   |                   |          | <ul> <li>Start Repeati</li> </ul> | ng - Case 🖉         |          |        |            |                 |
|                   |                   |          | Case Number                       |                     |          |        |            |                 |
|                   |                   |          | End Danastin                      |                     |          |        |            | ·····           |
| i i               |                   |          | End Repeatin                      | ig - Case           |          |        |            |                 |

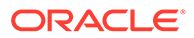

- 5. In the Repeating section, you can add **Layout Grid** with as many required columns as you want to include in the report.
- 6. Add Repeating section for child group *Event Assessment*. Once added, save the report and click **Return**.

| Insert a Repeating Section | ×         |
|----------------------------|-----------|
| Repeating/Grouping by      |           |
| Element Event_Assessment   |           |
| O Group Detail             |           |
|                            |           |
|                            |           |
|                            |           |
| Help                       | OK Cancel |

The Report is displayed.

7. Click View a list to select Default Format, Default Report and etc.

|                        |                             |      |                        |                |                |                      |          |             | View Thumbnails         | /iew a lis |
|------------------------|-----------------------------|------|------------------------|----------------|----------------|----------------------|----------|-------------|-------------------------|------------|
| ayout                  |                             |      |                        |                |                |                      |          |             |                         |            |
| Apply Style Template   |                             |      | Q                      |                |                |                      |          |             |                         |            |
| +/ == %                |                             |      |                        |                |                |                      |          |             |                         |            |
| Name                   | Template File               | Туре | Output Formats         | Default Format | Default Layout | Apply Style Template | Active   | View Online | Locale                  | Reord      |
| Line Listing Layout    | Line Listing Layout.xpt     | xpt  | PDF;RTF;Excel          | PDF 🗸          |                |                      | <b>V</b> | <b>V</b>    | English (United States) | 0          |
| LE_LineListing_test    | LE_LineListing_test.xpt     | xpt  | PDF;RTF;Excel          | PDF 💌          |                |                      |          | <b>V</b>    | English (United States) | 0          |
| LE_RepeatingFrame      | LE_RepeatingFrame.xpt       | xpt  | PDF;RTF;Excel          | PDF 💌          | ~              |                      |          | <b>V</b>    | English (United States) | 0          |
| Layout report 1        | Layout report 1.xpt         | xpt  | Interactive;HTML;PDF 🛩 | Interactive 💌  |                |                      |          | <b>V</b>    | English (United States) | 0          |
| Layout report 1.1event | Layout report 1. levent.xpt | xpt  | Interactive;HTML;PDF 🛩 | Interactive 💌  |                |                      |          | <b>V</b>    | English (United States) | 0          |
| test report            | test report.xpt             | xpt  | PDF;RTF;Excel          | PDF 💌          |                |                      |          | <b>V</b>    | English (United States) | 0          |
| LL_DOC                 | LL_DOC.xpt                  | xpt  | PDF;RTF;Excel;Power    | PDF 💌          |                |                      |          | <b>V</b>    | English (United States) |            |

8. To add more columns in a Repeating section, go to Data Source panel and select the required column from the appropriate group. Drag the selected column into the Repeating section.

| IEFIC Line Listing Report-LE : LL_DO                                                                                                    | C                                                                                                    |                           |               |                  |               |               |                 | Home Cata                        | og 📔 🤮 New 🗸   | 📔 🗁 Open 🗸 🛛 S | igned In As |
|----------------------------------------------------------------------------------------------------|----------------------------------------------------------------------------------------------------|---------------------------|---------------|------------------|---------------|---------------|-----------------|----------------------------------|----------------|----------------|-------------|
| ata Source                                                                                                    | 901801                                                                                                    | 🛅 📑 🗸 🛛 Inc               | ert Page      | Layout           |               |               |                 |                                  |                | Return         | 9 🗁 🖯       |
| Ac Report Execution Time     Ac Report Name                                                                                                    |                                                                                                    | Components                | 1             |                  | Page          | Elements      |                 |                                  |                |                |             |
| Report Sub-Heading                                                                                                    | Layout Grid                                                                                                    | 🖽 Data Table 🔟            | Chart 🛄 Pivol | t Table 🛛 🗮 List | Page Break    | 🖹 Page Number |                 |                                  |                |                |             |
|                                                                                                    | Repeating Section                                                                                                    | 🕺 🕺 Text Item             | Gauge 🛄 Imac  | ae -             | D Total Pages |               |                 |                                  |                |                |             |
| - abc Age                                                                                                    | F0 400                                                                                                    | 450 200                   |               |                  |               | 500 550       |                 | 50 700                           | 750 000        |                | 050         |
|                                                                                                    | 30 100                                                                                                    |                           |               |                  |               |               |                 |                                  |                |                |             |
| 999 Case ID                                                                                                    |                                                                                                    |                           |               |                  |               |               |                 |                                  |                |                |             |
| ··· 👪 Case Number                                                                                                    |                                                                                                    |                           |               |                  |               |               |                 |                                  |                |                |             |
| abc Case Outcome                                                                                                    | Start Time of                                                                                                    |                           |               |                  |               |               |                 |                                  |                |                |             |
| abc Country                                                                                                    |                                                                                                    |                           |               |                  |               |               |                 |                                  |                |                |             |
| - abt Patient ID                                                                                                    | ETL time                                                                                                    | 5                         |               |                  |               |               |                 |                                  |                |                |             |
| - abc Patient Randomization N                                                                                                    |                                                                                                    |                           |               |                  |               |               |                 |                                  |                |                |             |
| - abc Sex                                                                                                    | Case Count                                                                                                    | e .                       |               |                  |               |               |                 |                                  |                |                |             |
| abc Source                                                                                                    |                                                                                                    |                           |               |                  |               |               |                 |                                  |                |                |             |
| 🖻 🗁 Product_Dosage                                                                                                    | Total Co                                                                                                    | ount of Cases in Hitlist: | Case Count    |                  |               |               |                 |                                  |                |                |             |
| - atc Daily Dose                                                                                                    | -                                                                                                    |                           |               |                  |               |               |                 |                                  |                |                |             |
| alc Dates of Treatment                                                                                                    | Cittery/ Cas                                                                                                    | se series Name:           |               |                  |               |               |                 |                                  |                |                |             |
| - atc Dechallenge                                                                                                    | NAME                                                                                                    |                           |               |                  |               |               |                 |                                  |                |                |             |
| atc Drug Type                                                                                                    | NAME                                                                                                    |                           |               |                  |               |               |                 |                                  |                |                |             |
| - atc Formulation                                                                                                    | Oursey LONG                                                                                                    | no Corios Critorio:       |               |                  |               |               |                 |                                  |                |                |             |
| atc Frequency                                                                                                    | COUNTER                                                                                                    | senacinea Criteria.       |               |                  |               |               |                 |                                  |                |                |             |
| 959 Prod Case ID                                                                                                    | CRITERI                                                                                                    | A                         |               |                  |               |               |                 |                                  |                |                |             |
| - atc Product Name                                                                                                    | States                                                                                                    | ₽<br>                     |               |                  |               |               |                 |                                  |                |                |             |
| atc Rechallenge                                                                                                    |                                                                                                    |                           |               |                  |               |               |                 |                                  |                |                |             |
| atc Route                                                                                                    |                                                                                                    |                           |               |                  |               |               |                 |                                  |                |                |             |
| atc Treatment Duration                                                                                                    | Case Num                                                                                                    | ber Ano                   | Sex So        | urce Cou         | ntrv Case     | Outcome Produ | ict Name        | Desc. as Rep                     | orted Onset I  | )ate/Time      |             |
| 🕀 🗁 Event                                                                                                    |                                                                                                    |                           |               |                  |               |               |                 |                                  |                |                |             |
| Description as Repr                                                                                                    | Chart Du                                                                                                    | anastas . Caro            |               |                  |               |               |                 |                                  |                |                |             |
| Event Case ID                                                                                                    | · Store Re                                                                                                    | speaking - Case #         |               |                  |               |               |                 |                                  |                |                |             |
| - M Event Outcome                                                                                                    | Case Nur                                                                                                    | mber Age                  | Sex So        | ource            |               | -             | Start Repeating | <ul> <li>Start Repeat</li> </ul> | ting - Event 🖉 | ▼ Start Repeat | tina - Even |
| ate Event Seriousness                                                                                                    |                                                                                                    |                           |               |                  |               | Pro           | duct Name       | P                                | 0              | D ( )          |             |
|                                                                                                    |                                                                                                    |                           |               |                  |               | 110           | End Repeating   | Preferred                        | Unset          | Preferred      |             |
| and Onset Date/Time                                                                                                    | and the second second sec |                           |               |                  |               |               | charkepedung -  | Term                             | Date/Time      | Term           |             |
| ald Onset Date/Time                                                                                                    |                                                                                                    |                           |               |                  |               |               |                 |                                  |                |                |             |
| atc Onset Date/I me<br>atc Preferred Term<br>atc SOC                                                                                              |                                                                                                    |                           |               |                  |               |               |                 | End Repeat                       | ng - Event     | End Repeati    | ng - Event  |
| alg Onset Date/Time     alg Preferred Term     alg SOC     Event_Assessment                                                                       | 5.45                                                                                                    |                           |               |                  |               |               |                 | End Repeat                       | ing - Event    | End Repeati    | ng - Event_ |
| Acc Onset Date/ime     Acc Preferred Term     Acc SOC     Event_Assessment     State Tack Soc                                                     | End Re;                                                                                                    | peating - Case            |               |                  |               |               |                 | End Repeat                       | ing - Event    | End Repeati    | ng - Event_ |
| ato Onset Date/Ime     ato Preferred Term     ato SOC     Event_Assessment     Sof Event_Assessment     ato Event_Case ID     ato Event Caysality | End Rep                                                                                                    | peating - Case            |               |                  |               |               |                 | End Repeat                       | ing - Event    | End Repeati    | ng - Event_ |

9. The column *Event Causality* is added in the **Event Assessment** section.

| Case Number                              | Age  | Sex | Source | Country | Case Outcome | Product Name                                                                       | Desc. as Rep                                                      | orted (                          | Onset Date/Time                                    |                                      |
|------------------------------------------|------|-----|--------|---------|--------------|------------------------------------------------------------------------------------|-------------------------------------------------------------------|----------------------------------|----------------------------------------------------|--------------------------------------|
| <ul> <li>Start Repeating - Ca</li> </ul> | se 🖉 |     |        |         |              |                                                                                    |                                                                   |                                  |                                                    |                                      |
| Case Number                              | Age  | Sex | Source |         |              | <ul> <li>Start Repeating</li> <li>Product Name</li> <li>End Repeating -</li> </ul> | <ul> <li>Start Repeat</li> <li>Preferred</li> <li>Term</li> </ul> | ing - Event<br>Onset<br>Date/Tin | Start Repeat     Preferred     Term     End Repeat | ating - Event_<br>Event<br>Causality |
| End Repeating - Cas                      | .ie  | 4   |        |         |              |                                                                                    |                                                                   |                                  |                                                    |                                      |

**10.** To execute the report, click **Report Link** or **Open** the report. The following screen displays:

| Generic Line Listing Report-LE    |          | Home Catalog | 🔤 New 🗸 📄 Op | en 🗸 🛛 Signed In As 🛛 <b>avanishk</b> 🗸 |
|-----------------------------------|----------|--------------|--------------|-----------------------------------------|
| Enterprise ID: 3                  | <b>~</b> |              |              |                                         |
| Case Series or Query: Case Series | <b>~</b> |              |              |                                         |
| Case Series/Query Name:SELECT     | ×        |              |              |                                         |
| Category Name:                    |          |              |              |                                         |
| Report Name:                      |          |              |              |                                         |
| Report Sub-Heading:               | Apply    |              |              |                                         |
| Generic Line Listing Report-LE    |          |              |              | 🔁 💷 🛌 🚍 🕄                               |
| ſ                                 |          |              |              | PDF                                     |
|                                   |          |              |              | RTF                                     |
|                                   |          |              |              | 💌 Excel                                 |
|                                   |          |              |              |                                         |

**11**. Enter the appropriate parameters.

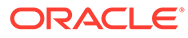

| Generic Line Listing Report-L | E               |          |
|-------------------------------|-----------------|----------|
| Enterprise ID:                | 3               | <b>~</b> |
| Case Series or Query:         | Case Series     | <b>~</b> |
| Case Series/Query Name:       | CS Group2- 551  | <b>~</b> |
| Category Name:                | General         |          |
| Report Name:                  | Cioms II        |          |
| Report Sub-Heading:           | LE Line Listing | Apply    |
|                               | -               |          |
| Generic Line Listing Repor    | t-LE            |          |
|                               |                 |          |

**12.** Select a report output type, like *PDF*.

| Generic Line Listing Report-L | E                    |       |  | Home | Catalog | New 🗸 | 눰 Open 🗸 | Signed In As avanishk ∨ |
|-------------------------------|----------------------|-------|--|------|---------|-------|----------|-------------------------|
| Enterprise ID:                | 3                    | ~     |  |      |         |       |          |                         |
| Case Series or Query:         | Case Series          | ~     |  |      |         |       |          |                         |
| Case Series/Query Name:       | SELECT               | ~     |  |      |         |       |          |                         |
| Category Name:                | General              |       |  |      |         |       |          |                         |
| Report Name:                  | Cioms II             |       |  |      |         |       |          |                         |
| Report Sub-Heading:           | Generic Line Listing | Apply |  |      |         |       |          |                         |
| Generic Line Listing Report   | -LE                  |       |  |      |         |       |          | 🔁 💷 д 🚐 🔇               |
|                               |                      |       |  |      |         |       |          | PDF View Report         |
|                               |                      |       |  |      |         |       |          | RTF                     |
|                               |                      |       |  |      |         |       |          | Excel                   |

**13.** The report is generated in PDF format.

| Generic Line Listing Report-LE           |                                                            | Home            | 📔 🤷 New 🗸  | ╞ Open 🗸                 | Signed In As avanishk ~ |
|------------------------------------------|------------------------------------------------------------|-----------------|------------|--------------------------|-------------------------|
| Case Series or Query: Case Series        | <b>~</b>                                                   |                 |            |                          |                         |
| Case Series/Query Id: 6                  |                                                            |                 |            |                          |                         |
| Category Name: General                   |                                                            |                 |            |                          |                         |
| Enterprise ID: 3                         | ×                                                          |                 |            |                          |                         |
| Report Name: Cioms II                    |                                                            |                 |            |                          |                         |
| Report Sub-Heading: LE Generic Lir       | ne Listing Apply                                           |                 |            |                          |                         |
| Generic Line Listing Report-LE           | Apply                                                      |                 |            |                          | 🕅 🝽 🛌 🗮 🛛               |
|                                          |                                                            |                 |            |                          |                         |
| ORACLE                                   |                                                            |                 | 20-8EP-201 | General<br>2 05 49 GMT-8 |                         |
| Cioms II                                 |                                                            |                 |            |                          |                         |
| LE Line Listing                          |                                                            |                 |            |                          |                         |
| Report Filters/Prompts.                  |                                                            |                 |            |                          |                         |
| Start Time of Last ETL Run:              |                                                            |                 |            |                          |                         |
| 04-sep-2012 20:25:16 Ga                  | NT-8                                                       |                 |            |                          | -                       |
| Cless Count<br>Total Count of Cases in H | itist 11                                                   |                 |            |                          |                         |
| Case Series Name:                        |                                                            |                 |            |                          |                         |
| BIPLL (The Case Series                   | was last modified on : 23-AUG-2012 09:18 OMTAmerica/New_Yo | nk)             |            |                          |                         |
| Case Series Orbatia:                     | 2011                                                       |                 |            |                          |                         |
|                                          |                                                            |                 |            |                          |                         |
|                                          |                                                            |                 |            |                          |                         |
|                                          |                                                            |                 |            |                          |                         |
|                                          |                                                            |                 |            |                          |                         |
|                                          |                                                            |                 |            |                          |                         |
|                                          |                                                            |                 |            |                          |                         |
|                                          |                                                            | 1 / 8           |            |                          |                         |
| evanishk - Ent2new                       | Confiden                                                   | taipa Addalah A | Pa         | ge 1 of 3                |                         |
|                                          |                                                            |                 |            |                          |                         |

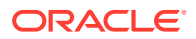

## **Rich Text File Template**

The RTF template has a main template and one sub-template. You can use the sub-template in any future reports.

• Sub-template: The sub-template cover page details are as shown below:

| template:Header?                   |              |               |
|------------------------------------|--------------|---------------|
|                                    |              | Category      |
|                                    |              | Rpt Exec Date |
| Rpt Title                          |              |               |
| Rpt Sub Title                      |              |               |
| end Header?                        |              |               |
| template:Covpg?                    |              |               |
| Report Filters/Prompts:            |              |               |
|                                    |              |               |
| Start Time of Last ETL Run:        |              |               |
| ETLtime                            |              |               |
| Case Count:                        |              |               |
| Total Count of Cases in Hitlist: 0 |              |               |
| CS/Query Name:                     |              |               |
| Name                               |              |               |
| CS/Query Criteria:                 |              |               |
| Criteria                           |              |               |
| end Covpg?                         |              |               |
| template:Footer?                   |              |               |
|                                    |              |               |
| UserName                           | Confidential | Page 1 of 1   |

The sub-template is divided into three categories:

- Template- Header: It contains Company Logo, Report Run Date, Report Category, Report Title, and Report Sub-heading.
- Template- CovPG: It contains Report Prompts, Start ETL Time, Case Count, Query/ Case Criteria and Name.
- Template- Footer: It contains Login User, Confidentiality and Page Number.
- Main Template: In this template the report columns are created in different tables for different groups. Besides, sub-template should be called in the Main Template as shown below:

| Case Number | Age | Sex | Source | Country | Case<br>Outcome | Product Name | Product<br>Type | Daily<br>Dose | Formulation | Dates of<br>Treatment | Treatment<br>Duration | Description as<br>Reported | Onset<br>Date/Time |
|-------------|-----|-----|--------|---------|-----------------|--------------|-----------------|---------------|-------------|-----------------------|-----------------------|----------------------------|--------------------|
| G1 Case No  | Age | Sex | Source | Ctry    | CaseOut         | GEProdName   | DrgT            | Dose          | Form        | DOT                   | TDE                   | GEDesc                     | Onset              |

### Adding New Column in RTF

The following are the steps to add a new column in RTF:

1. Remove any existing column from the specific group, like Product or Event and add a new column from the same group. Or, reduce the width of the column to add a new column without removing an existing column.

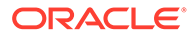

- 2. To view Event Assessment values, Product and Event information should be fetched from the Event Assessment Level only. You should not compare Event Assessment Data with Product and Event level columns given in the Default Report template.
- 3. Click **Edit** in the RTF template report and save the RTF template at your local machine.

| \sZtmondtxdoxsl:///Argus Insight/General/Reports/Line Listing Report-SubTemplatexsb7><br>\sZtall-template: Header?> |     |     |        |         |                 |              |                 |               |             |                       |                       |                            |                    |
|----------------------------------------------------------------------------------------------------|-----|-----|--------|---------|-----------------|--------------|-----------------|---------------|-------------|-----------------------|-----------------------|----------------------------|--------------------|
| Case Number                                                                                                    | Age | Sex | Source | Country | Case<br>Outcome | Product Name | Product<br>Type | Daily<br>Dose | Formulation | Dates of<br>Treatment | Treatment<br>Duration | Description as<br>Reported | Onset<br>Date/Time |
| G1 Case No                                                                                                    | Age | Sex | Source | Ctry    | CaseOut         | GP ProdName  | DrgT            | Dose          | Form        | DOT                   | TDE                   | GEDesc                     | Onset⊟⊟            |

The File Download dialog box appears.

 Click Open to display the RTF template document. Double-click on any existing column of Publisher. The Publisher Properties displays. Enter any valid XML tag for Publisher columns.

See Also:

Add New Data Set for XML tags available under the Data Sets Structure tab.

- 5. Modify the column *Country* to display *Patient Random Number* column and save the RTF.
- 6. Upload RTF to the report. Click Add New Layout option as shown below:

| Search <mark>All</mark> | ~                  | 🜔 🛛 Admin    | istration   Help 🗸  | Sign Out 🝳     |
|-------------------------|--------------------|--------------|---------------------|----------------|
|                         | Home   Catalog   🧧 | New 🗸   🔚 Op | en 🗸   Signed In As | avanishk ~     |
|                         | (ab) Parameters    | Roperties    | 🛃 View Report       | 🗖 🗖 🕐          |
|                         |                    |              | View Thumbnai       | Is View a list |
|                         |                    |              | - <b></b> A         | dd New Layout  |

The Upload Template File dialog box appears.

- 7. Click Upload.
- 8. Select the new RTF template.

| Upload Templa  | te File                        |
|----------------|--------------------------------|
| *Layout Name   | LL_NEW                         |
| *Template File | D:\Aarvi\Argus\SourceCe Browse |
| *Type          | RTF Template                   |
| *Locale        | English                        |
|                |                                |
|                | Upload Cancel                  |

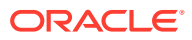

- 9. Once uploaded, you can find two layouts in Thumbnail format.
- **10.** Click **View a list** option to select Default Report and Output Format options. Once you have saved the changes, click on view report option to execute the report.

| lodel Generic Line Listing Data Mo | odel 🔍 🕒                        |      |                     |               |   |                | (a)                  | ] Parame | eters     | Properties    | 😸 View Repor | t 🛛 🗖 f         |
|------------------------------------|---------------------------------|------|---------------------|---------------|---|----------------|----------------------|----------|-----------|---------------|--------------|-----------------|
|                                    |                                 |      |                     |               |   |                |                      |          |           |               | View Thumbr  | ails <b>Vie</b> |
| out                                |                                 |      |                     |               |   |                |                      |          |           |               |              |                 |
| Apply Style Template               |                                 |      | ٩,                  |               |   |                |                      |          |           |               |              |                 |
| + / == X                           |                                 |      |                     |               |   |                |                      |          |           |               |              |                 |
| Name                               | Template File                   | Type | Output Formats      | Default Forma | t | Default Layout | Apply Style Template | Active   | View Onli | ine Locale    |              | Reon            |
| Generic Line Listing Report-RTF    | Generic Line Listing Report.rtf | rtf  | PDF;RTF;Excel       | PDF 🔽         |   | <b>V</b>       |                      |          | <b>V</b>  | English (Unit | ted States)  |                 |
| LL_NEW                             | Generic Line Listing Report_    | rtf  | HTML:PDF:RTF:Excels | HTML          | ~ |                |                      |          |           | English       |              |                 |
|                                    | 1,200                           |      |                     |               |   | ·1             |                      |          |           |               |              | _               |
|                                    |                                 |      | PDF                 |               |   |                |                      |          |           |               |              |                 |
|                                    |                                 |      | RIF =               |               |   |                |                      |          |           |               |              |                 |
|                                    |                                 |      | Excel 2000          |               |   |                |                      |          |           |               |              |                 |
|                                    |                                 |      | Excel 2007          |               |   |                |                      |          |           |               |              |                 |
|                                    |                                 |      | PowerPoint          |               |   |                |                      |          |           |               |              |                 |
|                                    |                                 |      | PowerPoint 2007 🔽   |               |   |                |                      |          |           |               |              |                 |
|                                    |                                 |      | <                   |               |   |                |                      |          |           |               |              |                 |

**11.** You can find both the Layouts and can view any Report Template Output by selecting the appropriate tab. After passing correct parameters click **Apply**.

| Generic Line Listing Report-R | RTF         |          |
|-------------------------------|-------------|----------|
| Enterprise ID:                | 3           | <b>~</b> |
| Case Series or Query:         | Case Series | ~        |
| Case Series/Query Name:       | SELECT      | ~        |
| Category Name:                |             |          |
| Report Name:                  |             |          |
| Report Sub-Heading:           |             | Apply    |
|                               |             | _        |
| Generic Line Listing Report   | -RTF        |          |

## See Also:

Oracle Analytics Publisher Technical Reference Manual > Report Designer's Guide > Oracle Fusion >Creating an RTF template section.

## Oracle Analytics Publisher Logs

While running Oracle Analytics Publisher report, by passing incorrect/invalid parameters, sometimes you may get error messages.

Verify the Oracle Analytics Publisher logs from the Enterprise Manager.

You can verify the Oracle Argus Insight log tables or login to enterprise manager to check the Oracle Analytics Publisher server logs.

The following are the steps to check Oracle Analytics Publisher server logs:

- 1. Login to Enterprise Manager.
- 2. Click Applications > Publisher.
- 3. Click Clustered Application Deployment > Logs and View Log messages.

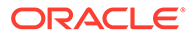

4. Select the *Date Range* or *Message Type* and click **Search**. The Oracle Analytics Publisher logs displays as the search result.

# Oracle Analytics Publisher Reporting Tips

You can extend our existing report model using the following actions:

- Add Column in Global Temporary Tables
- Populate New Column in User Exit Package
- Add New Column in Data Set
- Add New Column in Layout Report

## Add Column in Global Temporary Tables

The GTTs are created in the MART database.

To add new column in a GTT, login to the **Mart schema** and add a new column *CUSTOM* in the *GTT rep\_case\_tmp* as shown below:

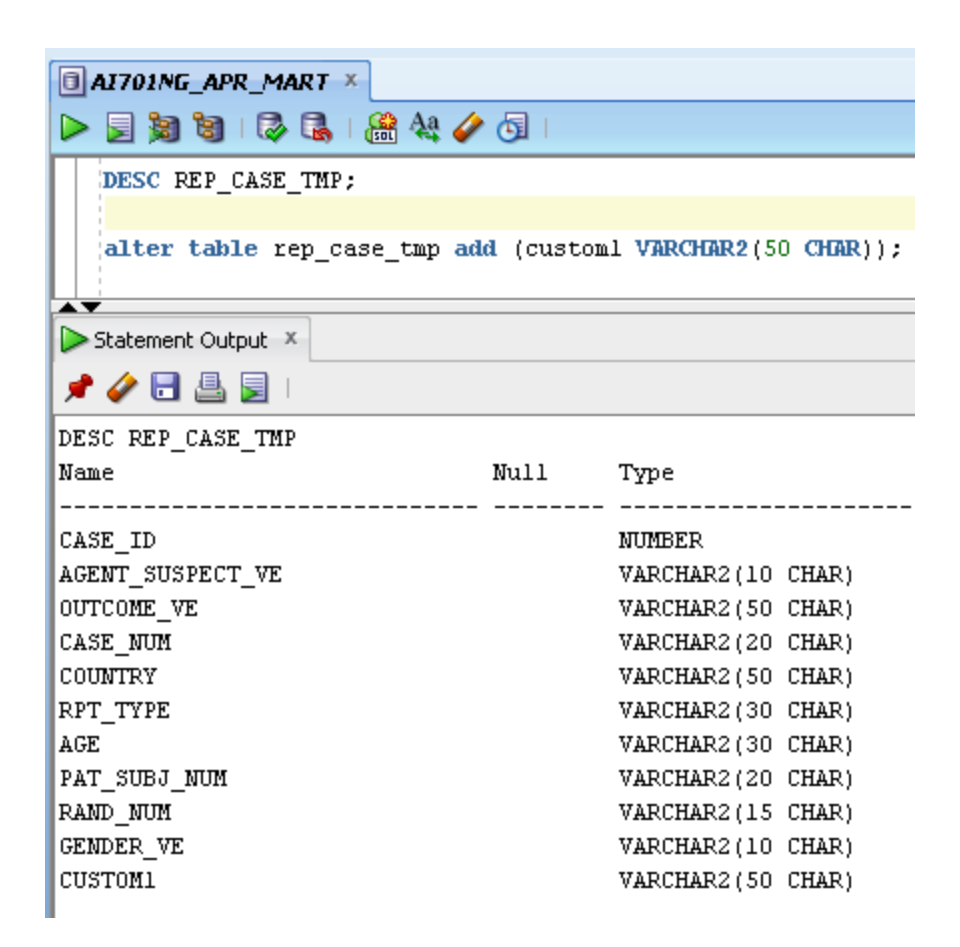

Populate New Column in User Exit Package

You can populate the column *CUSTOM* in User Exit package by modifying the package to include your DML statements and compile the package as shown below:

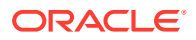

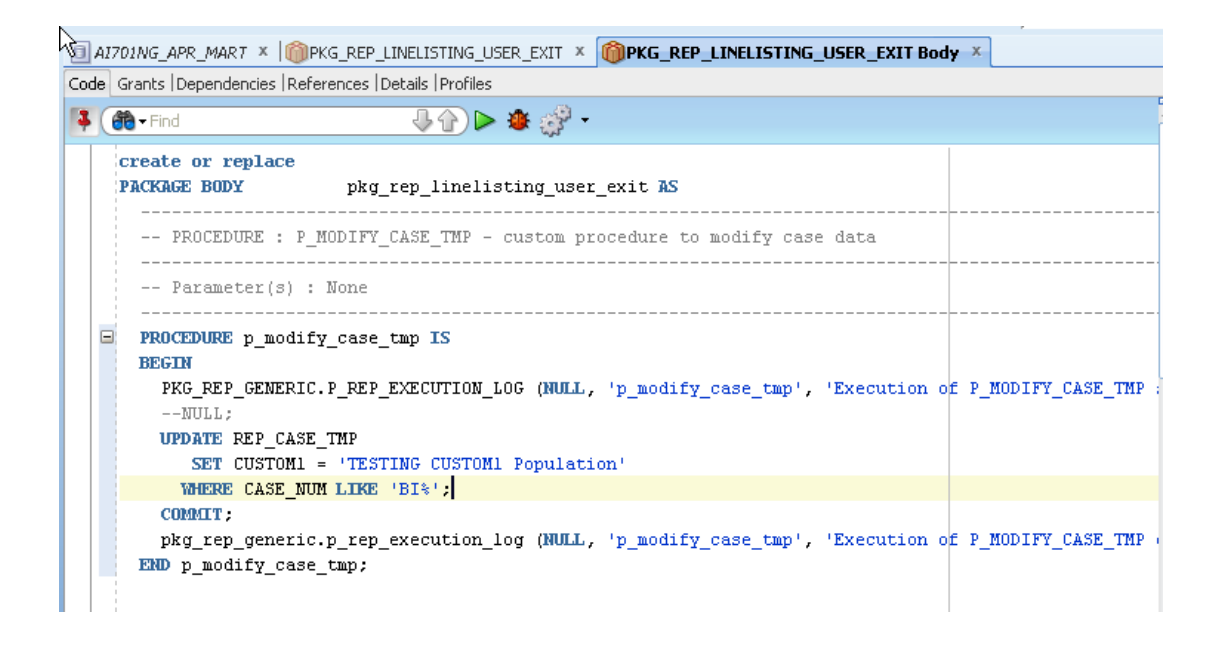

## Add New Column in Data Set

The following are the steps to add a new column in the data set:

- 1. Edit the existing Data Model and save the new Data Model with appropriate name, such as LL\_NEW\_CUSTOM1\_COL.
- 2. Edit the data set *G*\_*Case*, include the new column and save the Data Model. The column *CUSTOM* is added to the data set.
- 3. Click Get XML Output to view the XML output of the new data model.
- 4. In the above generated XML output, verify the column *CUSTOM* that is populated with the value as per the logic written in the *User Exit* package.

## Add New Column in Layout Report

The following are the steps to add a new column in the Layout Report:

1. Edit the existing Layout Report and save as LL\_NEW\_CUSTOM\_LE. Check that new data model is selected for the new Layout Report.

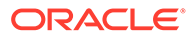

| Generic Line Listing Report-LE                                                                                                    |                   |
|----------------------------------------------------------------------------------------------------|-------------------|
| Data Model Generic Line Listing Data Model                                                                                                    |                   |
|                                                                                                    | Select Data Model |
|                                                                                                    |                   |
|                                                                                                    |                   |
| DACLE                                                                                                    |                   |
| The second second |                   |
|                                                                                                    |                   |
|                                                                                                    |                   |
| an an analysis as a                                                                                                    |                   |
| Generic Line Listing Report-LE                                                                                                    |                   |
| Edit   Properties   Delete                                                                                                    |                   |
|                                                                                                    |                   |

2. Select the Data Model LL\_CUSTOM1\_COL.

| Select Data Model                                                                                                    | ×                               |
|----------------------------------------------------------------------------------------------------|---------------------------------|
| Catalog  My Folders Shared Folders Shared Folders Catalog Argus Insight General Data Models Catalog Argus Insight-LA Catalog Argus Intelligence AVAN_TEST Components DM-Folder DM-Folder ENT1 ENT2 Catalog Samples | Generic Line Listing Data Model |
| Help                                                                                                    | Open Cancel                     |

3. At the top-left corner, you can see the new data model as selected for the Layout Report.

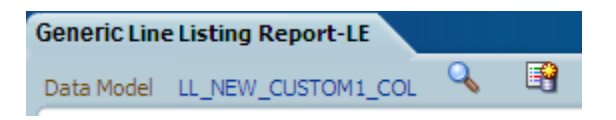

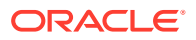

- 4. Save the Layout Report as LL\_NEW\_CUSTOM\_LE.
- 5. In the Data Source panel you can view the column *CUSTOM*.

| Generic Line Listing Report-LE : LL_NE\                                                                                                    | V_CUSTOM_LE                                                                                                    | Home   Catalog   📑 New 🛛 |
|----------------------------------------------------------------------------------------------------|----------------------------------------------------------------------------------------------------|--------------------------|
| 🗆 Data Source                                                                                                    | 🜍 🖓 🕌 👔 🔝 🗸 Insert Page Layout Lay                                                                                                    | rout Grid                |
| Cover_Page     Sover_Page     S | Select           Select           Select           Delete           50         100           INAME           Query / Case Series           CRITERIA | 400                      |
| E. Case                                                                                                    |                                                                                                    |                          |
| abc Case Causality     999 Case ID     abc Case Number                                                                                                    | Case Number Age Sex Source Cou                                                                                                    | Intry Custom             |
| abs(Case Outcome     abs(Country     abs(Patient ID     abs(Patient ID     abs(Patient Randomization N     abs(Sex     abs(Sex     abs(Sex)                                                                                                    | Case Number Age Sex Source Cou                                                                                                    | intry                    |
| 🔤 🚵 Source 🖤                                                                                                    | End Repeating - Case                                                                                                    |                          |

6. Drag the column and include in the **Case Repeating** section only. Save the Layout Report. Click **Return** and then click **View Report**.

| Generic Line Listing Report-LE     | Home 🛛 Catalog 📄 🤷 New 🗸 🗍 | 눧 Open 🗸 🛛 Signed In As 🛛 avanishk 🗸 |
|------------------------------------|----------------------------|--------------------------------------|
| Data Model LL_NEW_CUSTOM 1_COL 🔍 📑 | 🕪 Parameters 🔜 Pro         | perties 🛛 📓 View Report 🛛 🕞 🕞 🔇      |
|                                    |                            | View Thumbnails View a list          |
|                                    |                            | 🕂 Add New Layout                     |

7. Enter the appropriate values to the *Report Parameters* and click **Apply**.

| Generic Line Listing Report-LE |                    |          |  |
|--------------------------------|--------------------|----------|--|
| Enterprise ID:                 | 3                  | <b>~</b> |  |
| Case Series or Query:          | Case Series        | <b>~</b> |  |
| Case Series/Query Name:        | CS Group2- 551     | <b>×</b> |  |
| Category Name:                 | General            |          |  |
| Report Name:                   | Cioms II           |          |  |
| Report Sub-Heading:            | ine Listing CUSTOM | Apply    |  |
| ☵ 🗎 ~ 🔂 🕪 ?                    |                    |          |  |

8. Check that the report is executed successfully with CUSTOM value populated as per the logic.

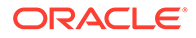

# **Oracle Analytics Server Extensibility**

Oracle Argus Insight provides an out of the box RPD for analyzing the aggregate reporting data which is generated by Oracle Argus Safety/Oracle Analytics Publisher. As part of Oracle Analytics Publisher aggregate reporting generation, Oracle Argus Safety system populates log tables. These tables are used in the RPD for further analysis by creating Oracle Analytics Server Answers and Dashboards.

The Oracle Analytics Publisher tables in Oracle Argus Mart are populated from Oracle Argus Safety (Oracle Analytics Publisher enabled) through Oracle Argus Mart Initial/ Incremental ETL. The Initial ETL will fetches all the data, whereas the Incremental ETL fetches only the updated data between the last ETL execution time and the current execution time.

Incremental ETL will not fetch the purged data from Oracle Argus Safety.

For more details on data purging, refer to Database Jobs in the Oracle Argus Safety Flexible Reporting Extensibility Guide.

This section comprises the following topics:

- Assumptions
- RPD Architecture
- Add New Dimension Using Flex Bucketing
- Create Custom Dashboards and Prompts

## Assumptions

The Oracle Analytics Server extensibility has the following assumptions:

- The user has a working knowledge of Dashboard/Answers and RPD in Oracle Analytics Server.
- The RPD and Catalog are deployed as per the Oracle Argus Safety and Oracle Argus Insight Installtion Guide for this release.

# **RPD** Architecture

The RPD architecture comprises the following layers:

- Physical Layer
- BMM Layer
- Presentation Layer

## **Physical Layer**

The following tables are fetched into the physical layer of the RPD as Facts:

- Case (RM\_RPT\_AGG\_CASE)
- Drug (RM\_RPT\_AGG\_DRUG)
- Event (RM\_RPT\_AGG\_EVENT)

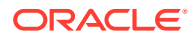

• Event To Drug (RM\_RPT\_AGG\_EV2DRUG)

The following are the various tables used in Physical Layer and explained later in this section.

- Code List Discrete Table
- Dimension Tables
- Prompts
- Connection Pool
- User Security Table
- Event Polling Table
- Facts
- Measure

## **Code List Discrete Table**

Most of the dimensions are based on the Code List Discrete table (RM\_CODE\_LIST\_DETAIL\_DISCRETE\_D). It contains all the code list IDs like COUNTRY, DOSE\_UNITS etc, and their display value.

Few tables such as Drug names, Event reactions are from the Actual tables.

See Add New Dimension Using Flex Bucketing, for details on how the Code List table is used as a Dimension.

In physical layer of the RPD aliases for all the dimensions and facts are available. For the Code List Discrete table multiple aliases for different dimension attributes are available.

For example:

Case Seriousness, Case Listedness, and Event Outcome are from the Code List Discrete table, so for each code list ID an alias and a dimension is made available.

The following screen displays the joins of these dimensions with the respective Fact table:

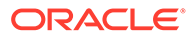

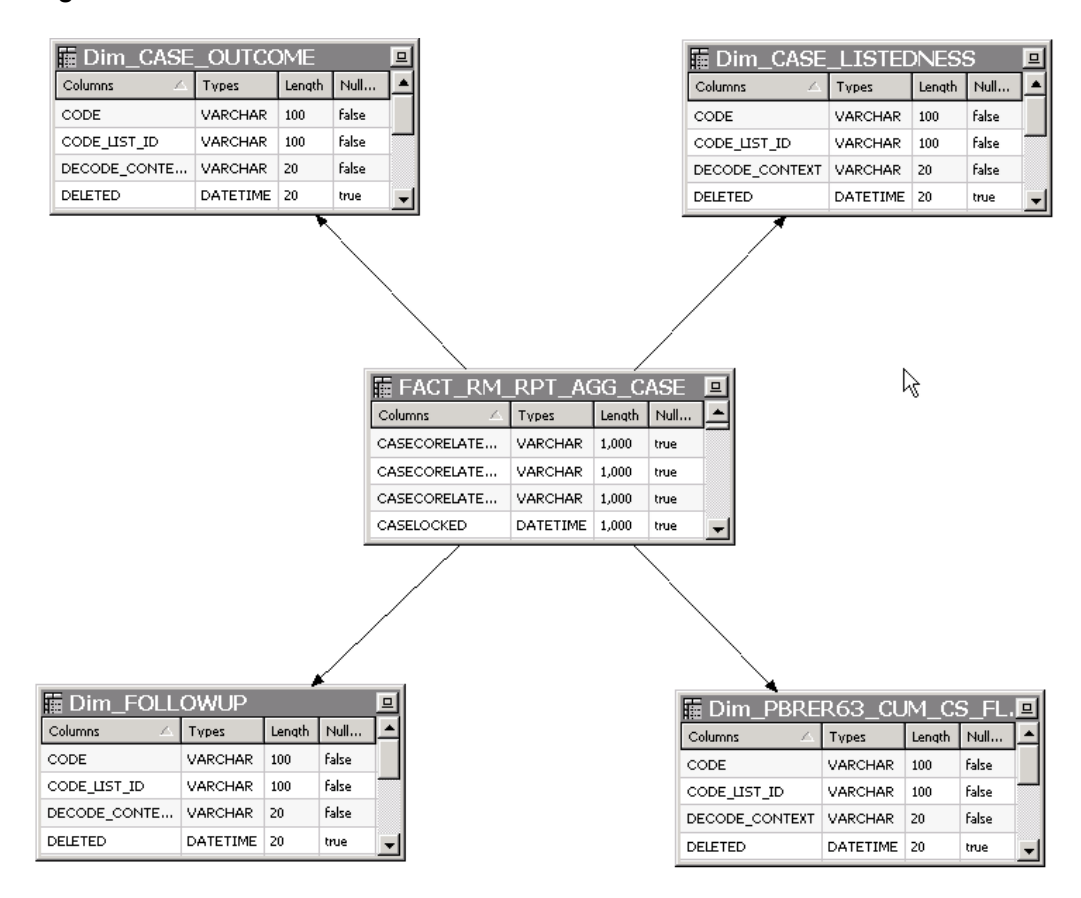

#### Figure 5-1 Joins of Dimensions with the Fact table

See Add New Dimension Using Flex Bucketing, for details on how the Join conditions are applied.

#### **Dimension Tables**

Other Dimension tables are from direct tables such as Drug names and Reactions etc.

Few dimensions are derived from the select statements. The following tables are created:

- RM\_RPT\_AGG\_CLINICALDRUGROLE\_D
- RM\_RPT\_AGG\_DIAG\_SYMPT\_FLAG\_D
- RM\_RPT\_AGG\_TREATMENT\_LIST\_D
- RM\_RPT\_AGG\_REACTION\_D
- RM\_LM\_CLINICAL\_REF\_TYPES\_D
- RM\_LM\_REF\_TYPES\_D
- RM\_RPT\_AGG\_PERIOD\_D
- RM\_RPT\_AGG\_PRIM\_STUDY\_PROD\_D
- RM\_RPT\_AGG\_PROD\_NAMES\_D
- RM\_RPT\_AGG\_STUDY\_ID\_D
- RM\_RPT\_AGG\_STUDY\_NAMES\_D

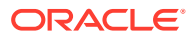

## Prompts

The Dashboard and Page prompts dimension available are:

- Dim\_Enterprise\_Id
- Dim\_Report\_Form\_Id
- Dim\_Report\_Template
- Dim\_Report\_Type

These prompts are created from the following tables:

- RM\_RPT\_AGG\_ENTERPRISE\_ID\_D
- RM\_RPT\_AGG\_PROMPTS\_D
- REPORT\_FORM\_ID\_D

For more information on these dimensions, see Appendix: Dimensions and their Mapping.

### **Connection Pool**

The connection to Oracle Argus Mart is established using the AM\_BI user, which is a Readonly user created during Oracle Argus Mart schema creation.

To display the enterprises along with their data as per the user access rights, set context as 0 (zero) in Connection Pool.

Other security settings are taken care by the User Security table.

#### **User Security Table**

A periodic report configuration that is created in Oracle Argus Safety can be shared across multiple user groups. The users under these user groups will have access to Modify and Execute the Report Configuration. This information is saved in the security table RM\_RPT\_AGG\_USER\_ACCESS\_S.

This security table is joined to all the Facts, so that for the logged in user, only those reports information is available which he has access to. Other data security (blinding etc) settings are taken care by Oracle Analytics Publisher tables in **Argus Safety**.

### **Event Polling Table**

An Event Polling table RM\_BI\_S\_NQ\_EPT is created to handle event polling.

Refer to the Oracle Analytics Server Guide for more information on Event Polling.

## **BMM** Layer

For all the dimensions, logical hierarchies are created at this layer and WHERE clause is added.

See Add New Dimension Using Flex Bucketing, for an example of setting the WHERE clause.

In the Argus Insight RPD, two session variables are created:

- AI\_USER\_LN Validates the logged in user name.
- AI\_LANG\_CODE Contains the value **en**. Avoids hard coding of the value in the WHERE clause in the BMM layer at various places.

For example:

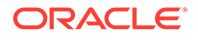

## Figure 5-2 BMM layer—WHERE clause using AI\_LANG\_CODE

Use this "WHERE clause" filter to limit rows returned (exclude the "WHERE"): "AI80\_SRC".""."AI800BIEE"."Dim\_EVENT\_SERIOUSNESS"."CODE\_LIST\_ID" = "SERIOUSNESS" AND "AI80\_SRC".""."AI800BIEE"."Dim\_EVENT\_SERIOUSNESS"."DECODE\_CONTEXT" = VALUEOF (NQ\_SESSION."AI\_LANG\_CODE")

#### Facts

The following are the logical combination of fact tables that are created in the RPD:

- Case Fact
- Drug Fact
- Event Fact
- Event to Drug Fact
- Case Event Fact
- Case Drug Fact
- Case Event to Drug Fact
- Consolidated Fact

For example:

- Case Fact in physical table is FACT\_RM\_RPT\_AGG\_CASE.
- Case Event Fact is a combination of tables FACT\_RM\_RPT\_AGG\_CASE and FACT\_RM\_RPT\_AGG\_EVENT.

See Appendix: Dimensions and their Mapping, for details of RPD including dimensions, Fact tables and their joins.

The logical level should be set for each dimension (based on the access of each dimension) for all the logical Facts properly.

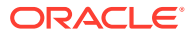
| ggregation content, group by                                                                                                    | Logical Level                                                                                                    |                                        |      |
|----------------------------------------------------------------------------------------------------|----------------------------------------------------------------------------------------------------|----------------------------------------|------|
| Show mapped 🛛 🔽 Show un                                                                                                    | mapped                                                                                                    |                                        | More |
| Logical Dimension                                                                                                    | Logical Level                                                                                                    |                                        | 4    |
| ) im Special Interest EventDim                                                                                                    | Dim Special Interest Event Detail                                                                                | <b>X</b>                               |      |
| im Study IDDim                                                                                                    | Dim Study ID Detail                                                                                              | ×                                      |      |
| im Study NameDim                                                                                                    | Dim Study Name Detail                                                                                            | ×                                      |      |
| im SUSAR EventDim                                                                                                    | Dim SUSAR Event Detail                                                                                           | <b>X</b>                               |      |
| im Treatment ListDim                                                                                                    | Dim Treatment List Detail                                                                                        | <b>X</b>                               |      |
| im Trimester of ExposureDim                                                                                                    | Dim Trimester of Exposure Detail                                                                                 | ×                                      |      |
| im Action TakenDim                                                                                                    |                                                                                                    | ×                                      |      |
|                                                                                                    |                                                                                                    | X                                      | _    |
| Im As Determined CausalityDim                                                                                                    |                                                                                                    | ······································ |      |
| im As Determined CausalityDim<br>im As Reported CausalityDim<br>agmentation content:                                                                                                    |                                                                                                    |                                        |      |
| Im As Determined CausalityDim<br>im As Reported CausalityDim<br>Store in the CausalityDim<br>agmentation content:                                                                                                    |                                                                                                    |                                        |      |
| This source should be combined w                                                                                                    | ith other sources at this level                                                                                  |                                        |      |
| Im As Determined CausalityDim<br>im As Reported CausalityDim<br>agmentation content:                                                                                                    | ith other sources at this level                                                                                  |                                        |      |
| Im As Determined CausalityDim<br>im As Reported CausalityDim<br>agmentation content:<br>This source should be combined w<br>te this "WHERE clause" filter to limit                                                                                                    | ith other sources at this level<br>rows returned (exclude the ''WHERE''):                                        |                                        |      |
| This source should be combined with service of the source should be combined with the source should be combined with the | ith other sources at this level<br>rows returned (exclude the "WHERE"):<br>RT_SECURTY_S''.''USER_NAME'' = VALL   | EOF(NQ_SESSION.''AI_USER_              |      |
| This source should be combined with this "WHERE clause" filter to limit                                                                                                    | ith other sources at this level<br>rows returned (exclude the "WHERE"):<br>RT_SECURTY_S''."USER_NAME" = VALU     | EOF(NQ_SESSION."AI_USER_               |      |
| Im As Determined CausalityDim<br>im As Reported CausalityDim<br>agmentation content:<br>This source should be combined w<br>se this "WHERE clause" filter to limit<br>Al80_SRC".""."AI800BIEE"."REPO                                                                                                    | ith other sources at this level<br>rows returned (exclude the "WHERE"):<br>RT_SECURTY_S"."USER_NAME" = VALU      | EOF(NQ_SESSION.''AI_USER_              | LN") |
| m As Determined CausalityDim<br>im As Reported CausalityDim<br>agmentation content:<br>This source should be combined w<br>te this "WHERE clause" filter to limit                                                                                                    | ith other sources at this level<br>rows returned (exclude the "WHERE"):<br>RT_SECURTY_S"."USER_NAME" = VALU      | EOF(NQ_SESSION.''AI_USER_              | LN") |
| This source should be combined w<br>te this "WHERE clause" filter to limit                                                                                                    | ith other sources at this level<br>rows returned (exclude the ''WHERE''):<br>RT_SECURTY_S''.''USER_NAME'' = VALU | EOF(NQ_SESSION.''AI_USER_              | LN") |
| Im As Determined CausalityDim<br>im As Reported CausalityDim<br>agmentation content:<br>This source should be combined w<br>te this "WHERE clause" filter to limit<br>N80_SRC".""."AI800BIEE"."REPO                                                                                                    | ith other sources at this level<br>rows returned (exclude the ''WHERE''):<br>RT_SECURTY_S''.''USER_NAME'' = VALU | EOF(NQ_SESSION.''AI_USER_              | LN") |
| Im As Determined CausalityDim<br>im As Reported CausalityDim<br>agmentation content:<br>This source should be combined w<br>se this "WHERE clause" filter to limit<br>NI80_SRC".""."AI800BIEE"."REPO                                                                                                    | ith other sources at this level<br>rows returned (exclude the 'WHERE''):<br>RT_SECURTY_S''.''USER_NAME'' = VALU  | EOF(NQ_SESSION.''AI_USER_              | LN") |

## Figure 5-3 Logical Table Source

For Example:

The logical fact Case Event will have the dimensions that are applicable to Case and Event tables only.

The BMM layer should be a perfect star schema as shown below:

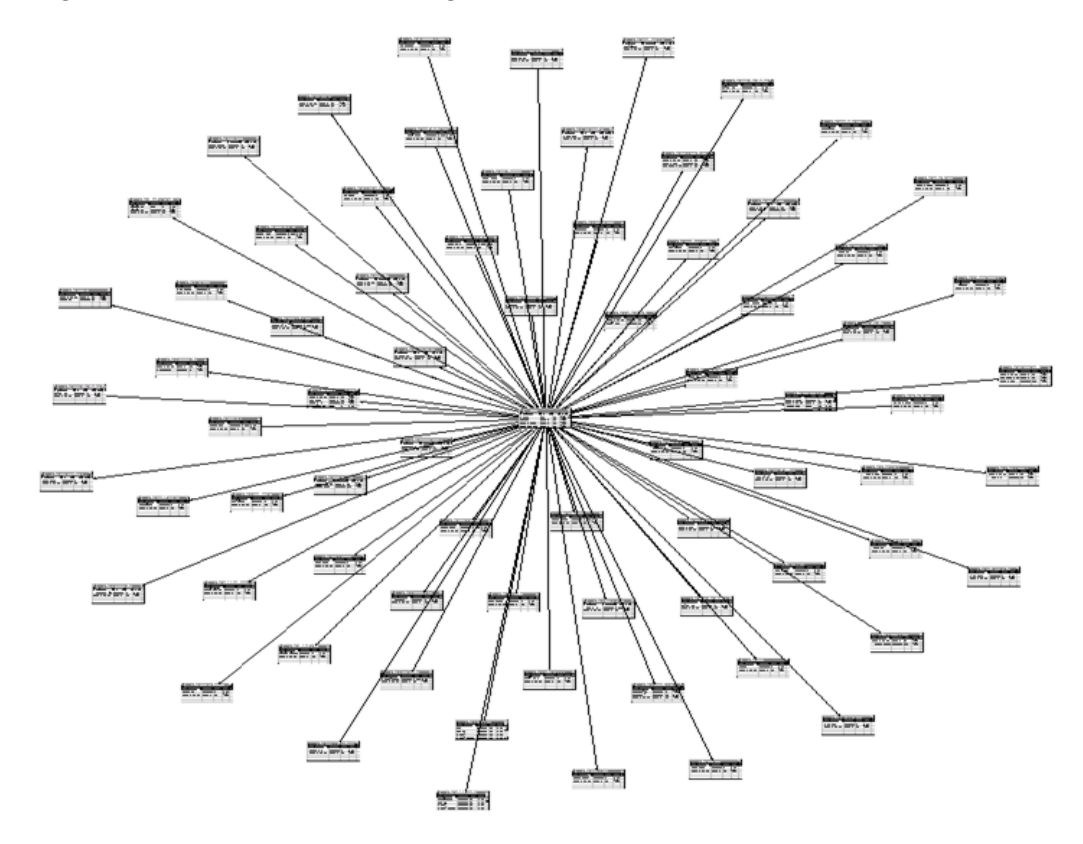

# Figure 5-4 Business Model Diagram

#### Measure

In the Oracle Argus Insight RPD, only one measure Case Count is derived from the Fact tables.

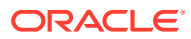

| pe: INT<br>prives from:                                                                                                    |                                                                                                    | Length: 🗖 Nullable |
|----------------------------------------------------------------------------------------------------|----------------------------------------------------------------------------------------------------|--------------------|
| punt(distinct FACT_RM_RPT_AGG_CAS                                                                                                    | e.CASE_ID)                                                                                                    |                    |
| lumn Source Type                                                                                                    |                                                                                                    |                    |
| Derived from physical mappings                                                                                                    |                                                                                                    |                    |
| Show all logical sources                                                                                                    |                                                                                                    |                    |
| Logical Table Source                                                                                                    | Mapped as                                                                                                    |                    |
| Case Event<br>Case Event<br>Case Event<br>Case Event<br>Case Event To Drug<br>Case Event To Drug<br>Case Event To Drug<br>Case Event EvtDrug | AB0_SRC111114800BIEE11FACT_RM_RPT_AG6_CASE11C4SE_ID<br>"AI80_SRC111114800BIEE11FACT_RM_RPT_AG6_DRUG111CASE_ID<br>"AI80_SRC111114800BIEE11FACT_RM_RPT_AG6_DRUG111CASE_ID<br>"AI80_SRC111114800BIEE11FACT_RM_RPT_AG6_CASE111CASE_ID<br>"AI80_SRC111114800BIEE11FACT_RM_RPT_AG6_CASE111CASE_ID<br>"AI80_SRC111114800BIEE11FACT_RM_RPT_AG6_CASE111CASE_ID<br>"AI80_SRC111114800BIEE11FACT_RM_RPT_AG6_CASE111CASE_ID<br>"AI80_SRC111114800BIEE11FACT_RM_RPT_AG6_CASE111CASE_ID<br>"AI80_SRC111114800BIEE11FACT_RM_RPT_AG6_CASE111CASE_ID<br>"AI80_SRC111114800BIEE11FACT_RM_RPT_AG6_CASE111CASE_ID<br>"AI80_SRC111114800BIEE11FACT_RM_RPT_AG6_CASE111CASE_ID<br>"AI80_SRC111114800BIEE11FACT_RM_RPT_AG6_CASE111CASE_ID |                    |
| Stase Drug Event To Drug<br>Consolidated                                                                                                    | "AI80_SRC'!""''AI800BIEE'!"FACT_RM_RPT_AGG_CASE'!"CASE_ID"<br>"AI80_SRC'!""!"AI800BIEE'!"FACT_RM_RPT_AGG_CASE'!"CASE_ID"                                                                                                    | Edit               |
| Derived from existing columns using an                                                                                                    | expression                                                                                                    | - Fr               |
|                                                                                                    |                                                                                                    | Ā                  |

## Figure 5-5 Case Count Measure Properties

# **Presentation Layer**

The dimensions created are renamed and arranged in a tree view in the presentation layer.

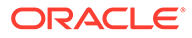

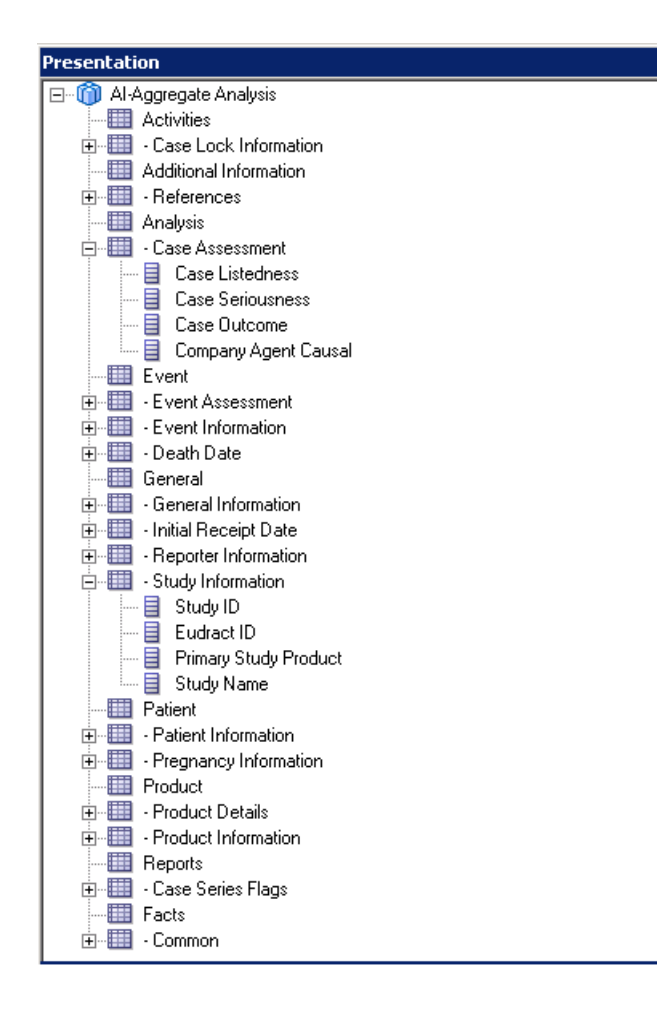

# Add New Dimension Using Flex Bucketing

### Note:

In the Oracle Argus Safety Aggregate Reporting Data Model, you may update any column value. For more information, refer to Extending with User Exits in the Oracle Argus Safety Flexible Reporting Extensibility Guide.

#### For Example:

PROLONGED EXPOSURE column which exists in the Oracle Analytics Server RPD can be updated in the Aggregate Reporting Data Model and it can be used for analysis in the Oracle Analytics Server Answers/ Dashboards.

New dimensions can be created on the existing RPD.

The following are the steps of creating a dimension from the source RM\_CODE\_LIST\_DETAIL\_DISCRETE\_D, explained with the help of an example:

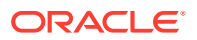

- **1.** Open the Oracle Argus Insight RPD using the default password (insight 123), or the password changed using the steps mentioned in the *Oracle Argus Safety and Oracle Argus Insight Installation Guide*.
- 2. At the Physical Layer, right-click on RM\_CODE\_LIST\_DETAIL\_DISCRETE\_D, and create an alias.

| ÷- | Dim_PREG_OUTCOME           |                        |          |   |
|----|----------------------------|------------------------|----------|---|
| ±- | Dim_PREGN Alias            | New Object             |          | • |
| ±  | Dim_PRIM_9 Physical Column | Update Row Count       |          |   |
| +  | Dim_PRIMAR                 | View Data              |          |   |
| +  | Dim_PRODUCT_NAME           |                        |          | _ |
| +  | Dim_PRULUNGED_EXPU         | Check Out              |          |   |
|    | Dim_REC_TYPE               |                        | A. I. V. | - |
|    | DIM_RECHALL_UUTCUME        | Cut                    | Ctrl+X   |   |
|    | DIM_RECHALL_RESULT         | Сору                   | Ctrl+C   |   |
|    |                            | Paste                  | Ctrl+V   |   |
|    |                            | Delete                 | Del      |   |
|    | Dim BEPOBT TYPE GBP        | Duplicate              |          |   |
|    | Dim SPL INT EVENT          | ,                      |          | _ |
| +  | Dim STUDY ID               | Check Consistency      |          |   |
| +  | Dim STUDY NAME             | Check Model            |          | + |
| +- | Dim_SUSAR_FLAG             | Mark                   |          |   |
| ÷. | Dim_TREATMENT_LIST         | Set Icon               |          |   |
| ÷- | Dim_TRIMER_EXP0            | Exnand All             |          |   |
| •  | FACT_RM_RPT_AGG_CASE       |                        |          | _ |
| •  | FACT_RM_RPT_AGG_DRUG       | Business Model Diagram |          | + |
| •  | FACT_RM_RPT_AGG_EV2DRUG    | Physical Diagram       |          | + |
| +  | FACT_RM_RPT_AGG_EVENT      | Query Related Objects  |          |   |
| +  | REPORT_SECURTY_S           |                        |          | - |
| +  | HM_BI_S_NU_EPI             | Rename                 |          |   |
|    | RM_UFU_USERS               | Properties             |          |   |
|    |                            |                        |          | _ |
| +  | NM LM CLINICAL NEF TIPES D |                        |          |   |

#### Figure 5-6 Physical Layer — Creating Alias

**3.** Enter the dimension name for the alias.

For example: Dim\_CASE\_SERIOUSNESS

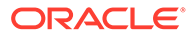

| Source ]       | [able:                                   | RM_CODE_LIST_    | DETAIL_DISCR | ETE_D | <u>S</u> ele | ct |
|----------------|------------------------------------------|------------------|--------------|-------|--------------|----|
| Use [          | Dynamic Name                             |                  |              |       | Brow         |    |
| 1              |                                          |                  |              |       | Drow         | 96 |
|                |                                          |                  |              |       |              |    |
|                | de Source Tabl                           | e Caching Proper | ties         |       |              |    |
| M <u>C</u> ach | eable                                    |                  |              |       |              |    |
| CG             | che never e <u>x</u> p<br>che nersistenc | res              |              |       |              |    |
|                | ene persiscent                           |                  |              |       | 1            | -  |
|                |                                          |                  |              |       |              |    |

Figure 5-7 Dimension Properties

4. Create join with the corresponding Fact table in this case FACT\_RM\_RPT\_AGG\_CASE, as shown below:

## Figure 5-8 Join with the Fact table

| Dim_CASE       | _SERIO   | USNE   | SS    | ▣ | B | FACT_RM           | _RPT_AG  | G_C/   | SE    |
|----------------|----------|--------|-------|---|---|-------------------|----------|--------|-------|
| Columns 🛆      | Types    | Length | Nulla |   |   | Columns 🗠         | Types    | Length | Nulla |
| CODE           | VARCHAR  | 100    | false |   |   | CASECORELATEDCOD  | VARCHAR  | 1,000  | true  |
| CODE_LIST_ID   | VARCHAR  | 100    | false |   |   | CASECORELATEDSH   | VARCHAR  | 1,000  | true  |
| DECODE_CONTEXT | VARCHAR  | 20     | false |   |   | CASECORELATEDTEXT | VARCHAR  | 1,000  | true  |
| DELETED        | DATETIME | 20     | true  | • |   | CASELOCKED        | DATETIME | 1,000  | true  |

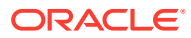

| DIUMN:<br>Name<br>DISPLAY_VALUE<br>PMENTERPRISE_ID<br>CODE<br>CODE_LIST_ID<br>DECODE_CONTEXT                                                                   | Type Operator                                                                                                    | 9<br>V                                       | Column:<br>Name<br>CASE_ID<br>CASE_ID<br>REG_REPORT_ID<br>CASECORELATEDCODE<br>CASECORELATEDCODE | Type<br>DOUBLE<br>DOUBLE<br>DOUBLE<br>VARCHAR |
|----------------------------------------------------------------------------------------------------|----------------------------------------------------------------------------------------------------|----------------------------------------------|--------------------------------------------------------------------------------------------------|-----------------------------------------------|
| Name DISPLAY_VALUE MENTERPRISE_ID CODE CODE_LIST_ID DECODE_CONTEXT                                                                                             | Type Operator                                                                                                    | ":<br>•                                      | Name CASE_ID CASE_ID REG_REPRISE_ID CASECORELATEDCODE CASECORELATEDCODE                          | Type<br>DOUBLE<br>DOUBLE<br>DOUBLE<br>VARCHAR |
| DELETED  iving table: None                                                                                                    |                                                                                                    | Туре:                                        |                                                                                                  | VARCHAR<br>VARCHAR                            |
| Cardinality                                                                                                    | own                                                                                                    |                                              |                                                                                                  |                                               |
| nt:                                                                                                    |                                                                                                    |                                              |                                                                                                  |                                               |
| xpression:<br>"AI80_SRC".""."AI80OBIEE"."Dim_CA<br>"AI80_SRC".""."AI80OBIEE"."FACT_R<br>"AI80_SRC".""."AI80OBIEE"."FACT_R<br>"AI80_SRC".""."AI80OBIEE"."FACT_R | ISE_SERIOUSNESS","DISPLAY_<br>NM_RPT_AGG_CASE","CASESER<br>ISE_SERIOUSNESS","ENTERPRI<br>NM_RPT_AGG_CASE","ENTERPR | /ALUE" =<br>IOUSTEXI<br>5E_ID" =<br>IISE_ID" | " AND                                                                                            |                                               |

#### Figure 5-9 Join Definition

5. Drag this dimension into the Business Layer and set the WHERE clause at the business layer.

#### Figure 5-10 Business Layer — WHERE clause

| ogical Table Source - Dim_CASE_SER                                                                       | IOUSNESS                                                                                     |          |        | _ 🗆 ×    |
|----------------------------------------------------------------------------------------------------|----------------------------------------------------------------------------------------------|----------|--------|----------|
| General Column Mapping Content                                                                           | arent-Child Settings                                                                         |          |        |          |
| Aggregation content, group by                                                                            | Logical Level                                                                                |          |        | <b>_</b> |
|                                                                                                    | <u>,</u>                                                                                     |          |        | More     |
| Logical Dimension                                                                                        | Logical Level                                                                                |          |        |          |
| Dim Case SeriousnessDim                                                                                  | Dim Case Seriousness Detail 🛛 🗙                                                              |          |        |          |
| Fragmentation content:                                                                                   |                                                                                              |          |        |          |
|                                                                                                    |                                                                                              |          |        |          |
| This source should be combined with                                                                      | other sources at this level                                                                  |          |        |          |
| Use this "WHERE clause" filter to limit ro                                                               | ws returned (exclude the "WHERE"):                                                           |          |        |          |
| "AI80_SRC".""."AI800BIEE"."Dim_CA<br>"AI80_SRC".""."AI800BIEE"."Dim_CA<br>= VALUEOF(NQ_SESSION."AI_LANG_ | SE_SERIOUSNESS''."CODE_LIST_ID'' = 'SERIOUS<br>SE_SERIOUSNESS''."DECODE_CONTEXT''<br>CODE'') | NESS'AND |        | ×        |
| Select distinct values                                                                                   |                                                                                              |          |        |          |
|                                                                                                    |                                                                                              | ОК       | Cancel | Help     |

- 6. Right-click and create a logical dimension.
- 7. Go to Facts > Sources, and add the dimension to the corresponding logical table source.

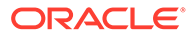

| kggregation content, group by                                               | Logical Level                                                             |          | •    |
|-----------------------------------------------------------------------------|---------------------------------------------------------------------------|----------|------|
| 🛛 Show mapped 🛛 🔽 Show un                                                   | mapped                                                                    |          | More |
| Logical Dimension                                                           | Logical Level                                                             |          |      |
| Dim Case ListednessDim                                                      | Dim Case Listedness Detail                                                | X        |      |
| Dim Case LockedDim                                                          | Dim Case Locked Detail                                                    | X        |      |
| Dim Case OutcomeDim                                                         | Dim Case Outcome Detail                                                   | X        |      |
| Dim Case Report TypeDim                                                     | Dim Case Report Type Detail                                               | ×        |      |
| Dim Case Report Type GroupDim                                               | Dim Case Report Type Group Detail                                         | ×        |      |
| Dim Case SeriousnessDim                                                     | Dim Case Seriousness Detail                                               | <b>X</b> |      |
| Dim Case TypeDim                                                            | Dim Case Type Detail                                                      | ×        |      |
| Dim Cause Of Death VerifiedDim                                              | Dim Cause Of Death Verified Detail                                        | X        |      |
| Dim Clincal Drug RoleDim                                                    | Dim Clincal Drug Role Detail                                              | X        |      |
| -                                                                           |                                                                           |          |      |
|                                                                             |                                                                           |          |      |
| This source should be combined w                                            | ith other sources at this level                                           |          |      |
| This source should be combined w<br>Jse this "WHERE clause" filter to limit | ith other sources at this level<br>rows returned (exclude the ''WHERE''): |          | ×    |

Figure 5-11 Logical Table Source

8. Drag the dimension to the presentation layer in the corresponding tree level.

| Figure 5-12 | RPD — | <ul> <li>Presentation</li> </ul> | Layer |
|-------------|-------|----------------------------------|-------|
|-------------|-------|----------------------------------|-------|

| 😑 Oracle BI Administration Tool - Argus | sInsight.rpd                                                                                                    |                                 |
|-----------------------------------------|----------------------------------------------------------------------------------------------------|---------------------------------|
| File Edit View Manage Tools Diagram     | Window Help                                                                                                    |                                 |
| n 🗠 🗠 🗠 🖂 💷   V 🕞                       |                                                                                                    |                                 |
|                                         |                                                                                                    |                                 |
| Presentation                            | Business Model and Mapping                                                                                                    | Physical                        |
| □                                       | 🗄 🛄 Dim Health Authority Number                                                                                                    | ▲ 🖃 🗐 AI80_SRC 🔺                |
| Activities                              | ⊞                                                                                                    | AI800BIEE_CP                    |
| • Case Lock Information                 | 🕀 🛄 Dim Initial Receipt Date                                                                                                    | AI800BIEE_CP_InitBlocks         |
|                                         | 😟 🔠 Dim Initial/Follow-up                                                                                                    | 🖻 🚠 AI800BIEE                   |
| 😟 🛄 - References                        | 🗄 - 🛄 Dim Interaction                                                                                                    | Dim_ACTION_TAKEN                |
| - Analysis                              | 庄 - 🎹 Dim Is Company Product                                                                                                    | 😟 📴 Dim_ADHOC1_CS_FLAG          |
| 🚊 🛄 - Case Assessment                   | 😥 🔠 Dim Lack of Efficacy                                                                                                    | 😥 🖶 📴 Dim_ADHOC2_CS_FLAG        |
| 🗧 Case Listedness                       | 😟 🖽 Dim Main Case Series Case                                                                                                    | 😥 🖶 Dim_ADHOC3_CS_FLAG          |
| 🗐 Case Seriousness                      | 😟 🖽 Dim Organ Impaired                                                                                                    | 😥 💼 💼 Dim_ADHOC4_CS_FLAG        |
| Case Outcome                            | 😟 🔠 Dim PBRER 62 Cumulative Case                                                                                                    | 😥 🖶 📴 Dim_AGE_GROUP             |
| 🔤 Company Agent Causal                  | 吏 🔠 Dim PBRER 63 Cumulative Case                                                                                                    | 😟 🖶 📴 Dim_BREAST_FEEDING_FLAG   |
| Event                                   | 🐑 🛄 Dim PBRER 63 Main Case Series Case                                                                                                    | Dim_CASE_EXPEDITED_PRV          |
| 😟 🛄 - Event Assessment                  | Dim PBRER 63 Non Interventional Case     Dim PBRER 63 Non Interventional Case     Dim PBRER 63 Non Interventional Case     Dim PBRER 63 Non Interventional Case     Dim PBRER 63 Non Interventional Case     Dim PBRER 63 Non Interventional Case     Dim PBRER 63 Non Interventional Case     Dim PBRER 63 Non Interventional Case     Dim PBRER 63 Non Interventional Case     Dim PBRER 63 Non Interventional Case     Dim PBRER 63 Non Interventional Case     Dim PBRER 63 Non Interventional Case     Dim PBRER     Dim PBRER 63 Non Interventional Case     Dim PBRER     Dim PBRER 63 Non Interventional Case     Dim PBRER     Dim PBRER     Dim PBRER     Dim PBRER     Dim PBRER     Dim PBRER     Dim PBRER     Dim PBRER     Dim     Dim | Dim_CASE_LISTEDNESS             |
| Event Information                       | 吏 🔠 Dim PBRER 63 Non Interventional Cumulative Case                                                                                                    | 😥 🖶 Dim_CASE_LOCKED_FLAG        |
| 😥 🛄 - Death Date                        | 🐑 🛄 Dim Pediatric Case                                                                                                    | Dim_CASE_OUTCOME                |
| General General                         | Dim Pregnancy Exposure Status     Dim Pregnancy Exposure Status     Dim Pregnancy     Dim Pregnancy     Dim Pregnancy     Dim Pregnancy     Dim Pregnancy     Dim Pregnancy     Dim Pregnancy     Dim Pregnancy     Dim Pregnancy     Dim Pregnancy     Dim Pregnancy     Dim Pregnancy     Dim Pregnancy     Dim Pregnancy     Dim Pregnancy     Dim Pregnancy     Dim     Dim     Dim   | Dim_CASE_SERIOUSNESS            |
| 😟 🛄 - General Information               | 🐑 🛄 Dim Pregnancy Flag                                                                                                    | Dim_CASE_TYPE                   |
| 🕀 🛄 - Initial Receipt Date              | 🐑 🛄 Dim Pregnancy Outcome                                                                                                    | 📄 📄 Dim_CAUSE_OF_DEATH_VER_FLAG |
| 🕀 🛄 - Reporter Information              | 🕀 🛄 Dim Primary Diagnosis Event                                                                                                    | Dim_CLINICAL_TRAIL_FLAG         |
| 🚊 🛄 - Study Information                 | 😟 🛄 Dim Primary SOC                                                                                                    | 😥 📴 Dim_CLINICALDRUGROLE        |
| Study ID                                | 👳 🖽 Dim Primary Study Product                                                                                                    | 📄 📄 📴 Dim_COMP_AGENT_CAUSAL     |
| Eudract ID                              | 😐 🛄 Dim Product Name                                                                                                    | 🕀 👘 👘 Dim_COMPANY_PROD_FLAG     |
| Primary Study Product                   | 👳 🛄 Dim Prolonged Exposure                                                                                                    | 📄 📋 Dim_COUNTRY                 |
| Study Name                              | 😥 🛄 Dim Rechallenge Outcome                                                                                                    | E     Dim_CUM_CS_FLAG           |
| Patient                                 | Dim Rechallenge Results                                                                                                    |                                 |
| • Patient Information                   | 😥 🛄 Dim Report Form Name                                                                                                    | 📄 📋 Dim_DECHALL_RESULT          |
| Image: Pregnancy Information            | ⊕ Dim Report Type (D/F)                                                                                                    | ⊕-∰ Dim_DIAG_SYMPT_FLAG         |
| Product                                 | 🖅 🋄 Dim Special Interest Event                                                                                                    | E-     Dim_DRUG_ABUSE_FLAG      |
| • Product Details                       | 🗈 🛄 Dim Study ID                                                                                                    | Dim_DRUG_OVERDOSE_FLAG          |
| Product Information                     | 🕀 🛄 Dim Study Name                                                                                                    | Dim_ENTERPRISE_ID               |
| Reports                                 | ⊞                                                                                                    | □ III III Dim_EUDRACT_ID        |
| 🕀 - 🛄 - Case Series Flags               | 🗈 🛄 Dim Treatment List                                                                                                    | Dim_EVENT_DEATH                 |
| Facts                                   | Dim Trimester of Exposure                                                                                                    |                                 |
|                                         | E-tta Facts                                                                                                    | Dim_EVENT_REACTION              |
|                                         |                                                                                                    | ⊡      □ Dim_EVENT_SERIOUSNESS  |
|                                         | Case                                                                                                    |                                 |
|                                         | Event                                                                                                    | Dim_EVT_DET_CAUSALITY           |

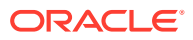

9. When the RPD is deployed, the new dimension can be used in the Oracle Analytics Answers/Dashboards.

# Create Custom Dashboards and Prompts

Refer to Oracle Analytics Server User's Guide, available on Oracle Help Center.

# A Appendix: Dimensions and their Mapping

The following table lists the details of RPD including dimensions, Fact tables and their joins:

| Dimensio<br>n              | Presentation<br>Layer Tree<br>View                             | JOIN in Physical Layer                                                                                                    | WHERE clause<br>to be used in<br>BMM Layer                                              | Join Table<br>Name      | Join<br>Column<br>Name |
|----------------------------|----------------------------------------------------------------|----------------------------------------------------------------------------------------------------|-----------------------------------------------------------------------------------------|-------------------------|------------------------|
| Dim_ACTI<br>ON_TAKE<br>N   | Product ><br>Product<br>Information ><br>Action Taken          | "Dim_ACTION_TAKEN"."DIS<br>PLAY_VALUE" =<br>"FACT_RM_RPT_AGG_DRU<br>G"."ACTIONDRUG" AND<br>"Dim_ACTION_TAKEN"."ENT<br>ERPRISE_ID" =<br>"FACT_RM_RPT_AGG_DRU<br>G"."ENTERPRISE_ID"            | Code_list_id =<br>'ACTION_TAKE<br>N' and<br>decode_context<br>= <lang_code></lang_code> | RM_RPT_<br>AGG_DRU<br>G | ACTIONDR<br>UG         |
| Dim_ADH<br>OC1_CS_F<br>LAG | Reports ><br>Case Series<br>Flags ><br>Adhoc Line<br>Listing 1 | "Dim_ADHOC1_CS_FLAG"."<br>DISPLAY_VALUE" =<br>"FACT_RM_RPT_AGG_CAS<br>E"."SEC9ADHOC1FLAG"<br>AND<br>"Dim_ADHOC1_CS_FLAG"."<br>ENTERPRISE_ID" =<br>"FACT_RM_RPT_AGG_CAS<br>E"."ENTERPRISE_ID" | "Code_list_id =<br>'STATE_2' and<br>decode_context<br>= 'EN_ABBRV'"                     | RM_RPT_<br>AGG_CAS<br>E | SEC9ADH<br>OC1FLAG     |
| Dim_ADH<br>OC2_CS_F<br>LAG | Reports ><br>Case Series<br>Flags ><br>Adhoc Line<br>Listing 2 | "Dim_ADHOC2_CS_FLAG"."<br>DISPLAY_VALUE" =<br>"FACT_RM_RPT_AGG_CAS<br>E"."SEC9ADHOC2FLAG"<br>AND<br>"Dim_ADHOC2_CS_FLAG"."<br>ENTERPRISE_ID" =<br>"FACT_RM_RPT_AGG_CAS<br>E"."ENTERPRISE_ID" | "Code_list_id =<br>'STATE_2' and<br>decode_context<br>= 'EN_ABBRV'"                     | RM_RPT_<br>AGG_CAS<br>E | SEC9ADH<br>OC2FLAG     |
| Dim_ADH<br>OC3_CS_F<br>LAG | Reports ><br>Case Series<br>Flags ><br>Adhoc Line<br>Listing 3 | "Dim_ADHOC3_CS_FLAG"."<br>DISPLAY_VALUE" =<br>"FACT_RM_RPT_AGG_CAS<br>E"."SEC9ADHOC3FLAG"<br>AND<br>"Dim_ADHOC3_CS_FLAG"."<br>ENTERPRISE_ID" =<br>"FACT_RM_RPT_AGG_CAS<br>E"."ENTERPRISE_ID" | "Code_list_id =<br>'STATE_2' and<br>decode_context<br>= 'EN_ABBRV'"                     | RM_RPT_<br>AGG_CAS<br>E | SEC9ADH<br>OC3FLAG     |

| Table A-1 | Dimensions | and thei | r Mapping |
|-----------|------------|----------|-----------|
|-----------|------------|----------|-----------|

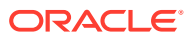

| Dimensio<br>n                   | Presentation<br>Layer Tree<br>View                                  | JOIN in Physical Layer                                                                                                    | WHERE clause<br>to be used in<br>BMM Layer                                              | Join Table<br>Name      | Join<br>Column<br>Name        |
|---------------------------------|---------------------------------------------------------------------|----------------------------------------------------------------------------------------------------|-----------------------------------------------------------------------------------------|-------------------------|-------------------------------|
| Dim_ADH<br>OC4_CS_F<br>LAG      | Reports ><br>Case Series<br>Flags ><br>Adhoc Line<br>Listing 4      | "Dim_ADHOC4_CS_FLAG"."<br>DISPLAY_VALUE" =<br>"FACT_RM_RPT_AGG_CAS<br>E"."SEC9ADHOC4FLAG"<br>AND<br>"Dim_ADHOC4_CS_FLAG"."<br>ENTERPRISE_ID" =<br>"FACT_RM_RPT_AGG_CAS<br>E"."ENTERPRISE_ID"              | "Code_list_id =<br>'STATE_2' and<br>decode_context<br>= 'EN_ABBRV'"                     | RM_RPT_<br>AGG_CAS<br>E | SEC9ADH<br>OC4FLAG            |
| Dim_AGE_<br>GROUP               | Patient ><br>Patient<br>Information ><br>Age Group                  | "Dim_AGE_GROUP"".""DISP<br>LAY_VALUE"" =<br>FACT_RM_RPT_AGG_CASE<br>"".""PATIENTAGEGROUPTEX<br>T"" AND<br>Dim_AGE_GROUP"".""ENTE<br>RPRISE_ID"" =<br>""FACT_RM_RPT_AGG_CAS<br>E"".""ENTERPRISE_ID"""      | "Code_list_id =<br>'AGE_GROUPS'<br>and<br>decode_context<br>= <lang_code> "</lang_code> | RM_RPT_<br>AGG_CAS<br>E | PATIENTA<br>GEGROUP<br>TEXT   |
| Dim_BREA<br>ST_FEEDI<br>NG_FLAG | Patient ><br>Patient<br>Information ><br>Breastfeeding              | "Dim_BREAST_FEEDING_F<br>LAG"."DISPLAY_VALUE" =<br>"FACT_RM_RPT_AGG_CAS<br>E"."SEC9LACTATIONFLAG"<br>AND<br>"Dim_BREAST_FEEDING_F<br>LAG"."ENTERPRISE_ID" =<br>"FACT_RM_RPT_AGG_CAS<br>E"."ENTERPRISE_ID" | "Code_list_id =<br>'STATE_2' and<br>decode_context<br>= 'EN_ABBRV'"                     | RM_RPT_<br>AGG_CAS<br>E | SEC9LACT<br>ATIONFLA<br>G     |
| Dim_CASE<br>_EXPEDIT<br>ED_PRV  | Reports ><br>Case Series<br>Flags > Case<br>Expedited<br>Previously | "Dim_CASE_EXPEDITED_P<br>RV"."DISPLAY_VALUE" =<br>"FACT_RM_RPT_AGG_CAS<br>E"."EXPEDITEDFLAG" AND<br>"Dim_CASE_EXPEDITED_P<br>RV"."ENTERPRISE_ID" =<br>"FACT_RM_RPT_AGG_CAS<br>E"."ENTERPRISE_ID"          | "Code_list_id =<br>'STATE_2' and<br>decode_context<br>= 'EN_ABBRV'"                     | RM_RPT_<br>AGG_CAS<br>E | EXPEDITE<br>DFLAG             |
| Dim_CASE<br>_LISTEDN<br>ESS     | Analysis ><br>Case<br>Assessment ><br>Case<br>Listedness            | "Dim_CASE_LISTEDNESS"."<br>DISPLAY_VALUE" =<br>"FACT_RM_RPT_AGG_CAS<br>E"."CASEUNLABELEDNESS<br>TEXT" AND<br>"Dim_CASE_LISTEDNESS"."<br>ENTERPRISE_ID" =<br>"FACT_RM_RPT_AGG_CAS<br>E"."ENTERPRISE_ID"    | "Code_list_id =<br>'LISTEDNESS'<br>and<br>decode_context<br>= <lang_code>"</lang_code>  | RM_RPT_<br>AGG_CAS<br>E | CASEUNL<br>ABELEDN<br>ESSTEXT |

 Table A-1 (Cont.) Dimensions and their Mapping

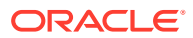

| Dimensio<br>n                           | Presentation<br>Layer Tree<br>View                           | JOIN in Physical Layer                                                                                                    | WHERE clause<br>to be used in<br>BMM Layer                                               | Join Table<br>Name      | Join<br>Column<br>Name       |
|-----------------------------------------|--------------------------------------------------------------|----------------------------------------------------------------------------------------------------|------------------------------------------------------------------------------------------|-------------------------|------------------------------|
| Dim_CASE<br>_LOCKED<br>_FLAG            | Activities ><br>Case Lock<br>Information ><br>Case Locked    | "Dim_CASE_LOCKED_FLAG<br>"."DISPLAY_VALUE" =<br>"FACT_RM_RPT_AGG_CAS<br>E"."CASE_LOCKED_FLAG"<br>AND<br>"Dim_CASE_LOCKED_FLAG<br>"."ENTERPRISE_ID" =<br>"FACT_RM_RPT_AGG_CAS<br>E"."ENTERPRISE_ID"                            | "Code_list_id =<br>'STATE_2' and<br>decode_context<br>= 'EN_ABBRV'"                      | RM_RPT_<br>AGG_CAS<br>E | CASE_LO<br>CKED_FLA<br>G     |
| Dim_CASE<br>_OUTCOM<br>E                | Analysis ><br>Case<br>Assessment ><br>Case<br>Outcome        | "Dim_CASE_OUTCOME"."DI<br>SPLAY_VALUE" =<br>"FACT_RM_RPT_AGG_CAS<br>E"."OUTCOMETEXT" AND<br>"Dim_CASE_OUTCOME"."E<br>NTERPRISE_ID" =<br>"FACT_RM_RPT_AGG_CAS<br>E"."ENTERPRISE_ID"                                            | Code_list_id =<br>'EVENT_OUTC<br>OME' and<br>decode_context<br>= <lang_code></lang_code> | RM_RPT_<br>AGG_CAS<br>E | OUTCOME<br>TEXT              |
| Dim_CASE<br>_SERIOUS<br>NESS            | Analysis ><br>Case<br>Assessment ><br>Case<br>Seriousness    | Dim_CASE_SERIOUSNESS.<br>"DISPLAY_VALUE" =<br>"FACT_RM_RPT_AGG_CAS<br>E"."CASESERIOUSTEXT"<br>AND<br>"Dim_CASE_SERIOUSNESS<br>"."ENTERPRISE_ID" =<br>"FACT_RM_RPT_AGG_CAS<br>E"."ENTERPRISE_ID"                               | Code_list_id =<br>'SERIOUSNESS<br>' and<br>decode_context<br>= <lang_code></lang_code>   | RM_RPT_<br>AGG_CAS<br>E | CASESERI<br>OUSTEXT          |
| Dim_CASE<br>_TYPE                       | General ><br>General<br>Information ><br>Case Type           | "Dim_CASE_TYPE.<br>ENTERPRISE_ID =<br>FACT_RM_RPT_AGG_CASE<br>.ENTERPRISE_ID AND<br>Dim_CASE_TYPE.<br>DISPLAY_VALUE =<br>FACT_RM_RPT_AGG_CASE<br>.CASETYPETEXT"                                                               | Code_list_id =<br>'REPORT_TYP<br>E' and<br>decode_context<br>=<br>'CASETYPETE<br>XT'     | RM_RPT_<br>AGG_CAS<br>E | CASETYP<br>ETEXT             |
| Dim_CAUS<br>E_OF_DE<br>ATH_VER_<br>FLAG | Event > Event<br>Information ><br>Cause of<br>Death Verified | "Dim_CAUSE_OF_DEATH_V<br>ER_FLAG"."DISPLAY_VALU<br>E" =<br>"FACT_RM_RPT_AGG_CAS<br>E"."CAUSEOFDEATHVERIFI<br>ED" AND<br>"Dim_CAUSE_OF_DEATH_V<br>ER_FLAG"."ENTERPRISE_I<br>D" =<br>"FACT_RM_RPT_AGG_CAS<br>E"."ENTERPRISE_ID" | "Code_list_id =<br>'STATE_2' and<br>decode_context<br>= 'EN_ABBRV'"                      | RM_RPT_<br>AGG_CAS<br>E | CAUSEOF<br>DEATHVE<br>RIFIED |

 Table A-1 (Cont.) Dimensions and their Mapping

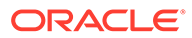

| Dimensio<br>n                   | Presentation<br>Layer Tree<br>View                               | JOIN in Physical Layer                                                                                                    | WHERE clause<br>to be used in<br>BMM Layer                                       | Join Table<br>Name      | Join<br>Column<br>Name    |
|---------------------------------|------------------------------------------------------------------|----------------------------------------------------------------------------------------------------|----------------------------------------------------------------------------------|-------------------------|---------------------------|
| Dim_CLINI<br>CAL_TRAI<br>L_FLAG | Reports ><br>Case Series<br>Flags ><br>Clinical Trial<br>Case    | "Dim_CLINICAL_TRAIL_FLA<br>G"."DISPLAY_VALUE" =<br>"FACT_RM_RPT_AGG_CAS<br>E"."SEC7FLAG" AND<br>"Dim_CLINICAL_TRAIL_FLA<br>G"."ENTERPRISE_ID" =<br>"FACT_RM_RPT_AGG_CAS<br>E"."ENTERPRISE_ID"          | "Code_list_id =<br>'STATE_2' and<br>decode_context<br>= 'EN_ABBRV'"              | RM_RPT_<br>AGG_CAS<br>E | SEC7FLA<br>G              |
| Dim_CLINI<br>CALDRUG<br>ROLE    | Event > Event<br>Information ><br>Clinical Drug<br>Role          | "Dim_CLINICALDRUGROLE"<br>"DRUG_ROLE_NUM" =<br>"FACT_RM_RPT_AGG_CAS<br>E"."CLINICALDRUGROLE"<br>AND<br>"Dim_CLINICALDRUGROLE"<br>."ENTERPRISE_ID" =<br>"FACT_RM_RPT_AGG_CAS<br>E"."ENTERPRISE_ID"      | N/A                                                                              | RM_RPT_<br>AGG_CAS<br>E | CLINICAL<br>DRUGROL<br>E  |
| Dim_COM<br>P_AGENT<br>_CAUSAL   | Analysis ><br>Case<br>Assessment ><br>Company<br>Agent Causal    | "Dim_COMP_AGENT_CAUS<br>AL"."DISPLAY_VALUE" =<br>"FACT_RM_RPT_AGG_CAS<br>E"."CASECORELATEDTEXT<br>" AND<br>"Dim_COMP_AGENT_CAUS<br>AL"."ENTERPRISE_ID" =<br>"FACT_RM_RPT_AGG_CAS<br>E"."ENTERPRISE_ID" | "Code_list_id =<br>'STATE_3' and<br>decode_context<br>= <lang_code>"</lang_code> | RM_RPT_<br>AGG_CAS<br>E | CASECOR<br>ELATEDTE<br>XT |
| Dim_COM<br>PANY_PR<br>OD_FLAG   | Product ><br>Product<br>Information ><br>Is Company<br>Product   | "Dim_COMPANY_PROD_FL<br>AG"."DISPLAY_VALUE" =<br>"FACT_RM_RPT_AGG_DRU<br>G"."COMPANYDRUGFLAG"<br>AND<br>"Dim_COMPANY_PROD_FL<br>AG"."ENTERPRISE_ID" =<br>"FACT_RM_RPT_AGG_DRU<br>G"."ENTERPRISE_ID"    | "Code_list_id =<br>'STATE_2' and<br>decode_context<br>= 'EN_ABBRV'"              | RM_RPT_<br>AGG_DRU<br>G | COMPANY<br>DRUGFLA<br>G   |
| Dim_COU<br>NTRY                 | General ><br>General<br>Information ><br>Country of<br>Incidence | Dim_COUNTRY"."DISPLAY_<br>VALUE" =<br>"FACT_RM_RPT_AGG_CAS<br>E"."OCCURCOUNTRYTEXT"<br>AND<br>"Dim_COUNTRY"."ENTERP<br>RISE_ID"<br>= .FACT_RM_RPT_AGG_CA<br>SE"."ENTERPRISE_ID                         | "Code_list_id =<br>'COUNTRY' and<br>decode_context<br>= <lang_code>"</lang_code> | RM_RPT_<br>AGG_CAS<br>E | OCCURCO<br>UNTRYTE<br>XT  |

 Table A-1 (Cont.) Dimensions and their Mapping

| Dimensio<br>n                      | Presentation<br>Layer Tree<br>View                          | JOIN in Physical Layer                                                                                                    | WHERE clause<br>to be used in<br>BMM Layer                                                 | Join Table<br>Name       | Join<br>Column<br>Name       |
|------------------------------------|-------------------------------------------------------------|----------------------------------------------------------------------------------------------------|--------------------------------------------------------------------------------------------|--------------------------|------------------------------|
| Dim_CUM_<br>CS_FLAG                | Reports ><br>Case Series<br>Flags ><br>Cumulative<br>Case   | "Dim_CUM_CS_FLAG"."DIS<br>PLAY_VALUE" =<br>"FACT_RM_RPT_AGG_CAS<br>E"."SEC6CUMMFLAG" AND<br>"Dim_CUM_CS_FLAG"."ENT<br>ERPRISE_ID" =<br>"FACT_RM_RPT_AGG_CAS<br>E"."ENTERPRISE_ID"                      | "Code_list_id =<br>'STATE_2' and<br>decode_context<br>= 'EN_ABBRV'"                        | RM_RPT_<br>AGG_CAS<br>E  | SEC6CUM<br>MFLAG             |
| Dim_DEAT<br>H_DATE                 | Event > Event<br>Information ><br>Death Date                | "Dim_DEATH_DATE"."ROW_<br>WID" =<br>"FACT_RM_RPT_AGG_CAS<br>E"."PATIENTDEATHDATE_WI<br>D"                                                                                                    | N/A                                                                                        | RM_RPT_<br>AGG_CAS<br>E  | PATIENTD<br>EATHDATE<br>_WID |
| Dim_DECH<br>ALL_RESU<br>LT         | Product ><br>Product<br>Details ><br>Dechallenge<br>Results | "Dim_DECHALL_RESULT"."<br>DISPLAY_VALUE" =<br>"FACT_RM_RPT_AGG_DRU<br>G"."DECHALLENGETEXT"<br>AND<br>"Dim_DECHALL_RESULT"."<br>ENTERPRISE_ID" =<br>"FACT_RM_RPT_AGG_DRU<br>G"."ENTERPRISE_ID"          | "Code_list_id =<br>'STATE_POS_N<br>EG' and<br>decode_context<br>= <lang_code>"</lang_code> | RM_RPT_<br>AGG_DRU<br>G  | DECHALL<br>ENGETEX<br>T      |
| Dim_DIAG<br>_SYMPT_F<br>LAG        | Event > Event<br>Information ><br>Diagnosis/<br>Symptoms    | "Dim_DIAG_SYMPT_FLAG"."<br>DIAG_SYMPT_FLAG" =<br>"FACT_RM_RPT_AGG_EVE<br>NT"."TERMTYPEFLAG" AND<br>"Dim_DIAG_SYMPT_FLAG"."<br>ENTERPRISE_ID" =<br>"FACT_RM_RPT_AGG_EVE<br>NT"."ENTERPRISE_ID"          | N/A                                                                                        | RM_RPT_<br>AGG_EVE<br>NT | TERMTYP<br>EFLAG             |
| Dim_DRU<br>G_ABUSE<br>_FLAG        | Product ><br>Product<br>Information ><br>Drug Abuse         | "Dim_DRUG_ABUSE_FLAG"<br>."DISPLAY_VALUE" =<br>"FACT_RM_RPT_AGG_CAS<br>E"."SEC9DRUGABUSEFLAG<br>" AND<br>"Dim_DRUG_ABUSE_FLAG"<br>."ENTERPRISE_ID" =<br>"FACT_RM_RPT_AGG_CAS<br>E"."ENTERPRISE_ID"     | "Code_list_id =<br>'STATE_2' and<br>decode_context<br>= 'EN_ABBRV'"                        | RM_RPT_<br>AGG_CAS<br>E  | SEC9DRU<br>GABUSEF<br>LAG    |
| Dim_DRU<br>G_OVERD<br>OSE_FLA<br>G | Product ><br>Product<br>Information ><br>Drug<br>Overdose   | "Dim_DRUG_OVERDOSE_F<br>LAG"."DISPLAY_VALUE" =<br>"FACT_RM_RPT_AGG_CAS<br>E"."SEC9OVERDOSEFLAG"<br>AND<br>"Dim_DRUG_OVERDOSE_F<br>LAG"."ENTERPRISE_ID" =<br>"FACT_RM_RPT_AGG_CAS<br>E"."ENTERPRISE_ID" | "Code_list_id =<br>'STATE_2' and<br>decode_context<br>= 'EN_ABBRV'"                        | RM_RPT_<br>AGG_CAS<br>E  | SEC9OVE<br>RDOSEFL<br>AG     |

| Table A-1 | (Cont.) | Dimensions | and | their | Mapping |
|-----------|---------|------------|-----|-------|---------|
|-----------|---------|------------|-----|-------|---------|

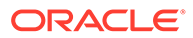

| Dimensio<br>n             | Presentation<br>Layer Tree<br>View                | JOIN in Physical Layer                                                                                                    | WHERE clause<br>to be used in<br>BMM Layer                          | Join Table<br>Name       | Join<br>Column<br>Name |
|---------------------------|---------------------------------------------------|----------------------------------------------------------------------------------------------------|---------------------------------------------------------------------|--------------------------|------------------------|
| Dim_ENTE<br>RPRISE_I<br>D | Facts ><br>Common ><br>Enterprise_Id              | <pre>"""AI81_SRC"".""".""AI81OBI<br/>EE"".""Dim_ENTERPRISE_I<br/>D"".""ENTERPRISE_ID"" =<br/>""AI81_SRC"".""".""AI81OBI<br/>EE"".""FACT_RM_RPT_AGG<br/>_CASE"".""ENTERPRISE_ID<br/>""""AI81_SRC""."""".""AI81<br/>OBIEE"".""Dim_ENTERPRISE<br/>E_ID"".""ENTERPRISE_ID""<br/>=<br/>""AI81_SRC""."""AI81OBI<br/>EE"".""FACT_RM_RPT_AGG<br/>_EVENT"".""ENTERPRISE_I<br/>D""""AI81_SRC"".""".""AI81<br/>OBIEE"".""Dim_ENTERPRISE_I<br/>D""""AI81_SRC"".""".""AI81<br/>OBIEE".""ENTERPRISE_ID""<br/>=<br/>""AI81_SRC".""".""AI81OBI<br/>EE"".""FACT_RM_RPT_AGG<br/>_EVENT".""ENTERPRISE_ID""<br/>=<br/>""AI81_SRC"."""."AI81OBI<br/>EE".""FACT_RM_RPT_AGG<br/>_DRUG".""ENTERPRISE_ID<br/>""""AI81_SRC".""".""AI81OBI<br/>EE"".""ENTERPRISE_ID""<br/>=<br/>""AI81_SRC".""".""AI81OBI<br/>EE".""FACT_RM_RPT_AGG<br/>_DRUG".""ENTERPRISE_ID""<br/>=<br/>""AI81_SRC"."""."AI81OBI<br/>EE".""FACT_RM_RPT_AGG<br/>_EV2DRUG".""ENTERPRISE_ID""</pre> | N/A                                                                 |                          |                        |
| Dim_EUDR<br>ACT_ID        | General ><br>Study<br>Information ><br>EUDRACT ID | "Dim_EUDRACT_ID"."ENTE<br>RPRISE_ID" =<br>"FACT_RM_RPT_AGG_CAS<br>E"."ENTERPRISE_ID" AND<br>"Dim_EUDRACT_ID"."REF_T<br>YPE_DESC" =<br>"FACT_RM_RPT_AGG_CAS<br>E"."EUDRACTID"                                                                                                    | ref_type_id = 4<br>and deleted IS<br>NULL                           | RM_RPT_<br>AGG_CAS<br>E  | EUDRACTI<br>D          |
| Dim_EVEN<br>T_DEATH       | Event > Event<br>Information ><br>Event Death     | "Dim_EVENT_DEATH"."DISP<br>LAY_VALUE" =<br>"FACT_RM_RPT_AGG_EVE<br>NT"."DIEDFLAG" AND<br>"Dim_EVENT_DEATH"."ENT<br>ERPRISE_ID" =<br>"FACT_RM_RPT_AGG_EVE<br>NT"."ENTERPRISE_ID"                                                                                                    | "Code_list_id =<br>'STATE_2' and<br>decode_context<br>= 'EN_ABBRV'" | RM_RPT_<br>AGG_EVE<br>NT | DIEDFLAG               |

 Table A-1 (Cont.) Dimensions and their Mapping

| Dimensio<br>n                 | Presentation<br>Layer Tree<br>View                     | JOIN in Physical Layer                                                                                                    | WHERE clause<br>to be used in<br>BMM Layer                                               | Join Table<br>Name       | Join<br>Column<br>Name             |
|-------------------------------|--------------------------------------------------------|----------------------------------------------------------------------------------------------------|------------------------------------------------------------------------------------------|--------------------------|------------------------------------|
| Dim_EVEN<br>T_LISTED<br>NESS  | Event > Event<br>Assessment ><br>Event<br>Listedness   | "Dim_EVENT_LISTEDNESS"<br>."DISPLAY_VALUE" =<br>"FACT_RM_RPT_AGG_EVE<br>NT"."EVENTUNLABELEDNE<br>SSTEXT" AND<br>"Dim_EVENT_LISTEDNESS"<br>."ENTERPRISE_ID" =<br>"FACT_RM_RPT_AGG_EVE<br>NT"."ENTERPRISE_ID" | "Code_list_id =<br>'LISTEDNESS'<br>and<br>decode_context<br>= <lang_code>"</lang_code>   | RM_RPT_<br>AGG_EVE<br>NT | EVENTUN<br>LABELED<br>NESSTEX<br>T |
| Dim_EVEN<br>T_OUTCO<br>ME     | Event > Event<br>Information ><br>Event<br>Outcome     | "Dim_EVENT_OUTCOME"."<br>DISPLAY_VALUE" =<br>"FACT_RM_RPT_AGG_EVE<br>NT"."EVENTOUTCOMELIST"<br>AND<br>"Dim_EVENT_OUTCOME"."<br>ENTERPRISE_ID" =<br>"FACT_RM_RPT_AGG_EVE<br>NT"."ENTERPRISE_ID"              | Code_list_id =<br>'EVENT_OUTC<br>OME' and<br>decode_context<br>= <lang_code></lang_code> | RM_RPT_<br>AGG_EVE<br>NT | EVENTOU<br>TCOMELIS<br>T           |
| Dim_EVEN<br>T_REACTI<br>ON    | Event > Event<br>Information ><br>Event<br>Reported    | "Dim_EVENT_REACTION"."<br>ENTERPRISE_ID" =<br>"FACT_RM_RPT_AGG_EVE<br>NT"."ENTERPRISE_ID" AND<br>"Dim_EVENT_REACTION"."<br>REACTION" =<br>"FACT_RM_RPT_AGG_EVE<br>NT"."REACTION"                            | N/A                                                                                      | RM_RPT_<br>AGG_EVE<br>NT | REACTION                           |
| Dim_EVEN<br>T_SERIOU<br>SNESS | Event > Event<br>Information ><br>Event<br>Seriousness | "Dim_EVENT_SERIOUSNES<br>S"."DISPLAY_VALUE" =<br>"FACT_RM_RPT_AGG_EVE<br>NT"."EVENTSERIOUSTEXT"<br>AND<br>"Dim_EVENT_SERIOUSNES<br>S"."ENTERPRISE_ID" =<br>"FACT_RM_RPT_AGG_EVE<br>NT"."ENTERPRISE_ID"      | Code_list_id =<br>'SERIOUSNESS<br>' and<br>decode_context<br>= <lang_code></lang_code>   | RM_RPT_<br>AGG_EVE<br>NT | EVENTSE<br>RIOUSTEX<br>T           |
| Dim_EVEN<br>T_SOC             | Event > Event<br>Information ><br>Event SOC            | "Dim_EVENT_SOC"."DISPL<br>AY_VALUE" =<br>"FACT_RM_RPT_AGG_EVE<br>NT"."SOC" AND<br>"Dim_EVENT_SOC"."ENTER<br>PRISE_ID" =<br>"FACT_RM_RPT_AGG_EVE<br>NT"."ENTERPRISE_ID"                                      | "Code_list_id =<br>'SOC_DISPLAY<br>_ORDER' and<br>decode_context<br>= 'SOC'"             | RM_RPT_<br>AGG_EVE<br>NT | SOC                                |

| Table A-1 ( | (Cont.) | Dimensions | and | their      | Mapping |
|-------------|---------|------------|-----|------------|---------|
|             | 001101  | Building   | ana | the second | mapping |

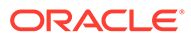

| Dimensio<br>n                 | Presentation<br>Layer Tree<br>View                              | JOIN in Physical Layer                                                                                                    | WHERE clause<br>to be used in<br>BMM Layer                                            | Join Table<br>Name       | Join<br>Column<br>Name       |
|-------------------------------|-----------------------------------------------------------------|----------------------------------------------------------------------------------------------------|---------------------------------------------------------------------------------------|--------------------------|------------------------------|
| Dim_EVT_<br>DET_CAU<br>SALITY | Event > Event<br>Assessment ><br>As<br>Determined<br>Causality  | "Dim_EVT_DET_CAUSALIT<br>Y"."DISPLAY_VALUE" =<br>"FACT_RM_RPT_AGG_EVE<br>NT"."EVENTCORELATEDTE<br>XT" AND<br>"Dim_EVT_DET_CAUSALIT<br>Y"."ENTERPRISE_ID" =<br>"FACT_RM_RPT_AGG_EVE<br>NT"."ENTERPRISE_ID"  | "Code_list_id =<br>'STATE_2' and<br>decode_context<br>= 'CAUSAL'"                     | RM_RPT_<br>AGG_EVE<br>NT | EVENTCO<br>RELATEDT<br>EXT   |
| Dim_EVT_<br>PRIM_DIA<br>G     | Event > Event<br>Information ><br>Primary<br>Diagnosis<br>Event | "Dim_EVT_PRIM_DIAG"."DI<br>SPLAY_VALUE" =<br>"FACT_RM_RPT_AGG_EVE<br>NT"."PRIMARYDIAGNOSISF<br>LAG" AND<br>"Dim_EVT_PRIM_DIAG"."EN<br>TERPRISE_ID" =<br>"FACT_RM_RPT_AGG_EVE<br>NT"."ENTERPRISE_ID"        | "Code_list_id =<br>'STATE_2' and<br>decode_context<br>= 'EN_ABBRV'"                   | RM_RPT_<br>AGG_EVE<br>NT | PRIMARY<br>DIAGNOSI<br>SFLAG |
| Dim_EVT_<br>RPT_CAU<br>SALITY | Event > Event<br>Assessment ><br>As Reported<br>Causality       | "Dim_EVT_RPT_CAUSALIT<br>Y"."DISPLAY_VALUE" =<br>"FACT_RM_RPT_AGG_EVE<br>NT"."EVENTRPTRELATEDT<br>EXT" AND<br>"Dim_EVT_RPT_CAUSALIT<br>Y"."ENTERPRISE_ID" =<br>"FACT_RM_RPT_AGG_EVE<br>NT"."ENTERPRISE_ID" | "Code_list_id =<br>'CAUSALITY'<br>and<br>decode_context<br>= <lang_code>"</lang_code> | RM_RPT_<br>AGG_EVE<br>NT | EVENTRP<br>TRELATED<br>TEXT  |
| Dim_FATAL<br>_LIST_FLA<br>G   | Reports ><br>Case Series<br>Flags > Fatal<br>Listing Case       | "Dim_FATAL_LIST_FLAG"."D<br>ISPLAY_VALUE" =<br>"FACT_RM_RPT_AGG_CAS<br>E"."SEC6FATALFLAG" AND<br>"Dim_FATAL_LIST_FLAG"."E<br>NTERPRISE_ID" =<br>"FACT_RM_RPT_AGG_CAS<br>E"."ENTERPRISE_ID"                 | "Code_list_id =<br>'STATE_2' and<br>decode_context<br>= 'EN_ABBRV'"                   | RM_RPT_<br>AGG_CAS<br>E  | SEC6FATA<br>LFLAG            |
| Dim_FOLL<br>OWUP              | Reports ><br>Case Series<br>Flags > Initial/<br>Follow-up       | "Dim_FOLLOWUP"."DISPLA<br>Y_VALUE" =<br>"FACT_RM_RPT_AGG_CAS<br>E"."PSURFOLLOWUPTEXT"<br>AND<br>"Dim_FOLLOWUP"."ENTER<br>PRISE_ID" =<br>"FACT_RM_RPT_AGG_CAS<br>E"."ENTERPRISE_ID"                         | Code_list_id =<br>'STATE_2' and<br>decode_context<br>=<br>'FOLLOWUPTE<br>XT'          | RM_RPT_<br>AGG_CAS<br>E  | PSURFOL<br>LOWUPTE<br>XT     |

 Table A-1 (Cont.) Dimensions and their Mapping

| Dimensio<br>n                   | Presentation<br>Layer Tree<br>View                                           | JOIN in Physical Layer                                                                                                    | WHERE clause<br>to be used in<br>BMM Layer                                         | Join Table<br>Name      | Join<br>Column<br>Name               |
|---------------------------------|------------------------------------------------------------------------------|----------------------------------------------------------------------------------------------------|------------------------------------------------------------------------------------|-------------------------|--------------------------------------|
| Dim_Gend<br>er                  | Patient ><br>Patient<br>Information ><br>Gender                              | Dim_GENDER"."DISPLAY_V<br>ALUE" =<br>"FACT_RM_RPT_AGG_CAS<br>E"."PATIENTSEXTEXT" AND<br>"Dim_GENDER"."ENTERPRI<br>SE_ID" =<br>"FACT_RM_RPT_AGG_CAS<br>E"."ENTERPRISE_ID"                                     | "Code_list_id =<br>'GENDER'<br>andDecode_con<br>text =<br><lang_code>"</lang_code> | RM_RPT_<br>AGG_CAS<br>E | PATIENTS<br>EXTEXT                   |
| Dim_GERI<br>ATRIC_CA<br>SE_FLAG | Reports ><br>Case Series<br>Flags ><br>Geriatric<br>Case                     | "Dim_GERIATRIC_CASE_FL<br>AG"."DISPLAY_VALUE" =<br>"FACT_RM_RPT_AGG_CAS<br>E"."SEC9SPLGERIATICFLA<br>G" AND<br>"Dim_GERIATRIC_CASE_FL<br>AG"."ENTERPRISE_ID" =<br>"FACT_RM_RPT_AGG_CAS<br>E"."ENTERPRISE_ID" | "Code_list_id =<br>'STATE_2' and<br>decode_context<br>= 'EN_ABBRV'"                | RM_RPT_<br>AGG_CAS<br>E | SEC9SPL<br>GERIATIC<br>FLAG          |
| Dim_HEAL<br>TH_AUTH_<br>NUM     | Additional<br>Information ><br>References ><br>Health<br>Authority<br>Number | "Dim_HEALTH_AUTH_NUM".<br>"ENTERPRISE_ID" =<br>"FACT_RM_RPT_AGG_CAS<br>E"."ENTERPRISE_ID" AND<br>"Dim_HEALTH_AUTH_NUM".<br>"TYPE_DESC" =<br>"FACT_RM_RPT_AGG_CAS<br>E"."HEALTHAUTHORITYNB<br>RLIST"          | Deleted IS<br>NULL                                                                 | RM_RPT_<br>AGG_CAS<br>E | HEALTHAU<br>THORITYN<br>BRLIST       |
| Dim_HEAL<br>TH_CARE<br>_PROF    | General ><br>Reporter<br>Information ><br>Health Care<br>Professional        | "Dim_HEALTH_CARE_PROF<br>"."DISPLAY_VALUE" =<br>"FACT_RM_RPT_AGG_CAS<br>E"."CASEMEDICALLYCONFI<br>RMFLAG" AND<br>"Dim_HEALTH_CARE_PROF<br>"."ENTERPRISE_ID" =<br>"FACT_RM_RPT_AGG_CAS<br>E"."ENTERPRISE_ID"  | "Code_list_id =<br>'STATE_2' and<br>decode_context<br>= 'EN_ABBRV'"                | RM_RPT_<br>AGG_CAS<br>E | CASEMED<br>ICALLYCO<br>NFIRMFLA<br>G |
| Dim_INIT_<br>RCPT_DAT<br>E      | General ><br>General<br>Information ><br>Initial Receipt<br>Date             | "Dim_INIT_RCPT_DATE"."R<br>OW_WID" =<br>"FACT_RM_RPT_AGG_CAS<br>E"."INITRCPTDATE_WID"                                                                                                    | N/A                                                                                | RM_RPT_<br>AGG_CAS<br>E | INITRCPT<br>DATE_WID                 |
| Dim_INTE<br>RACTION_<br>FLAG    | Product ><br>Product<br>Information ><br>Interaction                         | "Dim_INTERACTION_FLAG".<br>"DISPLAY_VALUE" =<br>"FACT_RM_RPT_AGG_CAS<br>E"."SEC9INTERACTIONSFL<br>AG" AND<br>"Dim_INTERACTION_FLAG".<br>"ENTERPRISE_ID" =<br>"FACT_RM_RPT_AGG_CAS<br>E"."ENTERPRISE_ID"      | "Code_list_id =<br>'STATE_2' and<br>decode_context<br>= 'EN_ABBRV'"                | RM_RPT<br>AGG_CAS<br>E  | SEC9INTE<br>RACTIONS<br>FLAG         |

 Table A-1
 (Cont.) Dimensions and their Mapping

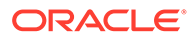

| Dimensio<br>n                       | Presentation<br>Layer Tree<br>View                                          | JOIN in Physical Layer                                                                                                    | WHERE clause<br>to be used in<br>BMM Layer                          | Join Table<br>Name      | Join<br>Column<br>Name         |
|-------------------------------------|-----------------------------------------------------------------------------|----------------------------------------------------------------------------------------------------|---------------------------------------------------------------------|-------------------------|--------------------------------|
| Dim_LACK<br>_EFFICAC<br>Y_FLAG      | Product ><br>Product<br>Information ><br>Lack of<br>Efficacy                | "Dim_LACK_EFFICACY_FLA<br>G"."DISPLAY_VALUE" =<br>"FACT_RM_RPT_AGG_CAS<br>E"."SEC8LACKOFEFFICACY<br>FLAG" AND<br>"Dim_LACK_EFFICACY_FLA<br>G"."ENTERPRISE_ID" =<br>"FACT_RM_RPT_AGG_CAS<br>E"."ENTERPRISE_ID" | "Code_list_id =<br>'STATE_2' and<br>decode_context<br>= 'EN_ABBRV'" | RM_RPT_<br>AGG_CAS<br>E | SEC8LAC<br>KOFEFFIC<br>ACYFLAG |
| Dim_MAIN<br>_CS_FLAG                | Reports ><br>Case Series<br>Flags > Main<br>Case Series<br>Case             | "Dim_MAIN_CS_FLAG"."DIS<br>PLAY_VALUE" =<br>"FACT_RM_RPT_AGG_CAS<br>E"."SEC61FLAG" AND<br>"Dim_MAIN_CS_FLAG"."EN<br>TERPRISE_ID" =<br>"FACT_RM_RPT_AGG_CAS<br>E"."ENTERPRISE_ID"                              | "Code_list_id =<br>'STATE_2' and<br>decode_context<br>= 'EN_ABBRV'" | RM_RPT_<br>AGG_CAS<br>E | SEC61FLA<br>G                  |
| Dim_ORG<br>AN_IMPAI<br>RED_FLA<br>G | Reports ><br>Case Series<br>Flags ><br>Organ<br>Impaired                    | "Dim_ORGAN_IMPAIRED_F<br>LAG"."DISPLAY_VALUE" =<br>"FACT_RM_RPT_AGG_CAS<br>E"."SEC9SPLIMPAIREDFLA<br>G" AND<br>"Dim_ORGAN_IMPAIRED_F<br>LAG"."ENTERPRISE_ID" =<br>"FACT_RM_RPT_AGG_CAS<br>E"."ENTERPRISE_ID"  | "Code_list_id =<br>'STATE_2' and<br>decode_context<br>= 'EN_ABBRV'" | RM_RPT_<br>AGG_CAS<br>E | SEC9SPLI<br>MPAIREDF<br>LAG    |
| Dim_PBRE<br>R62_CUM<br>_CS_FLAG     | Reports ><br>Case Series<br>Flags ><br>PBRER 62<br>Cumulative<br>Case       | "Dim_PBRER62_CUM_CS_F<br>LAG"."DISPLAY_VALUE" =<br>"FACT_RM_RPT_AGG_CAS<br>E"."SEC62CUMFLAG" AND<br>"Dim_PBRER62_CUM_CS_F<br>LAG"."ENTERPRISE_ID" =<br>"FACT_RM_RPT_AGG_CAS<br>E"."ENTERPRISE_ID"             | "Code_list_id =<br>'STATE_2' and<br>decode_context<br>= 'EN_ABBRV'" | RM_RPT_<br>AGG_CAS<br>E | SEC62CU<br>MFLAG               |
| Dim_PBRE<br>R63_CUM<br>_CS_FLAG     | Reports ><br>Case Series<br>Flags ><br>PBRER 63<br>Cumulative<br>Case       | "Dim_PBRER63_CUM_CS_F<br>LAG"."DISPLAY_VALUE" =<br>"FACT_RM_RPT_AGG_CAS<br>E"."SEC63CUMFLAG" AND<br>"Dim_PBRER63_CUM_CS_F<br>LAG"."ENTERPRISE_ID" =<br>"FACT_RM_RPT_AGG_CAS<br>E"."ENTERPRISE_ID"             | "Code_list_id =<br>'STATE_2' and<br>decode_context<br>= 'EN_ABBRV'" | RM_RPT_<br>AGG_CAS<br>E | SEC63CU<br>MFLAG               |
| Dim_PBRE<br>R63_MAIN<br>_CS_FLAG    | Reports ><br>Case Series<br>Flags ><br>PBRER 63<br>Main Case<br>Series Case | "Dim_PBRER63_MAIN_CS_<br>FLAG"."DISPLAY_VALUE" =<br>"FACT_RM_RPT_AGG_CAS<br>E"."SEC63MAINFLAG" AND<br>"Dim_PBRER63_MAIN_CS_<br>FLAG"."ENTERPRISE_ID" =<br>"FACT_RM_RPT_AGG_CAS<br>E"."ENTERPRISE_ID"          | "Code_list_id =<br>'STATE_2' and<br>decode_context<br>= 'EN_ABBRV'" | RM_RPT_<br>AGG_CAS<br>E | SEC63MAI<br>NFLAG              |

 Table A-1 (Cont.) Dimensions and their Mapping

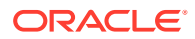

| Dimensio<br>n                               | Presentation<br>Layer Tree<br>View                                                             | JOIN in Physical Layer                                                                                                    | WHERE clause<br>to be used in<br>BMM Layer                                                    | Join Table<br>Name      | Join<br>Column<br>Name                 |
|---------------------------------------------|------------------------------------------------------------------------------------------------|----------------------------------------------------------------------------------------------------|-----------------------------------------------------------------------------------------------|-------------------------|----------------------------------------|
| Dim_PBRE<br>R63_NONI<br>NT_CS_FL<br>AG      | Reports ><br>Case Series<br>Flags ><br>PBRER 63<br>Non<br>Interventional<br>Case               | "Dim_PBRER63_NONINT_C<br>S_FLAG"."DISPLAY_VALUE"<br>="FACT_RM_RPT_AGG_CA<br>SE"."SEC63NONINTMAINFL<br>AG" AND<br>"Dim_PBRER63_NONINT_C<br>S_FLAG"."ENTERPRISE_ID"<br>=<br>"FACT_RM_RPT_AGG_CAS<br>E"."ENTERPRISE_ID"             | "Code_list_id =<br>'STATE_2' and<br>decode_context<br>= 'EN_ABBRV'"                           | RM_RPT_<br>AGG_CAS<br>E | SEC63NO<br>NINTMAIN<br>FLAG            |
| Dim_PBRE<br>R63_NONI<br>NT_MAIN_<br>CS_FLAG | Reports ><br>Case Series<br>Flags ><br>PBRER 63<br>Non<br>Interventional<br>Cumulative<br>Case | "Dim_PBRER63_NONINT_C<br>UM_CS_FLAG"."DISPLAY_V<br>ALUE"<br>="FACT_RM_RPT_AGG_CA<br>SE"."SEC63NONINTCUMFL<br>AG" AND<br>"Dim_PBRER63_NONINT_C<br>UM_CS_FLAG"."ENTERPRI<br>SE_ID" =<br>"FACT_RM_RPT_AGG_CAS<br>E"."ENTERPRISE_ID" | "Code_list_id =<br>'STATE_2' and<br>decode_context<br>= 'EN_ABBRV'"                           | RM_RPT_<br>AGG_CAS<br>E | SEC63NO<br>NINTCUM<br>FLAG             |
| Dim_PEDI<br>ATRIC_CA<br>SE_FLAG             | Reports ><br>Case Series<br>Flags ><br>Pediatric<br>Case                                       | "Dim_PEDIATRIC_CASE_FL<br>AG"."DISPLAY_VALUE" =<br>"FACT_RM_RPT_AGG_CAS<br>E"."SEC9SPLPEDFLAG"<br>AND<br>"Dim_PEDIATRIC_CASE_FL<br>AG"."ENTERPRISE_ID" =<br>"FACT_RM_RPT_AGG_CAS<br>E"."ENTERPRISE_ID"                           | "Code_list_id =<br>'STATE_2' and<br>decode_context<br>= 'EN_ABBRV'"                           | RM_RPT_<br>AGG_CAS<br>E | SEC9SPLP<br>EDFLAG                     |
| Dim_PREG<br>_EXPO                           | Patient ><br>Pregnancy<br>Information ><br>Pregnancy<br>Exposure<br>Status                     | "Dim_PREG_EXPO"."DISPL<br>AY_VALUE" =<br>"FACT_RM_RPT_AGG_CAS<br>E"."PREGEXPOSURECASE<br>STATUSTEXT" AND<br>"Dim_PREG_EXPO"."ENTER<br>PRISE_ID" =<br>"FACT_RM_RPT_AGG_CAS<br>E"."ENTERPRISE_ID"                                  | "Code_list_id=<br>'PROSPECTIVE<br>_STATUS'and<br>decode_context<br>= <lang_code>"</lang_code> | RM_RPT_<br>AGG_CAS<br>E | PREGEXP<br>OSURECA<br>SESTATUS<br>TEXT |
| Dim_PREG<br>_OUTCOM<br>E                    | Patient ><br>Pregnancy<br>Information ><br>Pregnancy<br>Outcome                                | "Dim_PREG_OUTCOME"."DI<br>SPLAY_VALUE" =<br>"FACT_RM_RPT_AGG_CAS<br>E"."PREGNANCYOUTCOME<br>TEXT" AND<br>"Dim_PREG_OUTCOME"."E<br>NTERPRISE_ID" =<br>"FACT_RM_RPT_AGG_CAS<br>E"."ENTERPRISE_ID"                                  | Code_list_id =<br>'FETAL_OUTCO<br>ME' and<br>decode_context<br>= <lang_code></lang_code>      | RM_RPT_<br>AGG_CAS<br>E | PREGNAN<br>CYOUTCO<br>METEXT           |

 Table A-1
 (Cont.) Dimensions and their Mapping

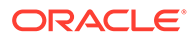

| Dimensio<br>n               | Presentation<br>Layer Tree<br>View                              | JOIN in Physical Layer                                                                                                    | WHERE clause<br>to be used in<br>BMM Layer                                   | Join Table<br>Name      | Join<br>Column<br>Name    |
|-----------------------------|-----------------------------------------------------------------|----------------------------------------------------------------------------------------------------|------------------------------------------------------------------------------|-------------------------|---------------------------|
| Dim_PREG<br>NANCY_F<br>LAG  | Patient ><br>Patient<br>Information ><br>Pregnancy<br>Flag      | "Dim_PREGNANCY_FLAG"."<br>DISPLAY_VALUE" =<br>"FACT_RM_RPT_AGG_CAS<br>E"."SEC9PREGNANCYFLAG<br>"AND<br>"Dim_PREGNANCY_FLAG"."<br>ENTERPRISE_ID" =<br>"FACT_RM_RPT_AGG_CAS<br>E"."ENTERPRISE_ID" | "Code_list_id =<br>'STATE_2' and<br>decode_context<br>= 'EN_ABBRV'"          | RM_RPT_<br>AGG_CAS<br>E | SEC9PRE<br>GNANCYF<br>LAG |
| Dim_PRIM<br>_STUDY_P<br>ROD | General ><br>Study<br>Information ><br>Primary Study<br>Product | "Dim_PRIM_STUDY_PROD".<br>"ENTERPRISE_ID" =<br>"FACT_RM_RPT_AGG_CAS<br>E"."ENTERPRISE_ID" AND<br>"Dim_PRIM_STUDY_PROD".<br>"PROJECT_DRUG" =<br>"FACT_RM_RPT_AGG_CAS<br>E"."PROJECTDRUG"         | N/A                                                                          | RM_RPT_<br>AGG_CAS<br>E | PROJECT<br>DRUG           |
| Dim_PRIM<br>ARY_SOC         | Event > Event<br>Information ><br>Primary SOC                   | "Dim_PRIMARY_SOC"."DISP<br>LAY_VALUE" =<br>"FACT_RM_RPT_AGG_CAS<br>E"."PRIMARYCASESOC"<br>AND<br>"Dim_PRIMARY_SOC"."ENT<br>ERPRISE_ID" =<br>"FACT_RM_RPT_AGG_CAS<br>E"."ENTERPRISE_ID"          | "Code_list_id =<br>'SOC_DISPLAY<br>_ORDER' and<br>decode_context<br>= 'SOC'" | RM_RPT_<br>AGG_CAS<br>E | PRIMARY<br>CASESOC        |
| Dim_PRO<br>DUCT_NA<br>ME    | Product ><br>Product<br>Information ><br>Product<br>Name        | "Dim_PRODUCT_NAME"."E<br>NTERPRISE_ID" =<br>"FACT_RM_RPT_AGG_DRU<br>G"."ENTERPRISE_ID" AND<br>"Dim_PRODUCT_NAME"."P<br>RODUCT_NAME" =<br>"FACT_RM_RPT_AGG_DRU<br>G"."DRUGNAME"                  | N/A                                                                          | RM_RPT_<br>AGG_DRU<br>G | DRUGNAM<br>E              |
| Dim_PROL<br>ONGED_E<br>XPO  | Reports ><br>Case Series<br>Flags ><br>Prolonged<br>Exposure    | "Dim_PROLONGED_EXPO".<br>"DISPLAY_VALUE" =<br>"FACT_RM_RPT_AGG_CAS<br>E"."SEC9PROLONGFLAG"<br>AND<br>"Dim_PROLONGED_EXPO".<br>"ENTERPRISE_ID" =<br>"FACT_RM_RPT_AGG_CAS<br>E"."ENTERPRISE_ID"   | "Code_list_id =<br>'STATE_2' and<br>decode_context<br>= 'EN_ABBRV'"          | RM_RPT_<br>AGG_CAS<br>E | SEC9PRO<br>LONGFLA<br>G   |

 Table A-1 (Cont.) Dimensions and their Mapping

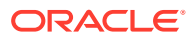

| Dimensio<br>n               | Presentation<br>Layer Tree<br>View                          | JOIN in Physical Layer                                                                                                    | WHERE clause<br>to be used in<br>BMM Layer                                                          | Join Table<br>Name      | Join<br>Column<br>Name     |
|-----------------------------|-------------------------------------------------------------|----------------------------------------------------------------------------------------------------|----------------------------------------------------------------------------------------------------|-------------------------|----------------------------|
| Dim_RECH<br>ALL_OUTC<br>OME | Product ><br>Product<br>Details ><br>Rechallenge<br>Outcome | "Dim_RECHALL_OUTCOME<br>"."ENTERPRISE_ID" =<br>"FACT_RM_RPT_AGG_DRU<br>G"."ENTERPRISE_ID" AND<br>"Dim_RECHALL_OUTCOME<br>"."CODE" =<br>"FACT_RM_RPT_AGG_DRU<br>G"."RECHALLENGEOUTCO<br>ME"    | "Code_list_id =<br>'RECHALLENG<br>E_OUTCOME'a<br>nd<br>decode_context<br>= <lang_code>"</lang_code> | RM_RPT_<br>AGG_DRU<br>G | RECHALL<br>ENGEOUT<br>COME |
| Dim_RECH<br>ALL_RESU<br>LT  | Product ><br>Product<br>Details ><br>Rechallenge<br>Results | "Dim_RECHALL_RESULT"."<br>DISPLAY_VALUE" =<br>"FACT_RM_RPT_AGG_DRU<br>G"."RECHALLENGETEXT"<br>AND<br>"Dim_RECHALL_RESULT"."<br>ENTERPRISE_ID" =<br>"FACT_RM_RPT_AGG_DRU<br>G"."ENTERPRISE_ID" | "Code_list_id =<br>'STATE_POS_N<br>EG' and<br>decode_context<br>= <lang_code>"</lang_code>          | RM_RPT_<br>AGG_DRU<br>G | RECHALL<br>ENGETEX<br>T    |

 Table A-1 (Cont.) Dimensions and their Mapping

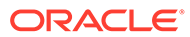

| Dimensio<br>n                   | Presentation<br>Layer Tree<br>View                                              | JOIN in Physical Layer                                                                                                    | WHERE clause<br>to be used in<br>BMM Layer | Join Table<br>Name | Join<br>Column<br>Name |
|---------------------------------|---------------------------------------------------------------------------------|----------------------------------------------------------------------------------------------------|--------------------------------------------|--------------------|------------------------|
| n<br>Dim_REPO<br>RT_FORM<br>_ID | Layer Tree<br>View<br>Facts ><br>Common ><br>Aggregate<br>Configuration<br>Name | <pre>"""AI81_SRC""."""."AI810BI<br/>EE".""Dim_REPORT_FORM<br/>_ID".""ENTERPRISE_ID"" =<br/>""AI81_SRC".""""."AI810BI<br/>EE".""FACT_RM_RPT_AGG<br/>_EVENT".""ENTERPRISE_I<br/>D"" AND<br/>"AI81_SRC"."""."AI810BI<br/>EE".""Dim_REPORT_FORM<br/>_ID".""REG_REPORT_ID"" =<br/>""AI81_SRC"."""."AI810BI<br/>EE".""FACT_RM_RPT_AGG<br/>_EVENT".""REG_REPORT_I<br/>ID""AI81_SRC"."""."AI8<br/>10BIEE".""Dim_REPORT_F<br/>ORM_ID".""ENTERPRISE_I<br/>D"" =<br/>""AI81_SRC"."""."AI810BI<br/>EE".""FACT_RM_RPT_AGG<br/>_CASE".""ENTERPRISE_ID<br/>"" AND<br/>""AI81_SRC"."""."AI810BI<br/>EE".""FACT_RM_RPT_AGG<br/>_CASE".""ENTERPRISE_ID<br/>"" AND<br/>"AI81_SRC"."""."AI810BI<br/>EE".""AI81_SRC".".""."AI810BI<br/>EE".""Dim_REPORT_FORM<br/>_ID"."REG_REPORT_ID"" =<br/>""AI81_SRC"."""."AI810BI<br/>EE".""FACT_RM_RPT_AGG<br/>_CASE".""REG_REPORT_ID"" =<br/>""AI81_SRC"."""."AI810BI<br/>EE".""FACT_RM_RPT_AGG<br/>_CASE".""ENTERPRISE_ID<br/>"" AND<br/>"AI81_SRC"."""."AI810BI<br/>EE".""AI81_SRC".".""."AI810BI<br/>EE".""AI81_SRC".".""."AI810BI<br/>EE".""AI81_SRC".".""."."AI810BI<br/>EE".""AI81_SRC".".""."."."AI810BI<br/>EE".""AI81_SRC".".""."."."."."."."."."."."."."."."."</pre> | to be used in<br>BMM Layer<br>N/A          | Name               | Column<br>Name         |
|                                 |                                                                                 | ""AI81_SRC""."""".""AI81OBI<br>EE"".""FACT_RM_RPT_AGG<br>_DRUG"".""REG_REPORT_I<br>D""""AI81_SRC"".""""."AI8<br>10BIEE"".""Dim_REPORT_F<br>ORM_ID"".""ENTERPRISE_I                                                                                                    |                                            |                    |                        |
|                                 |                                                                                 | D"" =<br>""AI81_SRC"".""".""AI81OBI<br>EE"".""FACT_RM_RPT_AGG<br>_EV2DRUG"".""ENTERPRIS<br>E_ID"" AND<br>"AI81_SRC"".""AI81OBI<br>EE"".""Dim_REPORT_FORM<br>_ID"".""REG_REPORT_ID"" =                                                                                                    |                                            |                    |                        |

 Table A-1 (Cont.) Dimensions and their Mapping

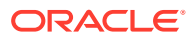

| Dimensio<br>n | Presentation<br>Layer Tree<br>View | JOIN in Physical Layer                                      | WHERE clause<br>to be used in<br>BMM Layer | Join Table<br>Name | Join<br>Column<br>Name |
|---------------|------------------------------------|-------------------------------------------------------------|--------------------------------------------|--------------------|------------------------|
|               |                                    | EE"".""FACT_RM_RPT_AGG<br>_EV2DRUG"".""REG_REPO<br>RT_ID""" |                                            |                    |                        |

| Table A-1 | (Cont.) | Dimensions | and | their | Mapping |
|-----------|---------|------------|-----|-------|---------|
|-----------|---------|------------|-----|-------|---------|

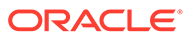

| Dimensio<br>n               | Presentation<br>Layer Tree<br>View         | JOIN in Physical Layer                                                                                                    | WHERE clause<br>to be used in<br>BMM Layer | Join Table<br>Name | Join<br>Column<br>Name |
|-----------------------------|--------------------------------------------|----------------------------------------------------------------------------------------------------|--------------------------------------------|--------------------|------------------------|
| Dim_REPO<br>RT_TEMPL<br>ATE | Facts ><br>Common ><br>Report Form<br>Name | <pre>""AI81_SRC"."""."AI810BI<br/>EE"."Dim_REPORT_TEMP<br/>LATE".""ENTERPRISE_ID""<br/>=<br/>""AI81_SRC"."""AI810BI<br/>EE".""FACT_RM_RPT_AGG<br/>_EVENT"."ENTERPRISE_I<br/>D" AND<br/>"AI81_SRC"."""AI810BI<br/>EE".""Dim_REPORT_TEMP<br/>LATE".""REG_REPORT_ID""<br/>=<br/>"AI81_SRC".""AI810BI<br/>EE".""FACT_RM_RPT_AGG<br/>_EVENT"."REG_REPORT_<br/>ID""AI81_SRC"."""AI810BI<br/>EE".""FACT_RM_RPT_AGG<br/>_EVENT".""ENTERPRISE<br/>E_ID" =<br/>""AI81_SRC"."""."AI810BI<br/>EE".""FACT_RM_RPT_AGG<br/>_CASE".""ENTERPRISE_ID<br/>""AND<br/>"AI81_SRC"."""."AI810BI<br/>EE".""FACT_RM_RPT_AGG<br/>_CASE".""ENTERPRISE_ID<br/>""AND<br/>"AI81_SRC"."""."AI810BI<br/>EE".""FACT_RM_RPT_AGG<br/>_CASE".""REG_REPORT_ID""<br/>=<br/>""AI81_SRC"."""."AI810BI<br/>EE".""FACT_RM_RPT_AGG<br/>_CASE".""REG_REPORT_ID""<br/>=<br/>""AI81_SRC"."""."AI810BI<br/>EE".""FACT_RM_RPT_AGG<br/>_CASE".""ENTERPRISE_ID<br/>""AI81_SRC"."""."AI810BI<br/>EE".""FACT_RM_RPT_AGG<br/>_CASE".""ENTERPRISE_ID<br/>""AI81_SRC"."""."AI810BI<br/>EE".""FACT_RM_RPT_AGG<br/>_CASE".""REG_REPORT_I<br/>D""AI81_SRC"."""."AI810BI<br/>EE".""FACT_RM_RPT_AGG<br/>_CASE".""ENTERPRISE_ID<br/>""AI81_SRC"."""."AI810BI<br/>EE".""FACT_RM_RPT_AGG<br/>_DRUG".""ENTERPRISE_ID<br/>""AND<br/>"AI81_SRC"."""."AI810BI<br/>EE".""FACT_RM_RPT_AGG<br/>_DRUG".""ENTERPRISE_ID<br/>""AI81_SRC"."""."AI810BI<br/>EE".""AI81_SRC"."""."AI810BI<br/>EE".""AI81_SRC"."""."AI810BI<br/>EE".""FACT_RM_RPT_AGG<br/>_DRUG".""REG_REPORT_ID""<br/>=<br/>"'AI81_SRC"."""."AI810BI<br/>EE".""FACT_RM_RPT_AGG<br/>_DRUG".""REG_REPORT_ID""<br/>=<br/>"'AI81_SRC"."""."AI810BI<br/>EE".""FACT_RM_RPT_AGG<br/>_DRUG".""REG_REPORT_ID""<br/>=<br/>"'AI81_SRC"."""."AI810BI<br/>EE".""AI81_SRC"."""."AI810BI<br/>EE".""AI81_SRC"."""."AI810BI<br/>EE".""AI81_SRC"."""."AI810BI<br/>EE"."""AI81_SRC"."""."AI810BI<br/>EE".""AI81_SRC"."""."AI810BI<br/>EE"."""AI81_SRC"."""."AI810BI<br/>EE"."""AI81_SRC"."""."AI810BI<br/>EE"."""AI81_SRC".""".""AI810BI<br/>EE"."""AI81_SRC"."""."AI810BI<br/>EE"."""AI81_SRC"."""."AI810BI<br/>EE"."""AI81_SRC".""".""AI810BI<br/>EE"."""AI81_SRC"."""."AI810BI<br/>EE"."""AI81_SRC".""".""."AI810BI<br/>EE"."""AI81_SRC"."""."AI810BI<br/>EE"."""AI81_SRC".""".""."AI810BI<br/>EE"."""AI81_SRC".""".""."AI810BI<br/>EE".""".""AI81_SRC".""."".""."AI810BI<br/>EE"."".""AI81_SRC".""."".""."AI810BI<br/>EE"."".""AI81_SRC"."".""."AI810BI<br/>EE"."".""AI81_SRC"."".""."AI810BI<br/>EE"."".""AI81_SRC</pre> | N/A<br>N/A                                 |                    |                        |
|                             |                                            | E_ID"" AND                                                                                                    |                                            |                    |                        |

| Table A-1 | (Cont.) | Dimensions | and | their | Mapping |
|-----------|---------|------------|-----|-------|---------|
|           |         |            |     |       |         |

| Dimensio<br>n               | Presentation<br>Layer Tree<br>View                           | JOIN in Physical Layer                                                                                                    | WHERE clause<br>to be used in<br>BMM Layer                                            | Join Table<br>Name       | Join<br>Column<br>Name       |
|-----------------------------|--------------------------------------------------------------|----------------------------------------------------------------------------------------------------|---------------------------------------------------------------------------------------|--------------------------|------------------------------|
|                             |                                                              | ""AI81_SRC"".""".""AI810BI<br>EE"".""Dim_REPORT_TEMP<br>LATE"".""REG_REPORT_ID""<br>=<br>""AI81_SRC""."""".""AI810BI<br>EE"".""FACT_RM_RPT_AGG<br>_EV2DRUG"".""REG_REPO<br>RT_ID"""                                               |                                                                                       |                          |                              |
| Dim_REPO<br>RT_TYPE         | General ><br>General<br>Information ><br>ReportType          | "Dim_REPORT_TYPE"."DIS<br>PLAY_VALUE" =<br>"FACT_RM_RPT_AGG_CAS<br>E"."REPORTTYPE" AND<br>"Dim_REPORT_TYPE"."ENT<br>ERPRISE_ID" =<br>"FACT_RM_RPT_AGG_CAS<br>E"."ENTERPRISE_ID"                                                   | "Code_list_id =<br>'REPORT_TYP<br>E' and<br>decode_context<br>=<br>'REPTYPECOD<br>E'" | RM_RPT_<br>AGG_CAS<br>E  | REPORTT<br>YPE               |
| Dim_REPO<br>RT_TYPE         | General ><br>General<br>Information ><br>Report Type         | "Dim_REPORT_TYPE"."DIS<br>PLAY_VALUE" =<br>"FACT_RM_RPT_AGG_CAS<br>E"."REPORTTYPE" AND<br>"Dim_REPORT_TYPE"."ENT<br>ERPRISE_ID" =<br>"FACT_RM_RPT_AGG_CAS<br>E"."ENTERPRISE_ID"                                                   | "Code_list_id =<br>'REPORT_TYP<br>E' and<br>decode_context<br>=<br>'REPTYPECOD<br>E'" | RM_RPT_<br>AGG_CAS<br>E  | REPORTT<br>YPE               |
| Dim_REPO<br>RT_TYPE_<br>GRP | General ><br>General<br>Information ><br>ReportType<br>Group | "Dim_REPORT_TYPE_GRP"<br>"DISPLAY_VALUE" =<br>"FACT_RM_RPT_AGG_CAS<br>E"."REPORTTYPETEXT"<br>AND<br>"Dim_REPORT_TYPE_GRP"<br>."ENTERPRISE_ID" =<br>"FACT_RM_RPT_AGG_CAS<br>E"."ENTERPRISE_ID"                                     | Code_list_id =<br>'REPORT_TYP<br>E' and<br>decode_context<br>=<br>'REPTYPEGRP'        | RM_RPT_<br>AGG_CAS<br>E  | REPORTT<br>YPETEXT           |
| Dim_SPL_I<br>NT_EVEN<br>T   | Event > Event<br>Information ><br>Special<br>Interest Event  | "Dim_SPL_INT_EVENT"."DI<br>SPLAY_VALUE" =<br>"FACT_RM_RPT_AGG_EVE<br>NT"."EVENTSPLINTRSTSY<br>MBOL" AND<br>"Dim_SPL_INT_EVENT"."EN<br>TERPRISE_ID" =<br>"AI81_SRC".""."AI81OBIEE"."<br>FACT_RM_RPT_AGG_EVEN<br>T"."ENTERPRISE_ID" | "Code_list_id =<br>'STATE_2' and<br>decode_context<br>= 'EN_ABBRV'"                   | RM_RPT_<br>AGG_EVE<br>NT | EVENTSP<br>LINTRSTS<br>YMBOL |

 Table A-1 (Cont.) Dimensions and their Mapping

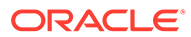

| Dimensio<br>n              | Presentation<br>Layer Tree<br>View                                  | JOIN in Physical Layer                                                                                                    | WHERE clause<br>to be used in<br>BMM Layer                                                  | Join Table<br>Name       | Join<br>Column<br>Name       |
|----------------------------|---------------------------------------------------------------------|----------------------------------------------------------------------------------------------------|---------------------------------------------------------------------------------------------|--------------------------|------------------------------|
| Dim_STUD<br>Y_ID           | General ><br>Study<br>Information ><br>Study ID                     | "Dim_STUDY_ID"."ENTERP<br>RISE_ID" =<br>"FACT_RM_RPT_AGG_CAS<br>E"."ENTERPRISE_ID" AND<br>"Dim_STUDY_ID"."STUDY_N<br>UM" =<br>"FACT_RM_RPT_AGG_CAS<br>E"."SPONSORSTUDYNUMB                    | N/A                                                                                         | RM_RPT_<br>AGG_CAS<br>E  | SPONSOR<br>STUDYNU<br>MB     |
| Dim_STUD<br>Y_NAME         | General ><br>Study<br>Information ><br>Study Name                   | "Dim_STUDY_NAME"."ENTE<br>RPRISE_ID" =<br>"FACT_RM_RPT_AGG_CAS<br>E"."ENTERPRISE_ID" AND<br>"Dim_STUDY_NAME"."STUD<br>Y_NAME" =<br>"FACT_RM_RPT_AGG_CAS<br>E"."STUDYNAME"                     | N/A                                                                                         | RM_RPT_<br>AGG_CAS<br>E  | STUDYNA<br>ME                |
| Dim_SUSA<br>R_FLAG         | Event > Event<br>Information ><br>SUSAR Event                       | "Dim_SUSAR_FLAG"."DISPL<br>AY_VALUE" =<br>"FACT_RM_RPT_AGG_EVE<br>NT"."EVENTSUSARSYMBO<br>L" AND<br>"Dim_SUSAR_FLAG"."ENTE<br>RPRISE_ID" =<br>"FACT_RM_RPT_AGG_EVE<br>NT"."ENTERPRISE_ID"     | "Code_list_id =<br>'STATE_2' and<br>decode_context<br>= 'EN_ABBRV'"                         | RM_RPT_<br>AGG_EVE<br>NT | EVENTSU<br>SARSYMB<br>OL     |
| Dim_TREA<br>TMENT_LI<br>ST | Product ><br>Product<br>Information ><br>Treatment list             | "Dim_TREATMENT_LIST"."E<br>NTERPRISE_ID" =<br>"FACT_RM_RPT_AGG_CAS<br>E"."ENTERPRISE_ID" AND<br>"Dim_TREATMENT_LIST"."T<br>REATMENT_LIST" =<br>"FACT_RM_RPT_AGG_CAS<br>E"."TREATMENTLIST"     | N/A                                                                                         | RM_RPT_<br>AGG_CAS<br>E  | TREATME<br>NTLIST            |
| Dim_TRIM<br>ER_EXPO        | Patient ><br>Pregnancy<br>Information ><br>Trimester of<br>Exposure | "Dim_TRIMER_EXPO"."DISP<br>LAY_VALUE" =<br>"FACT_RM_RPT_AGG_CAS<br>E"."PREGDRUGEXPOSURE<br>CODE" AND<br>"Dim_TRIMER_EXPO"."ENT<br>ERPRISE_ID" =<br>"FACT_RM_RPT_AGG_CAS<br>E"."ENTERPRISE_ID" | Code_list_id =<br>'TRIMESTER_S<br>TATUS' and<br>decode_context<br>= <lang_code></lang_code> | RM_RPT_<br>AGG_CAS<br>E  | PREGDRU<br>GEXPOSU<br>RECODE |

 Table A-1 (Cont.) Dimensions and their Mapping

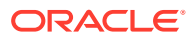